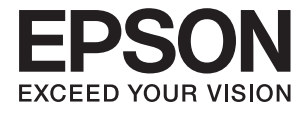

# DS-310 **Vartotojo vadovas**

## Autorių teisės

Negavus išankstinio rašytinio "Seiko Epson Corporation" leidimo, jokios šio leidinio dalies negalima atkurti, išsaugoti informacijos paieškos sistemoje arba perduoti kokia nors forma ar priemonėmis – elektroniniu, mechaniniu, kopijavimo, įrašymo arba kokiu nors kitu būdu. Neprisiimame jokios atsakomybės už patento pažeidimą čia pateiktos informacijos atžvilgiu. Taip pat neprisiimame jokios atsakomybės už nuostolius, patirtus naudojant čia pateiktą informaciją. Čia pateikta informacija taikytina tik naudojant šį Epson gaminį. Epson nėra atsakinga dėl jokio šios informacijos naudojimo pritaikant kitiems gaminiams.

Nei "Seiko Epson Corporation", nei jos filialai nėra atsakingi šio gaminio pirkėjui arba trečiosioms šalims už nuostolius, praradimus, kaštus arba išlaidas, kurias pirkėjas arba trečiosios šalys patiria dėl šio gaminio gedimo, netinkamo arba perteklinio naudojimo, neleistino modifikavimo, remonto arba keitimo, taip pat (išskyrus JAV) griežto "Seiko Epson Corporation" naudojimo ir priežiūros instrukcijų nesilaikymo.

Nei "Seiko Epson Corporation", nei jos filialai nėra atsakingi už bet kokius nuostolius arba problemas, kylančias naudojant kokius nors papildomai pasirenkamus priedus arba sunaudojamas medžiagas, kurių "Seiko Epson Corporation" nenurodė esant originaliais "Epson" gaminiais arba "Epson" patvirtintais gaminiais.

"Seiko Epson Corporation" nėra atsakinga už bet kokius nuostolius, patiriamus dėl elektromagnetinių trukdžių, atsirandančių naudojant bet kokius sąsajos kabelius, kurių "Seiko Epson Corporation" nenurodė esant "Epson" patvirtintais gaminiais.

© 2016 Seiko Epson Corporation. All rights reserved.

Šio vadovo turinys ir šio gaminio specifikacijos gali būti keičiami be išankstinio įspėjimo.

## Prekių ženklai

- □ EPSON® yra registruotasis prekės ženklas, o EPSON EXCEED YOUR VISION arba EXCEED YOUR VISION yra prekių ženklai, priklausantys bendrovei "Seiko Epson Corporation".
- □ Microsoft<sup>®</sup>, Windows<sup>®</sup>, Windows Server<sup>®</sup>, and Windows Vista<sup>®</sup> are either registered trademarks or trademarks of Microsoft Corporation in the United States and/or other countries.
- □ Apple<sup>®</sup>, Mac OS<sup>®</sup>, and OS X<sup>®</sup> are trademarks of Apple Inc., registered in the U.S. and other countries.
- □ Adobe®, Adobe Reader®, and Acrobat® are registered trademarks of Adobe Systems Incorporated.
- □ Intel<sup>®</sup> is a registered trademark of Intel Corporation.
- □ The SuperSpeed USB Trident Logo is a registered trademark of USB Implementers Forum, Inc.
- □ Epson Scan 2 Software is based in part on the work of the Independent JPEG Group.
- 🖵 libtiff

Copyright © 1988-1997 Sam Leffler

Copyright © 1991-1997 Silicon Graphics, Inc.

Permission to use, copy, modify, distribute, and sell this software and its documentation for any purpose is hereby granted without fee, provided that (i) the above copyright notices and this permission notice appear in all copies of the software and related documentation, and (ii) the names of Sam Leffler and Silicon Graphics may not be used in any advertising or publicity relating to the software without the specific, prior written permission of Sam Leffler and Silicon Graphics.

THE SOFTWARE IS PROVIDED "AS-IS" AND WITHOUT WARRANTY OF ANY KIND, EXPRESS, IMPLIED OR OTHERWISE, INCLUDING WITHOUT LIMITATION, ANY WARRANTY OF MERCHANTABILITY OR FITNESS FOR A PARTICULAR PURPOSE.

IN NO EVENT SHALL SAM LEFFLER OR SILICON GRAPHICS BE LIABLE FOR ANY SPECIAL, INCIDENTAL, INDIRECT OR CONSEQUENTIAL DAMAGES OF ANY KIND, OR ANY DAMAGES WHATSOEVER RESULTING FROM LOSS OF USE, DATA OR PROFITS, WHETHER OR NOT ADVISED OF THE POSSIBILITY OF DAMAGE, AND ON ANY THEORY OF LIABILITY, ARISING OUT OF OR IN CONNECTION WITH THE USE OR PERFORMANCE OF THIS SOFTWARE.

Bendroji pastaba: kiti produktų pavadinimai čia vartojami tik identifikavimo tikslais; jie gali būti atitinkamų bendrovių prekių ženklai. "Epson" atsisako visų be išimties teisių į šiuos ženklus.

## Turinys

## Autorių teisės

### Prekių ženklai

### Apie šį vadovą

| Įžanga apie vadovus                |
|------------------------------------|
| Žymės ir simboliai6                |
| Šiame vadove vartojami aprašymai 6 |
| Nuorodos į operacinę sistemą       |

### Svarbūs nurodymai

| Saugos instrukcijos    | 8 |
|------------------------|---|
| Kopijavimo apribojimai | 9 |

### Svarbiausia informacija apie skaitytuvą

| Dalių pavadinimai ir funkcijos 10            |  |
|----------------------------------------------|--|
| Valdymo skyde esantys mygtukai ir lemputės13 |  |
| Mygtukai ir lemputės                         |  |
| Informacija apie programas                   |  |
| Epson Scan 2                                 |  |
| Document Capture Pro / Document Capture14    |  |
| Presto! BizCard                              |  |
| EPSON Software Updater                       |  |
| Informacija apie eksploatacines medžiagas 15 |  |
| Paėmimo ritinių kodai                        |  |
| Atskyrimo padėklo kodai                      |  |
|                                              |  |

### Originalų specifikacijos ir originalų dėjimas

| Originalų specifikacijos nuskaitymui per ADF 17       |
|-------------------------------------------------------|
| Bendrosios nuskaitomų originalių                      |
| dokumentų specifikacijos                              |
| Originalų tipai, su kuriais reikia dirbti atidžiai 19 |
| Originalų tipai, kurių negalima nuskaityti 20         |
| Plastikinių kortelių specifikacijos nuskaitymui       |
| per kortelių angą                                     |
| Kortelių tipai, su kuriais reikia dirbti atidžiai 21  |
| Standartinio dydžio originalų tiekimas į ADF 21       |
| Standartinių dydžių originalių dokumentų              |
| parametrai                                            |
|                                                       |

| Standartinio dvdžio originalu tiekimas 23            |
|------------------------------------------------------|
| Ilgoio popieriaus idėjimas į ADF                     |
|                                                      |
| ligojo popieriaus parametrai                         |
| Ilgojo popieriaus įdėjimas                           |
| Kvitų įdėjimas į ADF                                 |
| Čekių specifikacijos                                 |
| Čekių įdėjimas                                       |
| Storų originalų dėjimas į ADF                        |
| Storų originalų specifikacijos                       |
| Storų originalų dėjimas                              |
| Vokų įdėjimas į ADF                                  |
| Vokų parametrai                                      |
| Vokų įdėjimas                                        |
| Plastikinių kortelių įdėjimas į kortelių lizdą 40    |
| Plastikinių kortelių specifikacijos                  |
| nuskaitymui per kortelių angą                        |
| Kortelių tipai, su kuriais reikia dirbti atidžiai 40 |
| Plastikinių kortelių įdėjimas                        |
|                                                      |

### Paprastas nuskaitymas

| Nuskaitymas naudojant Epson Scan 2                                                                                                    |  |
|----------------------------------------------------------------------------------------------------|--|
| Specialiems originaliems dokumentams<br>reikalingi parametrai, esantys Epson Scan 247<br>Nuskaitymo tikslui tinkamos skiriamosios<br>gebos nustatymas |  |
| Nuskaitymas naudojant Document Capture Pro<br>("Windows")                                                                                             |  |
| Nuskaitymas naudojant Document Capture<br>("Mac OS X")                                                                                                |  |
| Nuskaitymas skaitytuvo mygtuku                                                                                                    |  |

### Išplėstinis nuskaitymas

| Įkėlimas į FTP serverį                           |
|--------------------------------------------------|
| Nuskaitytų vaizdų pridėjimas prie el. laiško 68  |
| Nuskaitytų vaizdų spausdinimas 69                |
| Nuskaitymas naudojant nurodytus nuskaitymo       |
| parametrus (užduotį)                             |
| Užduoties nustatymas                             |
| Užduoties priskyrimas skaitytuvo mygtukui70      |
| Vizitinių kortelių nuskaitymas naudojant Presto! |
| BizCard                                          |

### Techninė priežiūra

| Skaitytuvo išorės valymas                    |  |  |
|----------------------------------------------|--|--|
| Skaitytuvo vidaus valymas                    |  |  |
| Eksploatacinių medžiagų keitimas 79          |  |  |
| Paėmimo ritinio keitimas                     |  |  |
| Atskyrimo padėklo keitimas82                 |  |  |
| Nuskaitymų skaičiaus nustatymas iš naujo84   |  |  |
| Energijos tausojimas                         |  |  |
| Skaitytuvo nešimas                           |  |  |
| Taikomųjų programų ir programinės aparatinės |  |  |
| įrangos naujinimas                           |  |  |

### Problemų sprendimas

| Skaitytuvo triktys                               |  |
|--------------------------------------------------|--|
| Skaitytuvo lemputės rodo klaidą                  |  |
| Skaitytuvas neįsijungia                          |  |
| Problemos su nuskaitymo pradžia                  |  |
| Nepavyksta pradėti Epson Scan 2 89               |  |
| Paspaudus skaitytuvo mygtuką                     |  |
| nepaleidžiama tinkama taikomoji programa 90      |  |
| Popieriaus tiekimo problemos                     |  |
| Tiekiami keli originalūs dokumentai 90           |  |
| Užstrigusių originalių dokumentų                 |  |
| pašalinimas iš skaitytuvo                        |  |
| Išsitepa originalūs dokumentai                   |  |
| Nuskaitymas trunka labai ilgai 92                |  |
| Nuskaityto vaizdo problemos                      |  |
| Nuskaitytas tekstas ar vaizdai yra išplaukę 92   |  |
| Nuskaitant iš ADF atsiranda tiesios linijos93    |  |
| Nepakankama vaizdo kokybė                        |  |
| Nuskaityto vaizdo išplėtimas arba suspaudimas 93 |  |
| Vaizdų fone atsiranda poslinkis                  |  |
| Atsiranda muaro raštai (į voratinklį panašūs     |  |
| šešėliai)94                                      |  |
| Originalo kraštas nenuskaitomas                  |  |
| automatiškai aptinkant originalo dydį94          |  |
| Tekstas tinkamai neatpažįstamas išsaugant        |  |
| kaip PDF, kuriame galima ieškoti 95              |  |

| Nepavyksta išspręsti problemų nuskaitytame |     |
|--------------------------------------------|-----|
| vaizde                                     | 95  |
| Taikomųjų programų diegimas ir šalinimas   | 96  |
| Taikomųjų programų šalinimas               | .96 |
| Programų diegimas                          | 97  |

### Techniniai duomenys

| Bendri skaitytuvo techniniai duomenys |
|---------------------------------------|
| Matmenų duomenys                      |
| Elektros parametrai                   |
| Skaitytuvo elektros specifikacijos    |
| Kintamosios srovės adapterio elektros |
| techniniai duomenys                   |
| Aplinkos sąlygos                      |
| Sistemos reikalavimai                 |

## Standartai ir patvirtinimai

| JAV modeliams taikomi standartai ir         |    |
|---------------------------------------------|----|
| patvirtinimai10                             | 12 |
| Europos modeliams taikomi standartai ir     |    |
| patvirtinimai                               | 12 |
| Australijos modeliams taikomi standartai ir |    |
| patvirtinimai10                             | 12 |

## Kur ieškoti pagalbos

| Techninio klientų aptarnavimo svetainė 104            |
|-------------------------------------------------------|
| Kreipimasis į "Epson" klientų aptarnavimo skyrių. 104 |
| Prieš kreipiantis į "Epson"                           |
| Pagalba naudotojams Europoje 104                      |
| Pagalba naudotojams Taivane 105                       |
| Pagalba naudotojams Australijoje 105                  |
| Pagalba naudotojams Singapūre 106                     |
| Pagalba naudotojams Tailande 106                      |
| Pagalba naudotojams Vietname                          |
| Pagalba naudotojams Indonezijoje 107                  |
| Pagalba naudotojams Honkonge 108                      |
| Pagalba naudotojams Malaizijoje                       |
| Pagalba naudotojams Indijoje 109                      |
| Pagalba naudotojams Filipinuose 110                   |
|                                                       |

## Apie šį vadovą

## Įžanga apie vadovus

Šių vadovų naujausias versijas galima atsisiųsti iš "Epson" pagalbos svetainės.

http://www.epson.eu/Support (Europoje)

http://support.epson.net/ (ne Europoje)

- Parengties vadovas (popierinis vadovas)
- Šiame vadove pateikiama informacija, kaip paruošti produktą ir įdiegti taikomąją programą.
- Vartotojo vadovas (skaitmeninis vadovas)
  - Šiame vadove pateikiami nurodymai, kaip naudotis produktu, techniškai jį prižiūrėti ir spręsti problemas.

Greta anksčiau išvardytų vadovų žr. į įvairias "Epson" taikomąsias programas įtrauktus žinynus.

## Žymės ir simboliai

A Perspėjimas:

Kad būtų išvengta sužalojimų, būtina atidžiai laikytis instrukcijų.

### Svarbu:

Kad būtų išvengta žalos įrangai, būtina laikytis instrukcijų.

### Pastaba:

V

Suteikia papildomą informaciją.

### Susijusi informacija

➡ Nuorodos į susijusius skyrius.

## Šiame vadove vartojami aprašymai

- Programų momentinės ekranų kopijos atliktos Windows 10 arba Mac OS X v10.10.x operacinėse sistemose. Ekranuose rodomas turinys gali skirtis, atsižvelgiant į modelį ir situaciją.
- □ Iliustracijos šiame vadove pateiktos tik informaciniais tikslais. Nors jos gali šiek tiek skirtis nuo jūsų turimo produkto, produkto naudojimo būdai išlieka tokie patys.

## Nuorodos į operacinę sistemą

#### Windows

Šiame vadove tokie terminai kaip "Windows 10", "Windows 8.1", "Windows 8", "Windows 7", "Windows Vista", "Windows XP", "Windows Server 2012 R2", "Windows Server 2012", "Windows Server 2008 R2", "Windows Server 2008", "Windows Server 2003 R2" ir "Windows Server 2003" reiškia šias operacines sistemas. Be to, "Windows" reiškia visas šios operacinės sistemos versijas.

- □ Operacinė sistema "Microsoft® Windows® 10"
- □ Operacinė sistema "Microsoft® Windows® 8.1"
- □ Operacinė sistema "Microsoft® Windows® 8"
- □ Operacinė sistema "Microsoft® Windows® 7"
- □ Operacinė sistema "Microsoft® Windows Vista®"
- Deperacinės sistemos "Microsoft® Windows® XP" 3 pakeitimų paketas
- Deperacinės sistemos "Microsoft® Windows® XP Professional x64 Edition" 2 pakeitimų paketas
- Deracinė sistema "Microsoft® Windows Server® 2012 R2"
- □ Operacinė sistema "Microsoft® Windows Server® 2012"
- Deracinė sistema "Microsoft® Windows Server® 2008 R2"
- □ Operacinė sistema "Microsoft® Windows Server® 2008"
- □ Operacinė sistema "Microsoft® Windows Server® 2003 R2"
- Deperacinės sistemos "Microsoft® Windows Server® 2003" 2 pakeitimų paketas

#### Mac OS X

Šiame vadove "Mac OS X v10.11.x" reiškia "OS X El Capitan", "Mac OS X v10.10.x" reiškia "OS X Yosemite", "Mac OS X v10.9.x" reiškia "OS X Mavericks", o "Mac OS X v10.8.x" reiškia "OS X Mountain Lion". Be to, "Mac OS X v10.9.x" reiškia "Mac OS X v10.11.x", "Mac OS X v10.10.x", "Mac OS X v10.9.x", "Mac OS X v10.8.x", "Mac OS X v10.7.x" ir "Mac OS X v10.6.8".

## Svarbūs nurodymai

## Saugos instrukcijos

Kad saugiai naudotumėte produktą, perskaitykite šias instrukcijas ir jų laikykitės. Išsaugokite šį vadovą ateičiai. Taip pat būtinai laikykitės visų ant produkto pateiktų įspėjimų bei nurodymų.

□ Kai kurie ant produkto naudojami simboliai yra skirti užtikrinti saugumą ir tinkamą produkto naudojimą. Apsilankykite šiame puslapyje, kad sužinotumėte šių simbolių reikšmes.

http://support.epson.net/symbols

- Padėkite produktą ant lygaus, stabilaus paviršiaus, kuris visomis kryptimis išsikiša už produkto pagrindo. Jeigu produktą dedate prie sienos, tarp galinės produkto pusės ir sienos palikite bent 10 cm tarpą.
- Padėkite produktą pakankamai arti kompiuterio, kad sąsajos kabelis jį lengvai pasiektų. Nedėkite ir nelaikykite produkto arba KS adapterio lauke, arti purvo, dulkių, vandens, šilumos šaltinių arba vietose, kur jie galėtų būti veikiami smūgių, vibracijos, aukštos temperatūros arba drėgmės, tiesioginių saulės spindulių, stiprių šviesos šaltinių arba staigių temperatūros ar drėgmės pokyčių.
- □ Nelieskite šlapiomis rankomis.
- Padėkite produktą prie elektros tinklo lizdo, kad adapterį būtų galima lengvai išjungti.
- KS adapterio laidas turi būti nuvestas taip, kad būtų išvengta jo įbrėžimų, įpjovimų, nudilimo, suspaudimo ir susinarpliojimo. Nedėkite jokių daiktų ant maitinimo laido ir pasirūpinkite, kad KS adapteris ir laidas būtų apsaugoti nuo mindžiojimo bei pervažiavimo. Pasirūpinkite, kad laido galas būtų tiesus.
- Naudokite tik prie produkto pridėtą maitinimo laidą, nenaudokite šio laido su jokia kita įranga. Kitų laidų naudojimas su šiuo produktu arba pridėto maitinimo laido naudojimas su kita įranga gali sukelti gaisrą arba elektros smūgį.
- Naudokite tik tą KS adapterį ir USB laidą, kuris pristatytas su produktu. Naudojant bet kokį kitą adapterį arba USB laidą gali kilti gaisras, elektros smūgis arba galite susižeisti.
- □ KS adapteris skirtas naudoti su produktu, su kuriuo buvo pristatytas. Nemėginkite naudoti jo su kitais elektroniniais prietaisais, nebent būtų nurodyta kitaip.
- Naudokite tik tokį energijos šaltinį, koks nurodytas KS adapterio etiketėje. Energija visada turi būti tiekiama tiesiai iš standartinio buitinio elektros tinklo lizdo naudojant KS adapterį, kuris atitiktų atitinkamus vietinės saugos standartus.
- Kai šį produktą kabeliu jungiate prie kompiuterio arba kito prietaiso, įsitikinkite, kad jungtys yra nukreiptos tinkama kryptimi. Kiekviena jungtis teturi vieną tinkamą nukreipimo kryptį. Įkišus jungtį netinkama kryptimi, gali būti pažeisti abu prietaisai, kuriuos mėginama sujungti kabeliu.
- □ Stenkitės nenaudoti lizdų, esančių toje pačioje grandinėje kaip ir kopijavimo aparatai arba oro kondicionavimo sistemos, kurios yra reguliariai įjungiamos ir išjungiamos.
- □ Jei su produktu naudojate ilgintuvą, įsitikinkite, kad visų prietaisų, prijungtų prie ilgintuvo, bendras srovės stiprumas (amperais) atitinka ilginimo laido srovės stiprumo kategoriją. Be to, įsitikinkite, kad visų prietaisų, prijungtų prie elektros tinklo lizdo, vardinis srovės stiprumas neviršija elektros tinklo lizdo vardinio srovės stiprumo.
- □ Jokiu būdu neardykite, nemėginkite modifikuoti arba taisyti KS adapterio arba produkto patys, nebent tai būtų konkrečiai paaiškinta produktų vadovuose.
- Nekiškite jokių daiktų į jokias angas, nes jie gali susiliesti su dalimis, kuriomis teka aukštos įtampos elektros srovė, arba sukelti trumpąjį jungimą. Saugokitės elektros smūgio pavojaus.

- □ Jei kištukas būtų pažeistas, pakeiskite laido komplektą arba pasitarkite su kvalifikuotu elektriku. Jei kištuke yra saugiklių, keisdami juos būtinai patikrinkite, ar pakaitinių saugiklių dydis ir kategorija yra tinkami.
- ❑ Atjunkite produktą ir KS adapterį, o techninės priežiūros darbus patikėkite atlikti kvalifikuotiems techninės priežiūros darbuotojams esant tokioms sąlygoms: pažeistas KS adapteris arba kištukas, į produktą arba į KS adapterį pateko skysčio; produktas arba KS adapteris buvo numestas, buvo pažeistas produkto korpusas pažeistas; produktas arba KS adapteris veikia netinkamai arba jo veikimo savybės staiga pasikeičia. (Nereguliuokite valdiklių, kurie nėra aprašyti šioje naudojimo instrukcijoje.)
- Prieš valydami atjunkite produktą arba KS adapterį. Valykite tik drėgna šluoste. Nenaudokite skysto ar purškiamo valiklio, išskyrus atvejus, aprašytus produkto vadovuose.
- □ Jei ketinate produkto nenaudoti ilgą laiką, būtinai išjunkite KS adapterį iš elektros lizdo.
- Pakeitę susidėvinčias dalis, tinkamai jas pašalinkite, laikydamiesi vietos valdžios institucijos nustatytų taisyklių. Dalių neardykite.

## Kopijavimo apribojimai

Norėdami užtikrinti, kad šis produktas būtų naudojamas atsakingai ir teisėtai, laikykitės toliau pateiktų apribojimų.

Įstatymais draudžiama kopijuoti:

- banknotus, monetas, vyriausybių išleistus rinkos vertybinius popierius, vyriausybės skolos vertybinius popierius ir municipalinius vertybinius popierius;
- nepanaudotus pašto ženklus, atvirlaiškius su iš anksto išspausdintais pašto ženklais ir kitus oficialius pašto elementus su ženklais, patvirtinančiais mokesčio už siuntimą sumokėjimą;
- 🖵 vyriausybės išleistus žyminius ženklus ir vertybinius popierius, išleistus pagal teisines procedūras.

Būkite atsargūs, kai kopijuojate:

- privačius rinkos vertybinius popierius (akcijų sertifikatus, perduodamuosius solo vekselius, čekius ir pan.), mėnesinius leidimus, nuolaidų kuponus ir pan.;
- 🖵 pasus, vairuotojų pažymėjimus, sveikatos pažymas, daugkartinius kelių bilietus, maisto talonus, bilietus ir pan.

#### Pastaba:

Kopijuoti šiuos dalykus taip pat gali būti draudžiama įstatymais.

Atsakingas medžiagos, kuri yra saugoma autorių teisių, naudojimas

Produktais gali būti piktnaudžiaujama netinkamai kopijuojant medžiagą, kurios autorių teisės yra saugomos. Jeigu nesate pasitarę su šiuos dalykus gerai išmanančiu teisininku, elkitės atsakingai ir pagarbiai – prieš kopijuodami paskelbtą medžiagą, gaukite leidimą iš asmens, kuriam priklauso autorių teisės.

## Svarbiausia informacija apie skaitytuvą

## Dalių pavadinimai ir funkcijos

Priekis

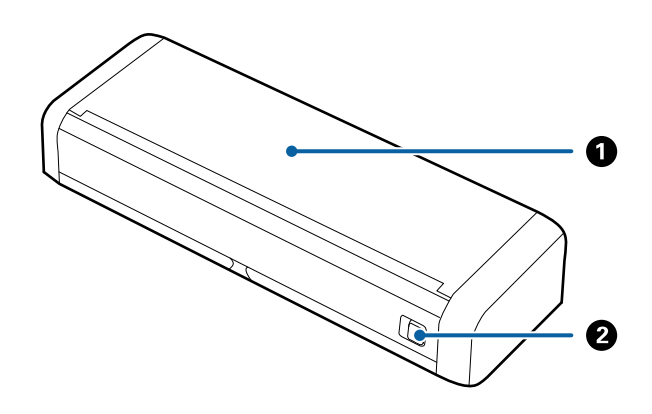

| 0 | Įvesties dėklas               | Paslinkite įvesties dėklą ir atidarykite svirtį į kairę, tuomet pakelkite |
|---|-------------------------------|---------------------------------------------------------------------------|
| 0 | Įvesties dėklo atvira svirtis | įvesties deklą ir jį atidarykite.                                         |

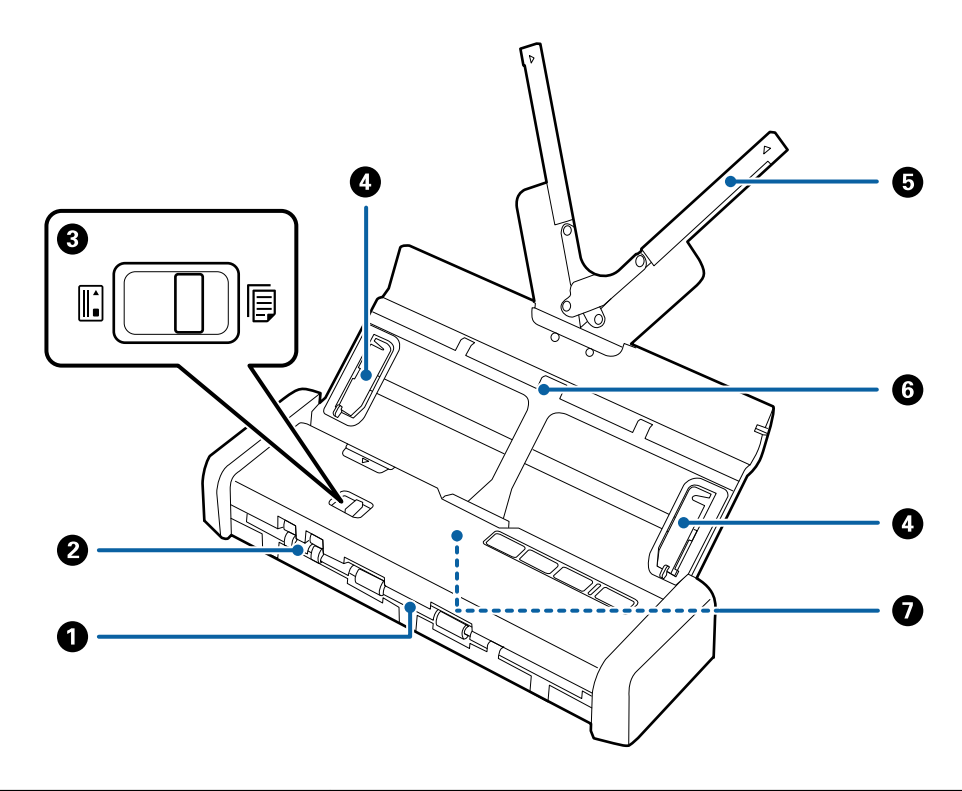

| 0 | lšvesties lizdas | lšmeta nuskaitytus originalus.                                                                                                    |
|---|------------------|----------------------------------------------------------------------------------------------------|
| 2 | Kortelės lizdas  | Įdeda plastikines korteles. Kai šiek tiek įdedate plastikinę kortelę į kortelės<br>lizdą, kortelė automatiškai perkeliama į pradinę padėtį. |

### Svarbiausia informacija apie skaitytuvą

| 3 | Tiekimo selektorius                | Nustato tiekimo selektorių ir skenuoja plastikines korteles arba kirtus<br>originalus.                 |                      |                                                           |
|---|------------------------------------|----------------------------------------------------------------------------------------------------|----------------------|-----------------------------------------------------------|
|   |                                    |                                                                                                    | ADF (nuskaityti)     | Nuskaito originalus naudojant<br>ADF                      |
|   |                                    |                                                                                                    | Kortelė (nuskaityti) | Nuskaito plastikines korteles<br>naudojant kortelių lizdą |
| 4 | Kraštiniai orientyrai              | Tiekia originalius dokumentus tiesiai į skaitytuvus. Prislinkite prie<br>originalaus dokumento kraštų. |                      |                                                           |
| 5 | Įvesties dėklo laikiklis           | Čia dedami originalūs dokumentai. Jei originalūs dokumentai per dideli                                 |                      |                                                           |
| 6 | Įvesties dėklas                    | įvesties dėklui, ištraukite dėklo laikiklius. Tai neleidžia popieriui susiriesti ir<br>užstrigti.      |                      |                                                           |
|   |                                    | Nedėkite plastikinės kortelės į įvesties dėklą. Dėkite ją į kortelių lizdą.                            |                      |                                                           |
| Ø | ADF (Automatic Document<br>Feeder) | Automatiškai tiekia įdėtus originalus                                                                  |                      |                                                           |

### Galas

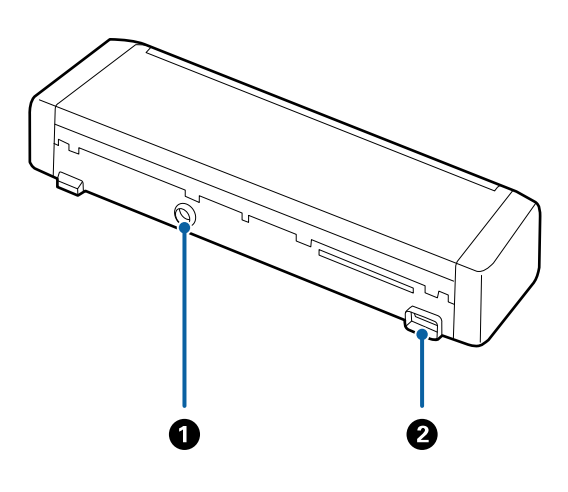

| 0 | Pastoviosios srovės įvestis | Prijungti KS adapteriui. |
|---|-----------------------------|--------------------------|
| 2 | USB prievadas               | Prijungti USB kabeliui.  |

### Svarbiausia informacija apie skaitytuvą

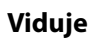

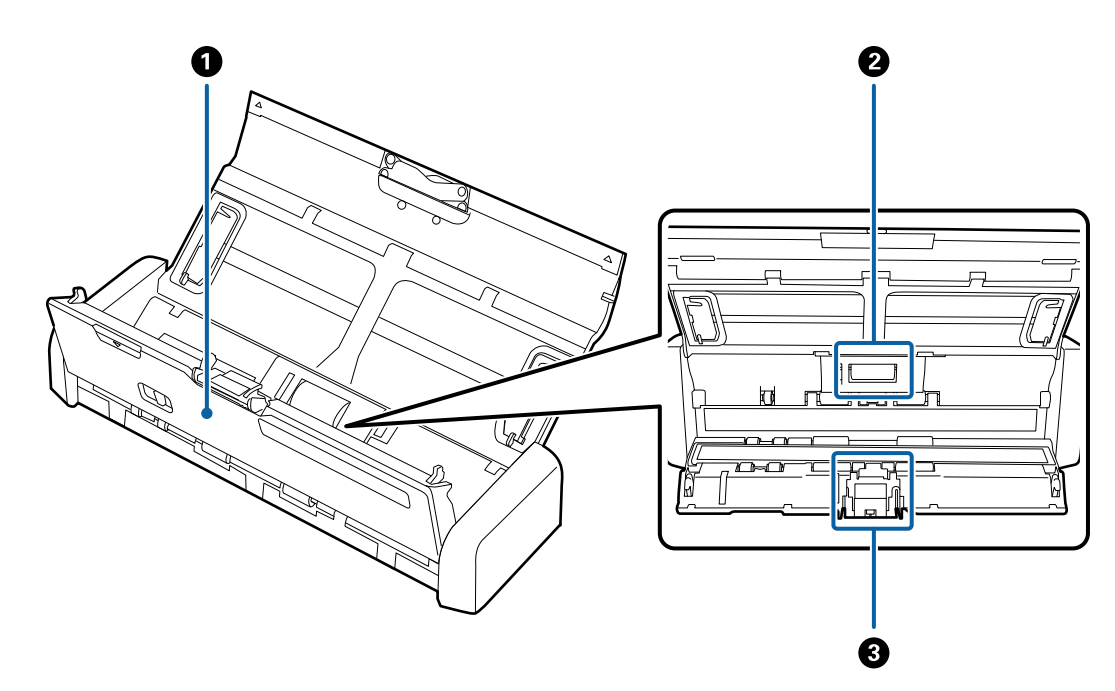

| 0 | Skaitytuvo dangtis    | Tvirtai patraukite skaitytuvo dangčio kraštą ties ▼ žyma ir<br>atidarykite jį, kad išvalytumėte skaitytuvo vidų ir pašalintumėte<br>užstrigusį popierių. |
|---|-----------------------|----------------------------------------------------------------------------------------------------|
| 0 | Paėmimo ritinys       | Tiekia originalius dokumentus. Jį reikia pakeisti, kai nuskaitytų<br>dokumentų skaičius viršija aptarnautiną dokumentų skaičių.                          |
| 8 | Atskyrimo padėkliukas | Tiekia originalius dokumentus po vieną. Jį reikia pakeisti, kai<br>nuskaitytų dokumentų skaičius viršija aptarnautiną dokumentų<br>skaičių.              |

### Susijusi informacija

➡ "Skaitytuvo vidaus valymas" puslapyje 73

## Valdymo skyde esantys mygtukai ir lemputės

## Mygtukai ir lemputės

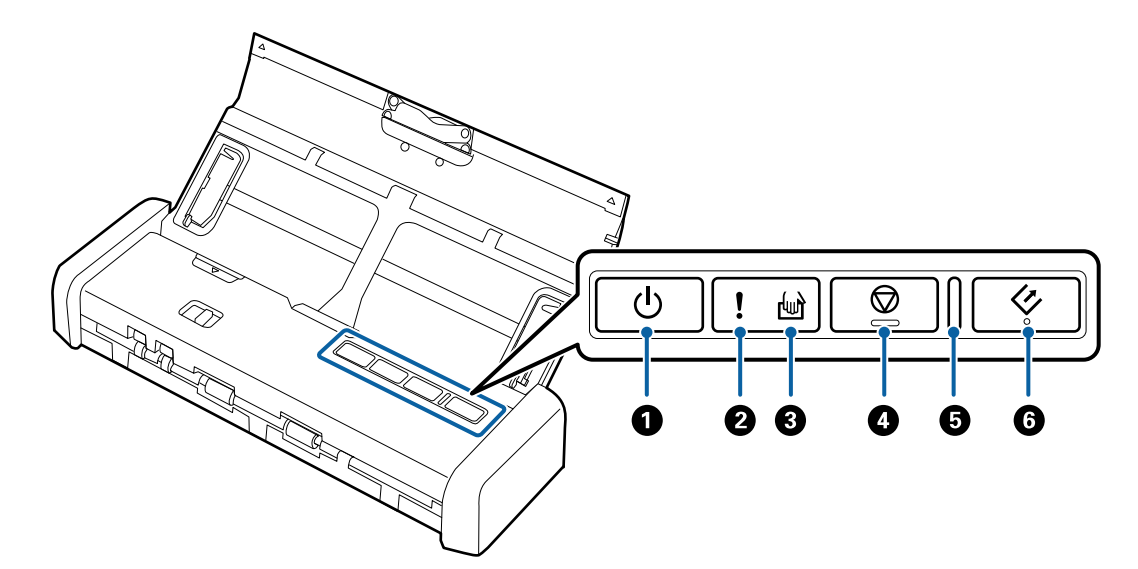

| 0 | ባ          | Maitinimo mygtukas                    | ljungia ir išjungia skaitytuvą.                                                                                         |                                                                                                    |
|---|------------|---------------------------------------|----------------------------------------------------------------------------------------------------|----------------------------------------------------------------------------------------------------|
| 2 | !          | Klaidos lemputė                       | Įvyko klaida.                                                                                                    | Išsamesnė informacija: žr. "Lemputės klaidos indikatoriai".                                                                                                    |
| 8 | ł          | Automatinio tiekimo<br>režimo lemputė | Skaitytuvas veikia automatinio tiekimo režimu. Įdėjus originalius<br>dokumentus į įvesties dėklą prasideda nuskaitymas. |                                                                                                    |
| 4 | $\bigcirc$ | Sustabdymo mygtukas                   | <ul> <li>Atšaukia nuskaitymą.</li> <li>Užbaigia automatinio tiekimo režimą.</li> </ul>                                  |                                                                                                    |
| 5 | -          | Lemputė "Pasiruošęs"                  | Šviečia<br>Mirksi<br>Išjungta                                                                                           | Skaitytuvas pasiruošęs darbui.<br>Kai originalai įdedami į ADF, lemputė pradeda šviesti<br>ryškiau.<br>Skaitytuvas nuskaito, laukia, kad nuskaitytų, apdoroja<br>arba miega.<br>Skaitytuvo negalima naudoti, nes išjungtas maitinimas<br>arba įvyko klaida. |
| 6 | Ø          | Paleidimo mygtukas                    | <ul> <li>Pradedamas nuskaitymas.</li> <li>Paspauskite šį mygtuką, kai valote skaitytuvo vidų.</li> </ul>                |                                                                                                    |

### Susijusi informacija

- ➡ "Plastikinių kortelių įdėjimas" puslapyje 41
- ➡ "Skaitytuvo vidaus valymas" puslapyje 73
- ➡ "Klaidų indikatoriai" puslapyje 14

## Klaidų indikatoriai

### Skaitytuvo klaidos

| Indikatoriai                                                        | Indikatoriai Situacija                                                                              |                                                                                                    |
|---------------------------------------------------------------------|----------------------------------------------------------------------------------------------------|----------------------------------------------------------------------------------------------------|
| ijungta<br>Lemputė "Pasiruošęs" mirksi                              | Užstrigo popierius arba įvyko dvigubas<br>tiekimas.                                                 | Atidarykite skaitytuvo dangtį ir išimki-<br>te užstrigusius dokumentus. Uždaryki-<br>te dangtį, kad klaida dingtų. Vėl įdėkite<br>originalius dokumentus.                     |
|                                                                     | Atidarytas skaitytuvo dangtis.                                                                      | Uždarykite skaitytuvo dangtį.                                                                                                    |
| <b>!</b> mirksi<br>Lemputė "Pasiruošęs" mirksi<br>Mirksi vienu metu | Įvyko neištaisoma klaida.                                                                           | lšjunkite ir vėl įjunkite maitinimą. Jei<br>klaida kartojasi, susisiekite su vietos<br>pardavėju.                                                                             |
| !jjungta<br>ឃៅ jjungta                                              | Skaitytuvas įsijungė atkūrimo režimu,<br>nes nepavyko programinės aparatinės<br>įrangos naujinimas. | Sekite toliau esančiais žingsniais, kad<br>vėl pabandytumėte naujinti programi-<br>nę aparatinę įrangą.<br>1. įsitikinkite, kad KS adapteris prijung-<br>tas prie skaitytuvo. |
|                                                                     |                                                                                                    | 2. Tolesnės instrukcijos: apsilankykite<br>vietos "Epson" tinklalapyje.                                                                                                    |

### Susijusi informacija

➡ "Užstrigusių originalių dokumentų pašalinimas iš skaitytuvo" puslapyje 91

## Informacija apie programas

Šiame skyriuje apžvelgiama skaitytuvui prieinama programinė įranga. Naujausią programinę įrangą galite įdiegti per "Epson" tinklalapį.

## Epson Scan 2

Epson Scan 2 yra tvarkyklė, skirta valdyti skaitytuvą ir įgalinanti įvairias nuskaitymo nuostatas. Ją galima paleisti kaip atskirą programą arba naudojant TWAIN atitinkančią programinę įrangą.

Išsamesnė informacija apie taikomosios programos naudojimą: žr. Epson Scan 2 žinyną.

## **Document Capture Pro / Document Capture**

Ši programa suteikia galimybę pertvarkyti puslapius arba teisingai pasukti vaizdų duomenis, o tuomet įrašyti duomenis, siųsti juos el. paštu, nusiųsti į serverį arba debesį. Užregistravę dažnai naudojamas nuskaitymo nuostatas kokiu nors pavadinimu, pvz., "užduotis", galite nuskaityti tiesiog pasirinkę "Užduotis".

Document Capture Pro skirtas tik "Windows". Jei esate "Mac OS X" vartotojas, naudokite Document Capture.

Išsamesnė informacija apie taikomosios programos naudojimą: žr. Document Capture Pro žinyną.

### Presto! BizCard

"Presto! BizCard", sukurtas "NewSoft", suteikia platų kontaktų tvarkymo funkcijų pasirinkimą vizitinių kortelių pridėjimui nerenkant teksto. Naudokite BizCard atpažinimo sistemą, kad nuskaitytumėte vizitines korteles, redaguotumėte ir sinchronizuotumėte informaciją su dažniausiai naudojama asmeninės duombazės valdymo programine įranga. Galite lengvai išsaugoti ir tvarkyti kontaktinę informaciją.

## **EPSON Software Updater**

EPSON Software Updater — tai programa, kuri tikrina, ar internete nėra naujų ar atnaujintų taikomųjų programų, ir jas įdiegia.

Ja naudodamiesi galite atnaujinti ir šį skaitytuvo skaitmeninį vadovą.

#### Pastaba:

"Windows Server" operacinės sistemos yra nepalaikomos.

## Informacija apie eksploatacines medžiagas

## Paėmimo ritinių kodai

Dalis reikia pakeisti, kai nuskaitytų dokumentų skaičius viršija aptarnautiną dokumentų skaičių. Naujausią skenavimų skaičių galite patikrinti Epson Scan 2 Utility.

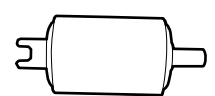

| Dalies pavadinimas | Kodai                                                                                    | Tarnavimo ciklas |
|--------------------|------------------------------------------------------------------------------------------|------------------|
| Paėmimo ritinys    | B12B819251                                                                               | 100,000*         |
|                    | B12B819261 (tik Kinijai)                                                                 |                  |
|                    | B12B819311 (tik Indijai, Bangladešui,<br>Butanui, Maldyvams, Šri Lankai ir Ne-<br>palui) |                  |

\* Šis skaičius buvo pasiektas iš eilės nuskaitant "Epson" testinius originalus ir yra pakeitimo ciklo orientyras. Pakeitimo ciklas gali skirtis priklausomai nuo skirtingų popieriaus tipų, pvz., popieriaus, kuris sukelia daug popieriaus dulkių, arba popieriaus šiurkščiu paviršiumi, kuris gali sutrumpinti tarnavimo ciklą.

### Susijusi informacija

- ➡ "Paėmimo ritinio keitimas" puslapyje 79
- ➡ "Nuskaitymų skaičiaus nustatymas iš naujo" puslapyje 84

## Atskyrimo padėklo kodai

Dalis reikia pakeisti, kai nuskaitytų dokumentų skaičius viršija aptarnautiną dokumentų skaičių. Naujausią skenavimų skaičių galite patikrinti Epson Scan 2 Utility.

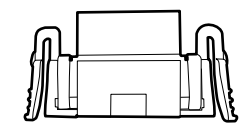

| Dalies pavadinimas    | Kodai                                                                                    | Tarnavimo ciklas |
|-----------------------|------------------------------------------------------------------------------------------|------------------|
| Atskyrimo padėkliukas | B12B819271<br>B12B819281 (tik Kinijai)                                                   | 10,000*          |
|                       | B12B819321 (tik Indijai, Bangladešui,<br>Butanui, Maldyvams, Šri Lankai ir Ne-<br>palui) |                  |

\* Šis skaičius buvo pasiektas iš eilės nuskaitant "Epson" testinius originalus ir yra pakeitimo ciklo orientyras. Pakeitimo ciklas gali skirtis priklausomai nuo skirtingų popieriaus tipų, pvz., popieriaus, kuris sukelia daug popieriaus dulkių, arba popieriaus šiurkščiu paviršiumi, kuris gali sutrumpinti tarnavimo ciklą.

### Susijusi informacija

- ➡ "Atskyrimo padėklo keitimas" puslapyje 82
- ➡ "Nuskaitymų skaičiaus nustatymas iš naujo" puslapyje 84

## Originalų specifikacijos nuskaitymui per ADF

Šiame skyriuje apžvelgiamos originalų, su kuriais galima naudoti ADF, specifikacijos ir sąlygos.

## Bendrosios nuskaitomų originalių dokumentų specifikacijos

| Originalaus dokumento<br>tipas                                                                            | Storis                                                                                                    | Dydis                                                                                                    |
|----------------------------------------------------------------------------------------------------|----------------------------------------------------------------------------------------------------|----------------------------------------------------------------------------------------------------|
| Paprastas popierius<br>Plonas popierius<br>Perdirbtas popierius<br>Atvirukas<br>Vizitinė kortelė<br>Vokai | Nuo 51,8 iki 128 g/m²<br>Nuo 50,8×70 mm iki<br>100×148 mm (nuo 2×2,8<br>col. iki 3,9×5,8 col.): nuo<br>51,8 iki 230 g/m² | Daugiausia: 215,9×1 117,6 mm (8,5×44 col.)<br>Mažiausia: 50,8×70 mm (2,0×2,8 col.)<br>Įdėtinas dydis priklauso nuo originalo tipo. |

### Pastaba:

- □ Visų originalų priekinis kraštas turi būti plokščias.
- **U***žtikrinkite, kad originalų priekinis kraštas yra susiraitęs ne daugiau, kaip nurodyta toliau.* 
  - 1 ir 2 turi būti 2 mm ar mažiau, kai 3 yra lygu 30 mm ar daugiau.

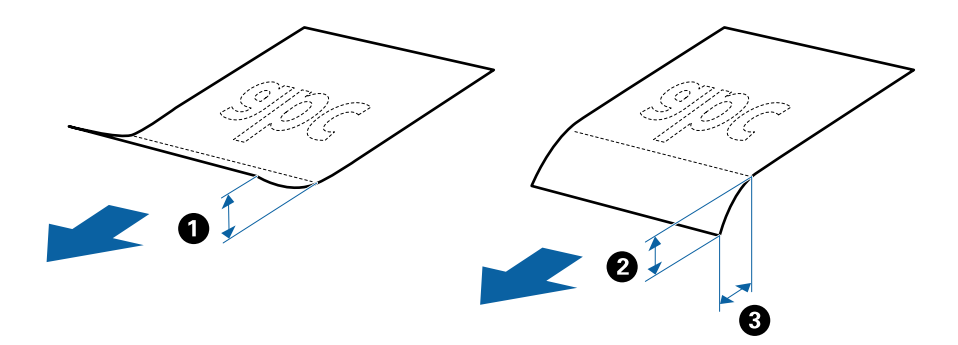

### Standartinių dydžių originalių dokumentų parametrai

Toliau nurodytos specifikacijos standartinio dydžio originalams, kuriuos galite dėti į ADF.

| Dydis            | Matmuo                          | Storis                   | Popieriaus tipas                        | Įkėlimo pajėgumas <sup>*</sup>                                                                           |
|------------------|---------------------------------|--------------------------|-----------------------------------------|----------------------------------------------------------------------------------------------------|
| A4               | 210×297 mm<br>(8,3×11,7 col.)   | Nuo 51,8 iki 128<br>g/m² | Paprastas popierius<br>Plonas popierius | Originalių dokumentų šūsnio<br>storis: mažiau negu 2 mm (0,07<br>col.)                                   |
| "Letter"         | 215,9×279,4 mm<br>(8,5×11 col.) | -                        | Perdirbtas<br>popierius                 | 64 g/m²: 25 lapai<br>80 g/m²: 20 lapai                                                                   |
| "Legal"          | 215,9×355,6 mm<br>(8,5×14 col.) | -                        |                                         | 128 g/m²: 12 lapai<br>Įkėlimo pajėgumas priklauso nuo                                                    |
| B5               | 182×257 mm<br>(7,2×10,1 col.)   | -                        |                                         |                                                                                                    |
| A5               | 148×210 mm<br>(5,8×8,3 col.)    |                          |                                         |                                                                                                    |
| B6               | 128×182 mm<br>(5,0×7,2 col.)    |                          |                                         |                                                                                                    |
| A6               | 105×148 mm<br>(4,1×5,8 col.)    | -                        |                                         |                                                                                                    |
| Vizitinė kortelė | 55×89 mm<br>(2,1×3,4 col.)      | Nuo 128 iki 230<br>g/m²  |                                         | Originalių dokumentų šūsnio<br>storis: mažiau negu 2 mm (0,07<br>col.)<br>190 g/m <sup>2</sup> : 8 lapai |
|                  |                                 |                          |                                         | 220 g/m²: 6 lapai                                                                                        |
| Atvirukai        | 100×148 mm<br>(3,9×5,8 col.)    | Nuo 128 iki 230<br>g/m²  | Paprastas popierius<br>Plonas popierius | Originalių dokumentų šūsnio<br>storis: mažiau negu 2 mm (0,07<br>col.)                                   |
|                  |                                 |                          | Perdirbtas<br>popierius                 | 190 g/m²: 8 lapai<br>220 g/m²: 6 lapai                                                                   |

\* Galite papildyti originalių dokumentų šūsnį iki didžiausio pajėgumo, kol atliekamas nuskaitymas.

### llgojo popieriaus parametrai

Toliau nurodytos specifikacijos ilgų dokumentų, kuriuos galima dėti į skaitytuvą.

| Dydis                           | Storis                | Popieriaus tipas     | Įkėlimo pajėgumas |
|---------------------------------|-----------------------|----------------------|-------------------|
| Plotis: nuo 50,8 iki 215,9 mm   | Nuo 51,8 iki 128 g/m² | Paprastas popierius  | 1 lapas           |
| (2,0 iki 8,5 col.)              |                       | Plonas popierius     |                   |
| llgis: nuo 368,3 iki 1 117,6 mm |                       | Perdirbtas popierius |                   |
| (14,5 iki 44 col.)              |                       |                      |                   |

### Čekių specifikacijos

Toliau nurodytos čekių, kuriuos galima dėti į skaitytuvą, specifikacijos.

| Dydis                                  | Storis             | Popieriaus tipas     | Įkėlimo pajėgumas    |
|----------------------------------------|--------------------|----------------------|----------------------|
| Daugiausia: 76,2×355,6 mm (3,0×14      | Nuo 53 iki 77 g/m² | Paprastas popierius  | 1 lapas <sup>*</sup> |
|                                        |                    | Plonas popierius     |                      |
| Mažiausia: 76,2×76,2 mm (3,0×3,0 col.) |                    | Perdirbtas popierius |                      |

 Čekius reikia nuskaityti naudojant automatinio tiekimo režimą. Vienu metu reikėtų dėti tik vieną čekį; kad nuskaitymas būtų kokybiškas čekį būtina prilaikyti.

### Storų originalų specifikacijos

Tai yra specifikacijos storiems originalams, pvz., vizitinėms kortelėms ar atvirukams, kuriuos galite įdėti į skaitytuvą.

| Dydis                                                                  | Storis               | Įkėlimo pajėgumas                                                                                                    | Įkėlimo kryptis       |
|------------------------------------------------------------------------|----------------------|----------------------------------------------------------------------------------------------------|-----------------------|
| Nuo 50,8×70mm iki<br>100×148mm<br>(nuo 2×2,8 col. iki 3,9×5,8<br>col.) | Nuo 128 iki 230 g/m² | Originalų krūvos storis:<br>iki 2 mm (0,07 col.)<br>190 g/m <sup>2</sup> : 8 lapai<br>220 g/m <sup>2</sup> : 6 lapai | Vertikaliai (stačiai) |

### Vokų parametrai

Toliau nurodytos specifikacijos vokų, kuriuos galima dėti į skaitytuvą.

| Matmuo                      | Storis                           | Įkėlimo pajėgumas |
|-----------------------------|----------------------------------|-------------------|
| 120×235 mm (4,72×9,25 col.) | 0,38 mm (0,015 col.) arba mažiau | 1 vokas           |
| 92×165 mm (3,62×6,50 col.)  |                                  |                   |

## Originalų tipai, su kuriais reikia dirbti atidžiai

Šių originalų tipų gali nepavykti sėkmingai nuskaityti.

- Originalai nelygiais paviršiais, pvz., blankinis popierius.
- Susiraukšlėję originalai ar originalai su lenkimo linijomis
- Originalai su etiketėmis ar lipdukais
- Savaiminio kopijavimo popierius
- Susiraitę originalai
- □ Kreidinis popierius
- □ Terminis popierius

- Originalai su skylutėmis
- Originalai su užlenktais kampais
- 🖵 Daugiau kaip 355,6 mm (14 colių) ilgio čekiai
- Stori originalai

#### Pastaba:

- Kadangi savaiminio kopijavimo popieriaus sudėtyje yra cheminių medžiagų, kurios gali pažeisti ritinius, dažnai užsikertant popieriui išvalykite paėmimo ritinį ir atskyrimo padėklą.
- D Etiketės ar lipdukai turi būti tvirtai prilipinti prie originalių dokumentų, neturi būti išlindusių klijų.
- Debandykite išlyginti susiraičiusius originalius dokumentus prieš nuskaitydami.

#### Susijusi informacija

➡ "Techninė priežiūra" puslapyje 73

### Originalų tipai, kurių negalima nuskaityti

Šių originalų tipų negalima nuskaityti.

- Fotografijos
- Fotografijų popierius
- □ Knygutės
- D Nepopieriniai originalai (permatomi aplankai, audinys ir metalinė folija)
- Originalai su kabėmis ar sąvaržėlėmis
- 🖵 Originalai, ant kurių yra klijų
- Iplyšę originalai
- Stipriai susiraukšlėję ar susiraitę originalai
- Dermatomi originalai, pvz., kabančio projektoriaus skaidrės
- Originalai, kurių kitoje pusėje yra kalkė
- Originalai su neišdžiūvusiu rašalu
- Originalai su priklijuotais lipniaisiais lapeliais
- Perforuoti originalai
- Plastikinės kortelės, atitinkančios ISO781A ID-1 tipą<sup>\*</sup>
- □ ISO781A ID-1 dydžio laminuotos kortelės<sup>\*</sup>
- <sup>\*</sup> Šios kortelės gali būti nuskaitytos per kortelių angą.

#### Susijusi informacija

- ➡ "Standartinio dydžio originalų tiekimas į ADF" puslapyje 21
- ➡ "Ilgojo popieriaus įdėjimas į ADF" puslapyje 26
- ➡ "Kvitų įdėjimas į ADF" puslapyje 29
- ➡ "Storų originalų dėjimas į ADF" puslapyje 33
- ➡ "Vokų įdėjimas į ADF" puslapyje 37

### "Plastikinių kortelių įdėjimas į kortelių lizdą" puslapyje 40

## Plastikinių kortelių specifikacijos nuskaitymui per kortelių angą

Toliau nurodytos specifikacijos plastikinių kortelių, kurias galima dėti į skaitytuvą per kortelių angą.

### Pastaba:

De Plastikines korteles galite nuskaityti per priekyje esančią kortelių angą. Negalite jų nuskaityti per ADF.

**D** Nors kortelių ir negalima nuskaityti per ADF, galite palikti **ADF** kaip **Dokumento šaltinis** parametrą Epson Scan 2.

| Dydis                              | Kortelės tipas | Storis                            | Įkėlimo<br>pajėgumas | Įkėlimo kryptis       |
|------------------------------------|----------------|-----------------------------------|----------------------|-----------------------|
| ISO781A ID-1 tipas<br>54,0×85,6 mm | Be įspaudimo   | 1,0 mm (0,04 col.)<br>arba mažiau | 1 kortelė            | Vertikaliai (stačiai) |
| (2,1×3,3 col.)                     |                |                                   |                      |                       |

## Kortelių tipai, su kuriais reikia dirbti atidžiai

Šių kortelių tipų gali nepavykti sėkmingai nuskaityti.

- □ ISO781A ID-1 tipo plastikinės kortelės su įspaudu (storis turėtų būti 1,24 mm (0,05 col.) ar mažiau)
- ISO781A ID-1 tipo laminuotos kortelės (storis turėtų būti 0,6 mm (0,02 col.) ar mažiau)

### Susijusi informacija

"Plastikinių kortelių įdėjimas į kortelių lizdą" puslapyje 40

## Standartinio dydžio originalų tiekimas į ADF

## Standartinių dydžių originalių dokumentų parametrai

Toliau nurodytos specifikacijos standartinio dydžio originalams, kuriuos galite dėti į ADF.

| Dydis            | Matmuo                          | Storis                   | Popieriaus tipas                        | Įkėlimo pajėgumas <sup>*</sup>                                                                           |
|------------------|---------------------------------|--------------------------|-----------------------------------------|----------------------------------------------------------------------------------------------------|
| A4               | 210×297 mm<br>(8,3×11,7 col.)   | Nuo 51,8 iki 128<br>g/m² | Paprastas popierius<br>Plonas popierius | Originalių dokumentų šūsnio<br>storis: mažiau negu 2 mm (0,07<br>col.)                                   |
| "Letter"         | 215,9×279,4 mm<br>(8,5×11 col.) |                          | Perdirbtas<br>popierius                 | 64 g/m²: 25 lapai<br>80 g/m²: 20 lapai                                                                   |
| "Legal"          | 215,9×355,6 mm<br>(8,5×14 col.) | -                        |                                         | 128 g/m²: 12 lapai<br>Įkėlimo pajėgumas priklauso nuo                                                    |
| B5               | 182×257 mm<br>(7,2×10,1 col.)   | -                        |                                         |                                                                                                    |
| A5               | 148×210 mm<br>(5,8×8,3 col.)    |                          |                                         |                                                                                                    |
| B6               | 128×182 mm<br>(5,0×7,2 col.)    |                          |                                         |                                                                                                    |
| A6               | 105×148 mm<br>(4,1×5,8 col.)    |                          |                                         |                                                                                                    |
| Vizitinė kortelė | 55×89 mm<br>(2,1×3,4 col.)      | Nuo 128 iki 230<br>g/m²  |                                         | Originalių dokumentų šūsnio<br>storis: mažiau negu 2 mm (0,07<br>col.)<br>190 g/m <sup>2</sup> : 8 lapai |
|                  |                                 |                          |                                         | 220 g/m²: 6 lapai                                                                                        |
| Atvirukai        | 100×148 mm<br>(3,9×5,8 col.)    | Nuo 128 iki 230<br>g/m²  | Paprastas popierius<br>Plonas popierius | Originalių dokumentų šūsnio<br>storis: mažiau negu 2 mm (0,07<br>col.)                                   |
|                  |                                 |                          | Perdirbtas<br>popierius                 | 190 g/m²: 8 lapai<br>220 g/m²: 6 lapai                                                                   |

\* Galite papildyti originalių dokumentų šūsnį iki didžiausio pajėgumo, kol atliekamas nuskaitymas.

## Standartinio dydžio originalų tiekimas

1. Pastumkite įvesties dėklo atidarymo svirtį į kairę, atidarykite įvesties dėklą ir ištraukite įvesties dėklo laikiklį.

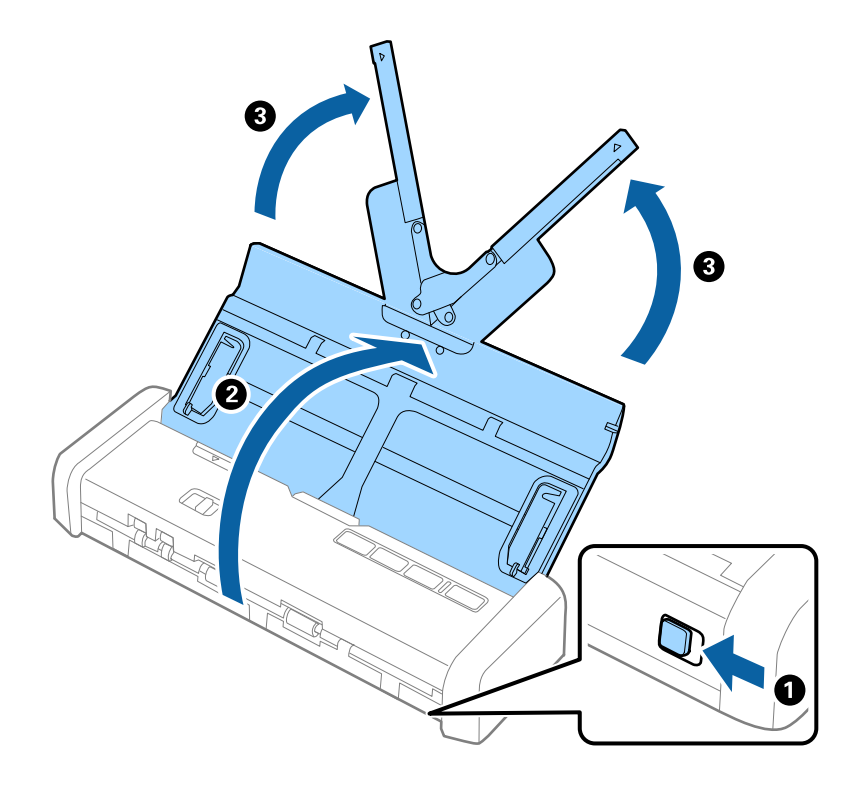

*Pastaba: Isitikinkite, kad prieš skaitytuvą yra pakankamai vietos išstumtiems originalams.* 

2. Įsitikinkite, kad maitinimo parinkiklis yra nustatytas kaip 🗐 (ADF), o skaitytuvas yra įjungtas.

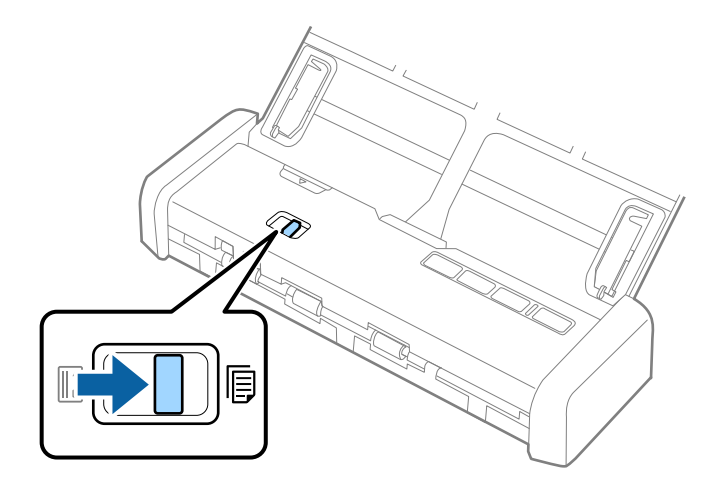

3. Pakelkite kraštinius orientyrus ir iki galo ištraukite įvesties dėklą.

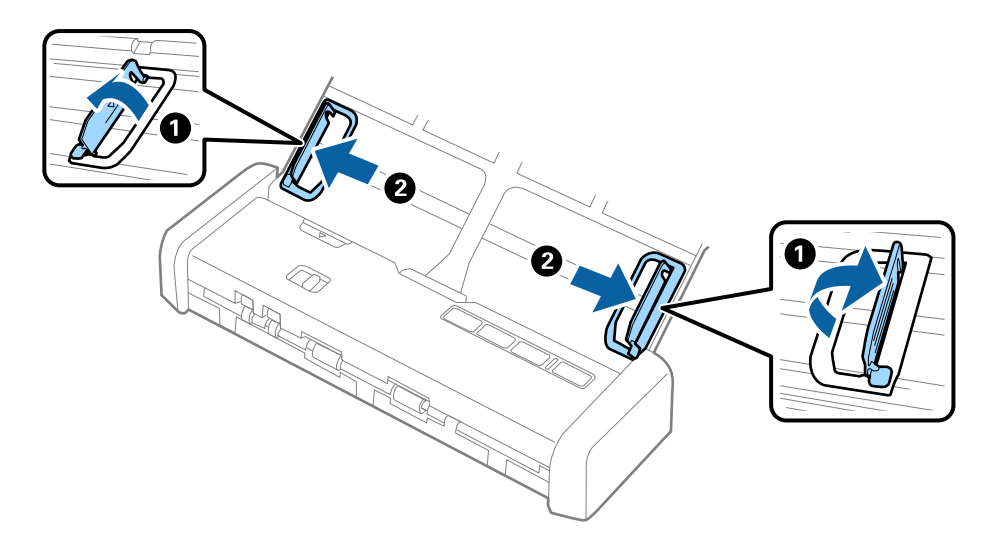

4. Praskleiskite originalus.

Laikydami už abiejų originalių dokumentų galų juos kelis kartus praskleiskite.

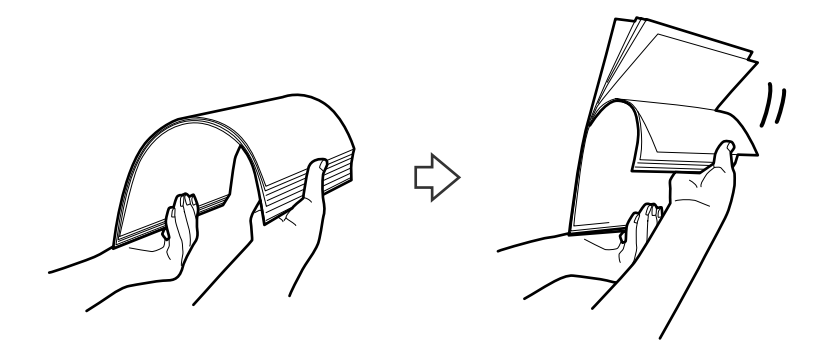

5. Sulygiuokite originalų kraštus atspausdinta puse į apačią ir paslinkite priekinį kraštą taip, kad susidarytų šlaitas.

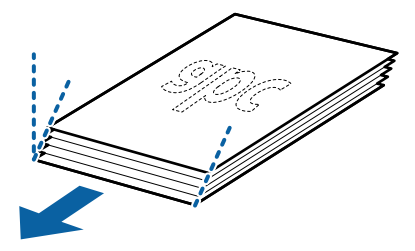

Įdėkite originalus į įvesties dėklą atspausdinta puse į apačią ir kad viršutinis kraštas žiūrėtų į ADF.
 Įstumkite originalus į ADF, kol pajusite pasipriešinimą, o lemputė "Pasiruošęs" taps ryškesnė.

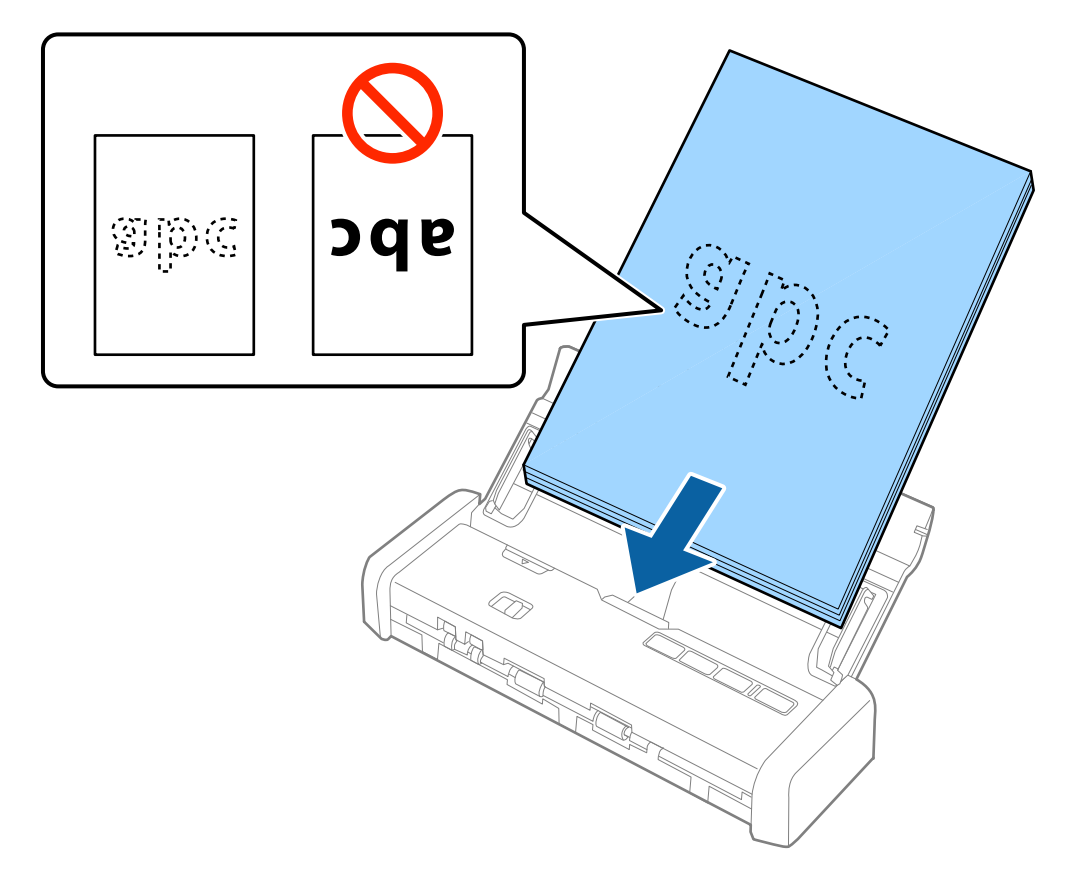

7. Paslinkite kraštinius orientyrus taip, kad jie prisispaustų prie originalų kraštų, ir įsitikinkite, kad tarp originalų ir kraštinių orientyrų nėra tarpų. Kitaip originalai gali būti patiekti kreivai.

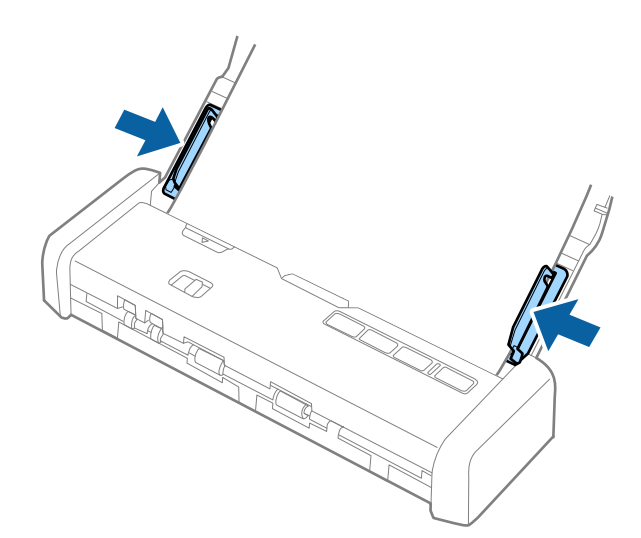

#### Pastaba:

- Galite peržiūrėti nuskaitytą vaizdą naudodami Epson Scan 2. Jei norite peržiūrėti, įdėkite tik pirmą originalų puslapį į dėklą. Nuskaitytas puslapis išstumiamas, sugeneruojamas peržiūros vaizdas. Vėl įdėkite išstumtą puslapį kartu su kitais originalais.
- Idėjus kelis originalus ir atliekant peržiūrą, antrasis puslapis bus šiek tiek įtrauktas į ADF. Atidarykite skaitytuvo dangtį, kad išimtumėte puslapį iš ADF, ir vėl įdėkite puslapį kartu su pirmuoju puslapiu ir likusiais originalais.
- □ Jei norite atšaukti nuskaitymą nuskaitant kelis originalus, kitas puslapis bus šiek tiek įtrauktas į ADF, nuskaitymas bus sustabdytas. Kad išimtumėte puslapį, būtina atidaryti skaitytuvo dangtį.

### Susijusi informacija

- ➡ "Paprastas nuskaitymas" puslapyje 44
- ➡ "Išplėstinis nuskaitymas" puslapyje 55

## Ilgojo popieriaus įdėjimas į ADF

## Ilgojo popieriaus parametrai

Toliau nurodytos specifikacijos ilgų dokumentų, kuriuos galima dėti į skaitytuvą.

| Dydis                           | Storis                | Popieriaus tipas     | Įkėlimo pajėgumas |
|---------------------------------|-----------------------|----------------------|-------------------|
| Plotis: nuo 50,8 iki 215,9 mm   | Nuo 51,8 iki 128 g/m² | Paprastas popierius  | 1 lapas           |
| (2,0 iki 8,5 col.)              |                       | Plonas popierius     |                   |
| llgis: nuo 368,3 iki 1 117,6 mm |                       | Perdirbtas popierius |                   |
| (14,5 iki 44 col.)              |                       |                      |                   |

## Ilgojo popieriaus įdėjimas

1. Pastumkite įvesties dėklo atidarymo svirtį į kairę ir atidarykite įvesties dėklą.

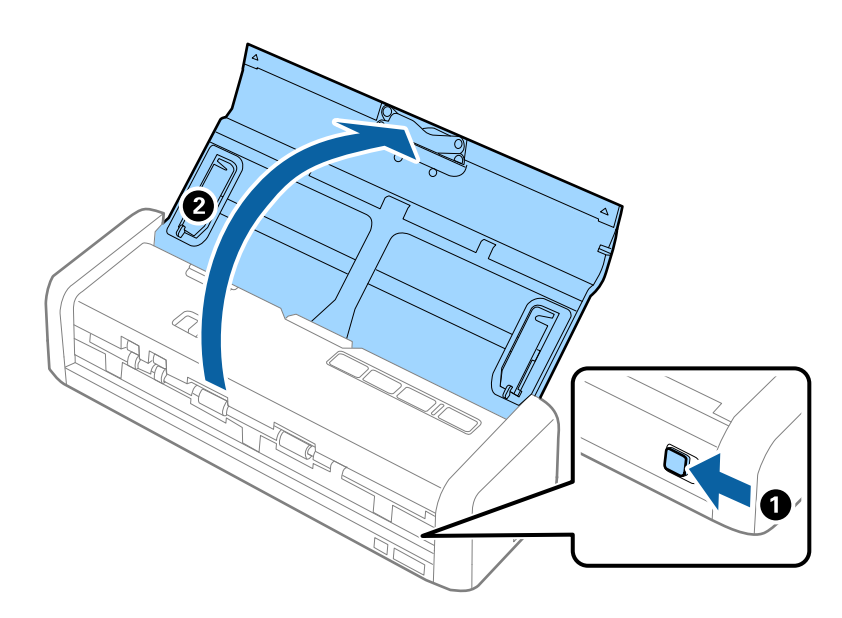

#### Pastaba:

Neištraukite įvesties dėklo laikiklio.

2. Įsitikinkite, kad maitinimo parinkiklis yra nustatytas kaip 🗐 (ADF), o skaitytuvas yra įjungtas.

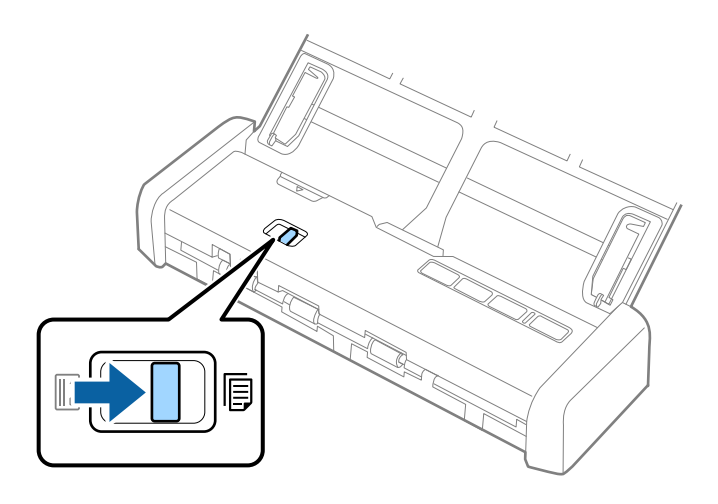

3. Pakelkite kraštinius orientyrus ir iki galo ištraukite įvesties dėklą.

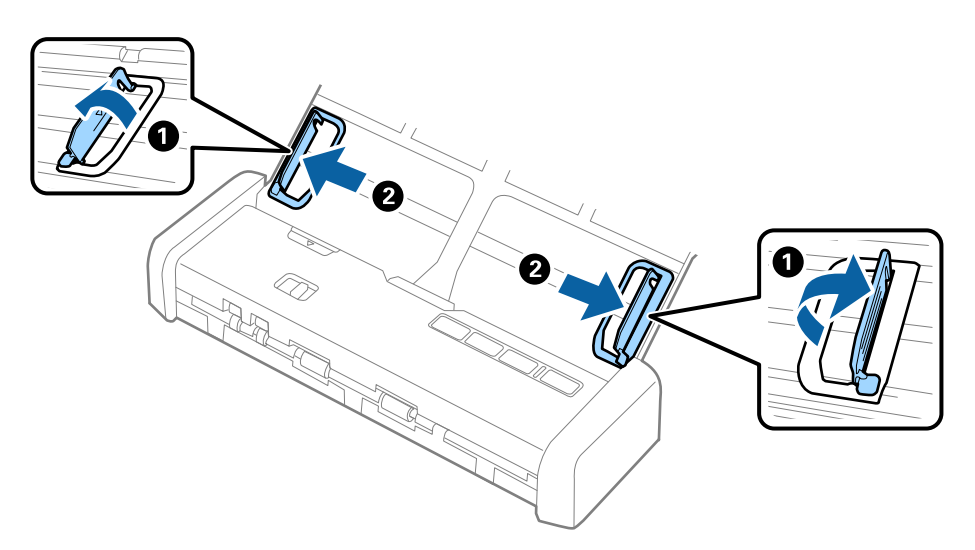

4. Įdėkite originalius dokumentus tiesiai į įvesties dėklą nukreipę juos žemyn, kai viršutinis kraštas nukreiptas į ADF.

Įstumkite originalą į ADF, kol pajusite pasipriešinimą, o lemputė "Pasiruošęs" taps ryškesnė.

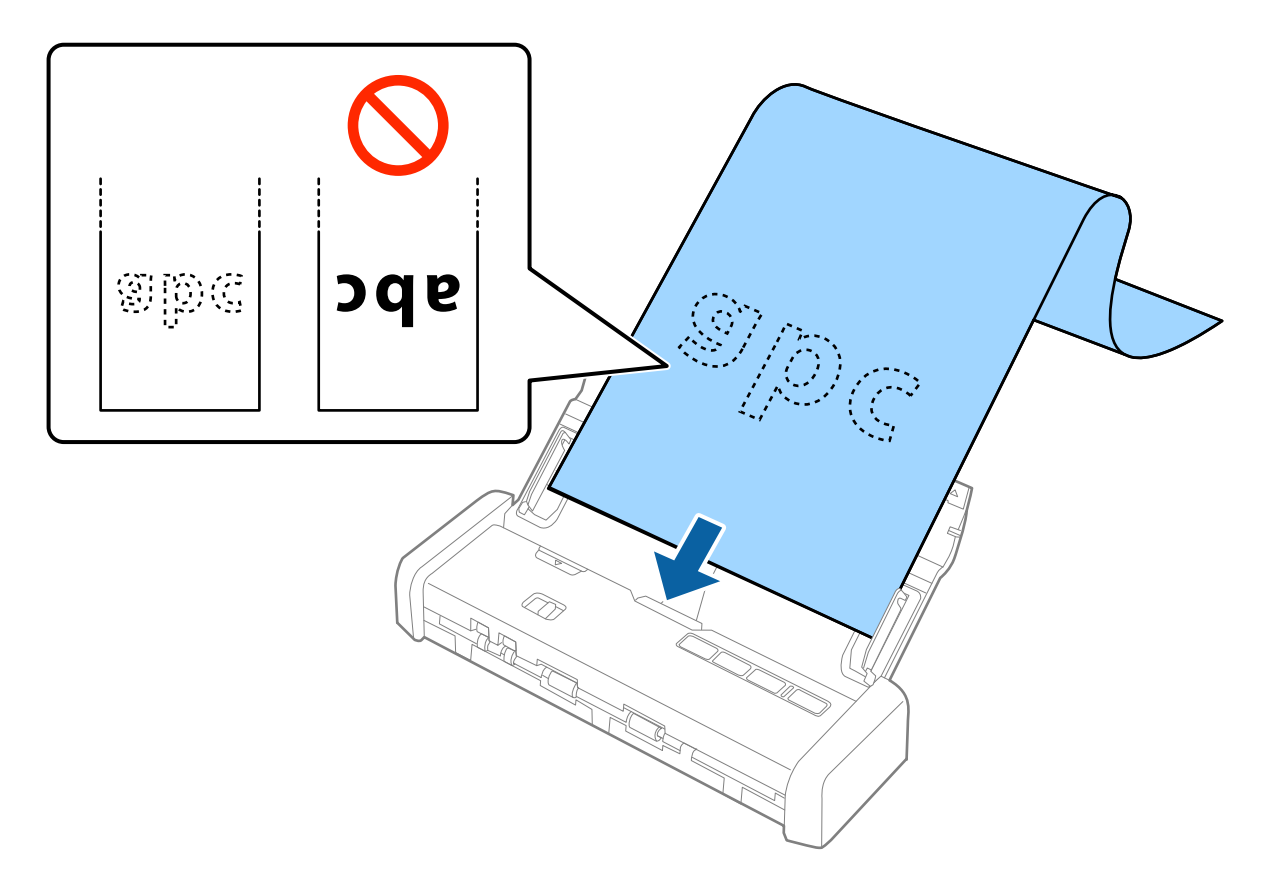

5. Sureguliuokite kraštinius orientyrus taip, kad jie prisispaustų prie ilgojo popieriaus kraštų, ir įsitikinkite, kad tarp popieriaus kraštų ir kraštinių orientyrų nėra tarpų. Kitaip originalai gali būti patiekti kreivai.

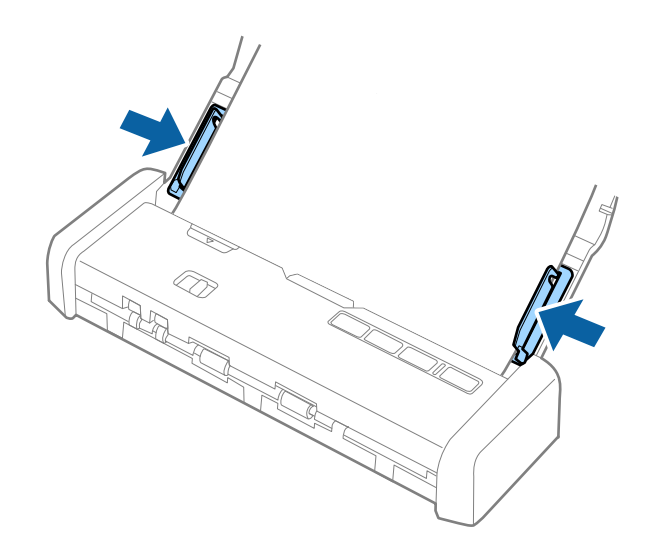

#### Pastaba:

- Galite nuskaityti ilgus popierinius dokumentus (iki 1 117,6 mm (44 colių) su 300 dpi ar mažesne skyra.
- □ Epson Scan 2 turite nurodyti popieriaus dydį. Epson Scan 2 popieriaus dydį galite nurodyti trimis būdais, jei popierius yra 863,6 mm (34 colių) arba trumpesnis, galite pasirinkti **Aut. aptik. (ilgo pop.)** ir nustatyti dydį automatiškai.

Jeigu popierius ilgesnis negu 863,6 mm (34 coliai), turite pasirinkti **Tinkinti** ir įvesti popieriaus dydį.

Galite įvesti popieriaus plotį ir ilgį arba naudoti **Nustatyti popieriaus ilgį** vietoj popieriaus ilgio įvedimo.

□ Ilgąjį popierių atremkite į įvesties pusę, kad jis neiškristų iš ADF, ir ties išvesties puse, kad išstumtas popierius neiškristų iš išvesties angos.

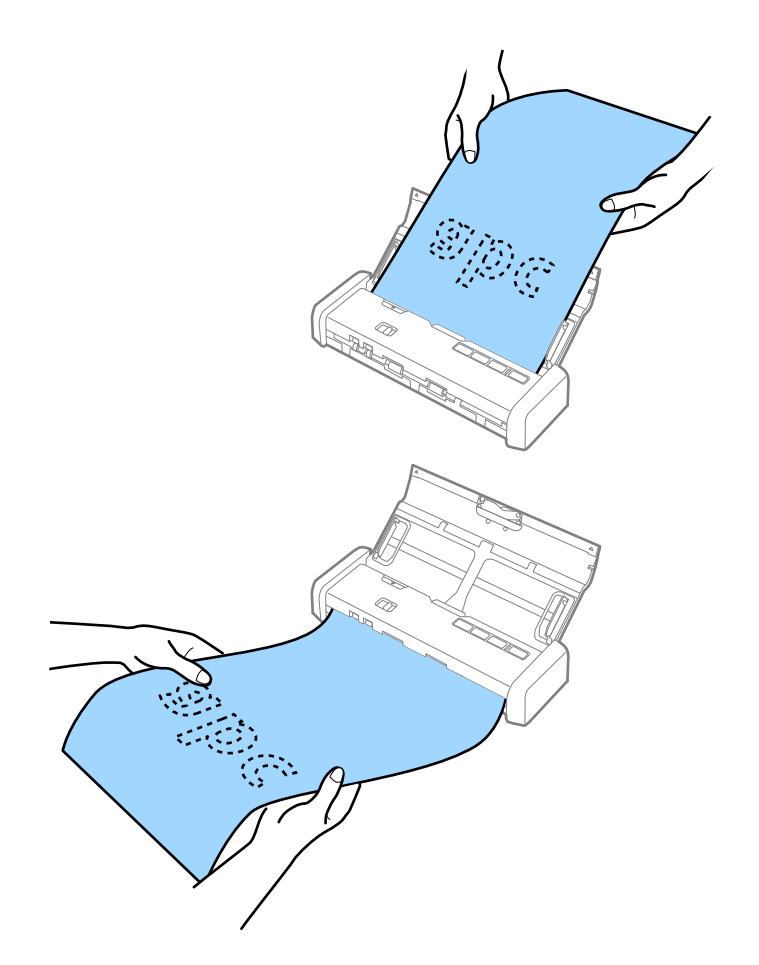

#### Susijusi informacija

- ➡ "Specialiems originaliems dokumentams reikalingi parametrai, esantys Epson Scan 2" puslapyje 47
- ➡ "Paprastas nuskaitymas" puslapyje 44
- ➡ "Išplėstinis nuskaitymas" puslapyje 55

## Kvitų įdėjimas į ADF

## Čekių specifikacijos

Toliau nurodytos čekių, kuriuos galima dėti į skaitytuvą, specifikacijos.

| Dydis                                  | Storis             | Popieriaus tipas     | Įkėlimo pajėgumas    |
|----------------------------------------|--------------------|----------------------|----------------------|
| Daugiausia: 76,2×355,6 mm (3,0×14      | Nuo 53 iki 77 g/m² | Paprastas popierius  | 1 lapas <sup>*</sup> |
| col.)                                  |                    | Plonas popierius     |                      |
| Mażiausia: 76,2×76,2 mm (3,0×3,0 col.) |                    | Perdirbtas popierius |                      |

\* Čekius reikia nuskaityti naudojant automatinio tiekimo režimą. Vienu metu reikėtų dėti tik vieną čekį; kad nuskaitymas būtų kokybiškas čekį būtina prilaikyti.

## Čekių įdėjimas

1. Pastumkite įvesties dėklo atidarymo svirtį į kairę ir atidarykite įvesties dėklą.

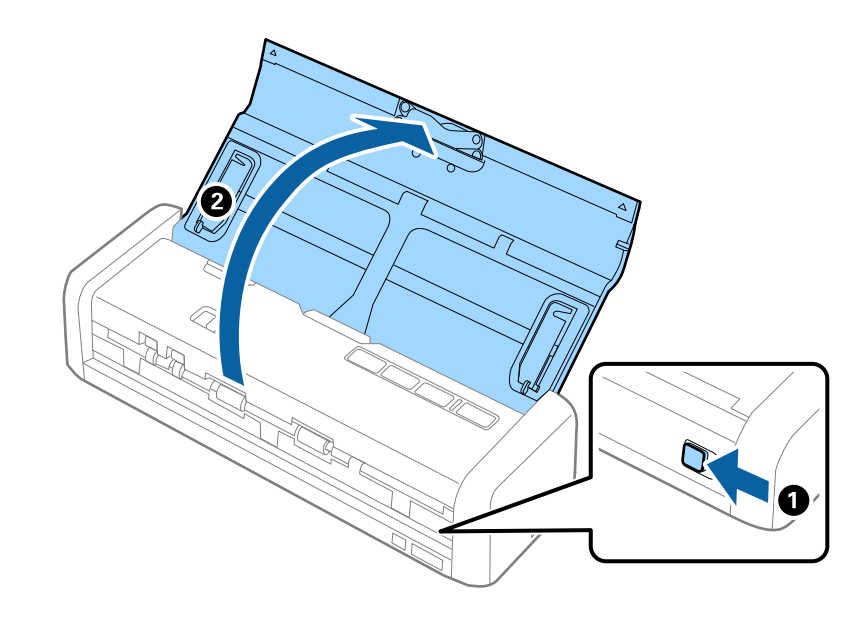

**Pastaba:** Neištraukite įvesties dėklo laikiklio.

2. Įsitikinkite, kad maitinimo parinkiklis yra nustatytas kaip 🗐 (ADF), o skaitytuvas yra įjungtas.

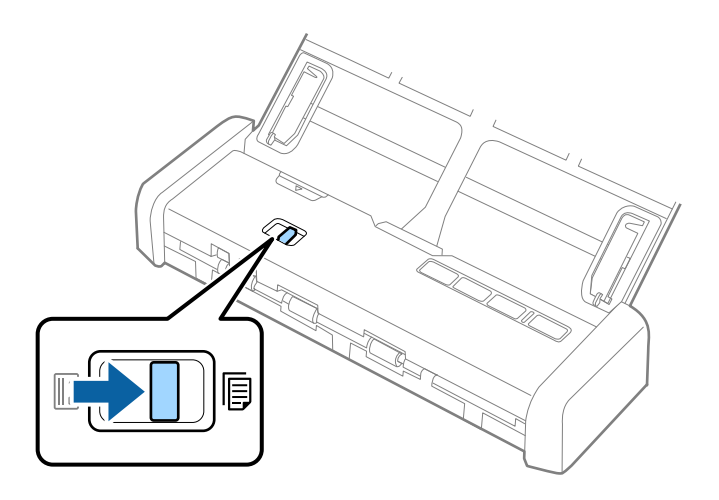

3. Paleiskite Epson Scan 2, pasirinkite **Automatinio padavimo režimas** ir spustelėkite **Nuskaityti Pagrindiniai nustat.** skirtuke. Įsijungia skaitytuvo lemputė **Automatinio padavimo režimas**.

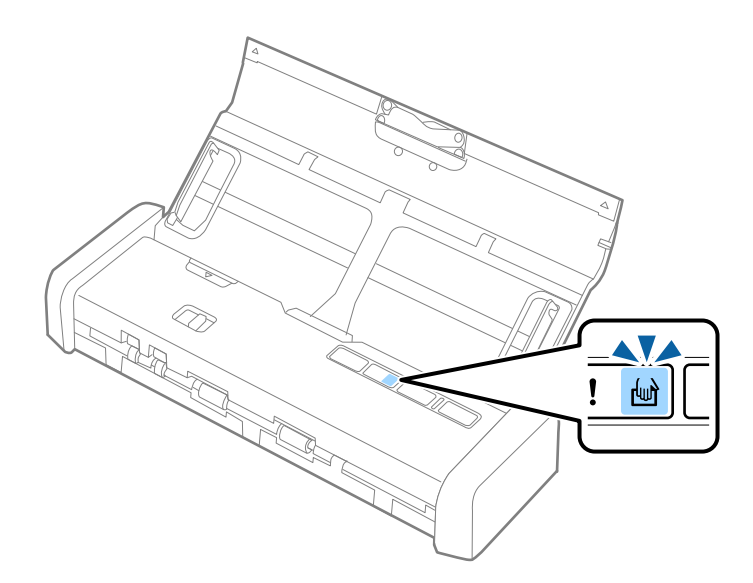

4. Pakelkite kraštinius orientyrus ir paslinkite juos pagal čekio plotį.

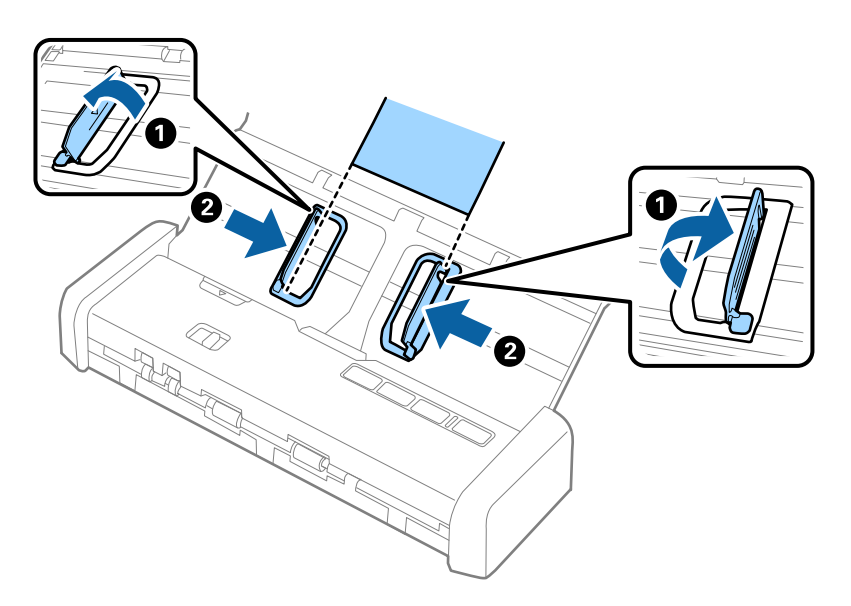

5. Prilaikydami čekį ranka įdėkite čekį tiesiai į įvesties dėklą nukreipę juos žemyn, kai viršutinis kraštas nukreiptas į ADF.

Stumkite čekį į ADF, kol jis automatiškai įtraukiamas į ADF.

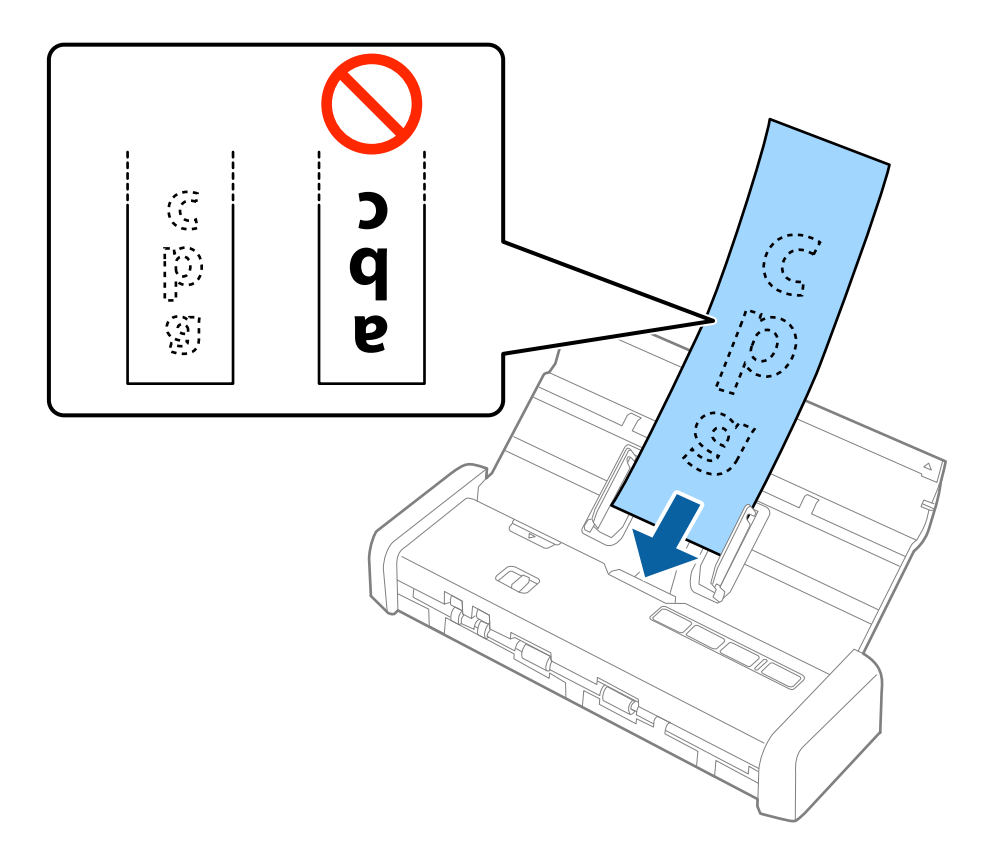

6. Čekis automatiškai patiekiamas į skaitytuvą, prasideda nuskaitymas. Nuskaitomą čekį prilaikykite ranka.

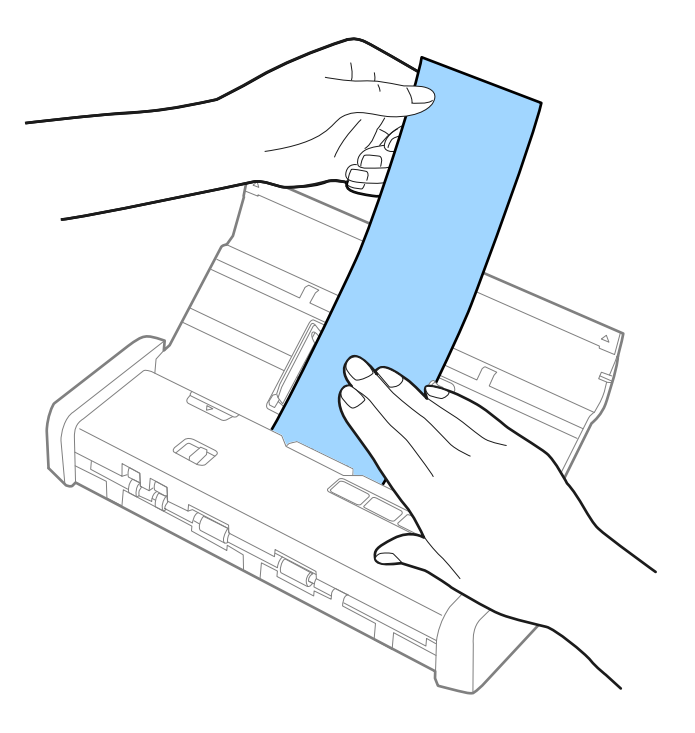

Galite įdėti kitą čekį į ADF, kad pradėtumėte nuskaitymą, kol skaitytuvas veikia **Automatinio padavimo režimas** režimu.

Nuskaitę visus čekius vėl paspauskite skaitytuvo mygtuką  $\mathfrak{O}$ , kad išjungtumėte **Automatinio padavimo režimas**.

#### Pastaba:

- Nors gali kilti nuskaitymo kokybės problemų, galite nuskaityti ilgus čekius iki 1 117,6 mm (44 colių) ilgio 300 dpi ar mažesne skyra, jei iš įvesties pusės prilaikote čekį, kad jis neiškristų iš ADF, ir iš išvesties pusės, kad jis nenukristų nuo išvesties dėklo.
- □ Epson Scan 2 turite nurodyti popieriaus dydį. Epson Scan 2 popieriaus dydį galite nurodyti trimis būdais, jei popierius yra 863,6 mm (34 colių) arba trumpesnis, galite pasirinkti **Aut. aptik. (ilgo pop.)** ir nustatyti dydį automatiškai.

Jeigu popierius ilgesnis negu 863,6 mm (34 coliai), turite pasirinkti **Tinkinti** ir įvesti popieriaus dydį. Galite įvesti popieriaus plotį ir ilgį arba naudoti **Nustatyti popieriaus ilgį** vietoj popieriaus ilgio įvedimo.

### Susijusi informacija

- Skirtingų dydžių originalų nuskaitymas po vieną (Automatinio padavimo režimas)" puslapyje 55
- ➡ "Specialiems originaliems dokumentams reikalingi parametrai, esantys Epson Scan 2" puslapyje 47
- ➡ "Paprastas nuskaitymas" puslapyje 44
- ➡ "Išplėstinis nuskaitymas" puslapyje 55

## Storų originalų dėjimas į ADF

## Storų originalų specifikacijos

Tai yra specifikacijos storiems originalams, pvz., vizitinėms kortelėms ar atvirukams, kuriuos galite įdėti į skaitytuvą.

| Dydis                                                                    | Storis               | Įkėlimo pajėgumas                                                                          | Įkėlimo kryptis       |
|--------------------------------------------------------------------------|----------------------|--------------------------------------------------------------------------------------------|-----------------------|
| Nuo 50,8×70 mm iki<br>100×148 mm<br>(nuo 2×2,8 col. iki 3,9×5,8<br>col.) | Nuo 128 iki 230 g/m² | Originalų krūvos storis:<br>iki 2 mm (0,07 col.)<br>190 g/m²: 8 lapai<br>220 g/m²: 6 lapai | Vertikaliai (stačiai) |

Vartotojo vadovas

## Storų originalų dėjimas

1. Pastumkite įvesties dėklo atidarymo svirtį į kairę, atidarykite įvesties dėklą ir ištraukite įvesties dėklo laikiklį.

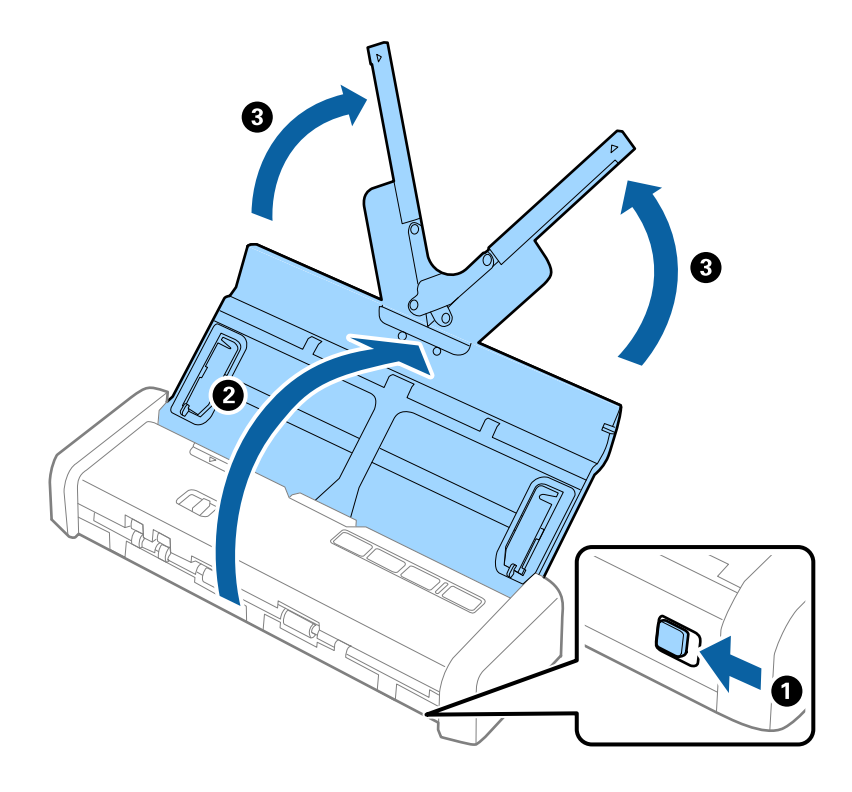

2. Įsitikinkite, kad maitinimo parinkiklis yra nustatytas kaip 🗐 (ADF), o skaitytuvas yra įjungtas.

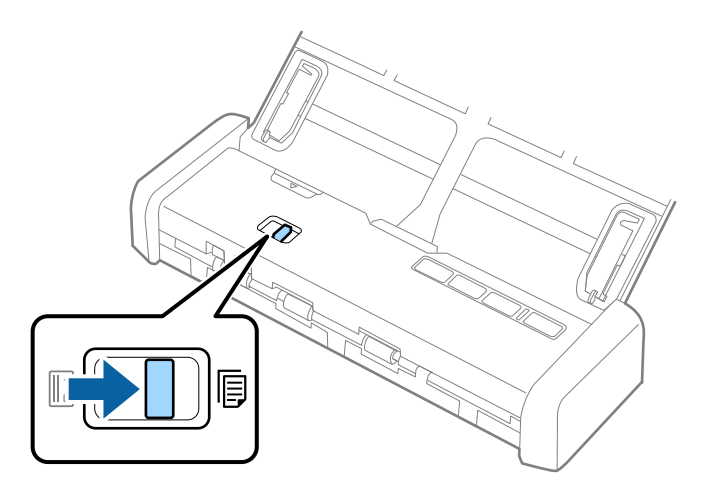

3. Pakelkite kraštinius orientyrus ir iki galo ištraukite įvesties dėklą.

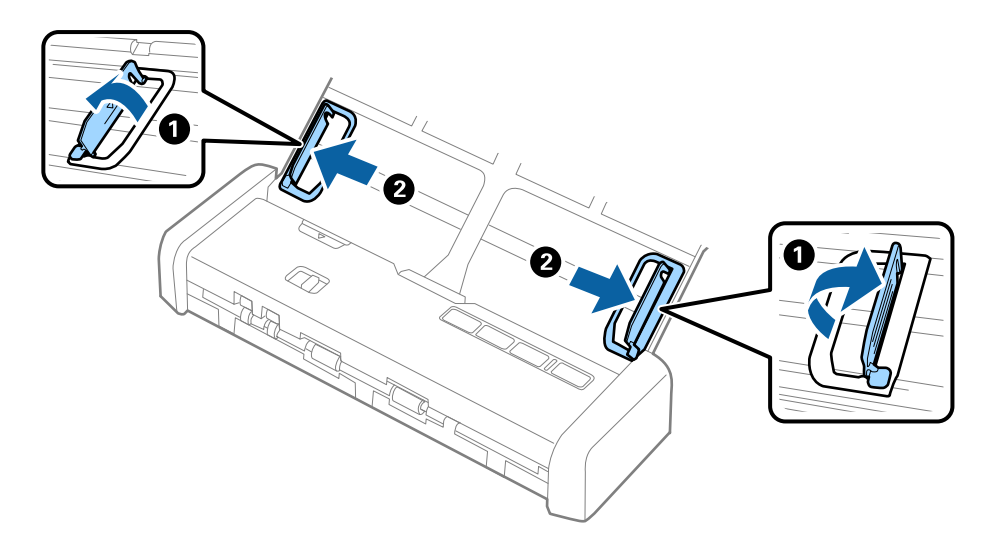

Įdėkite storus originalus į įvesties dėklą atspausdinta puse į apačią ir kad viršutinis kraštas žiūrėtų į ADF.
 Stumkite storus originalus į ADF, kol pajusite pasipriešinimą, o lemputė "Pasiruošęs" taps ryškesnė.

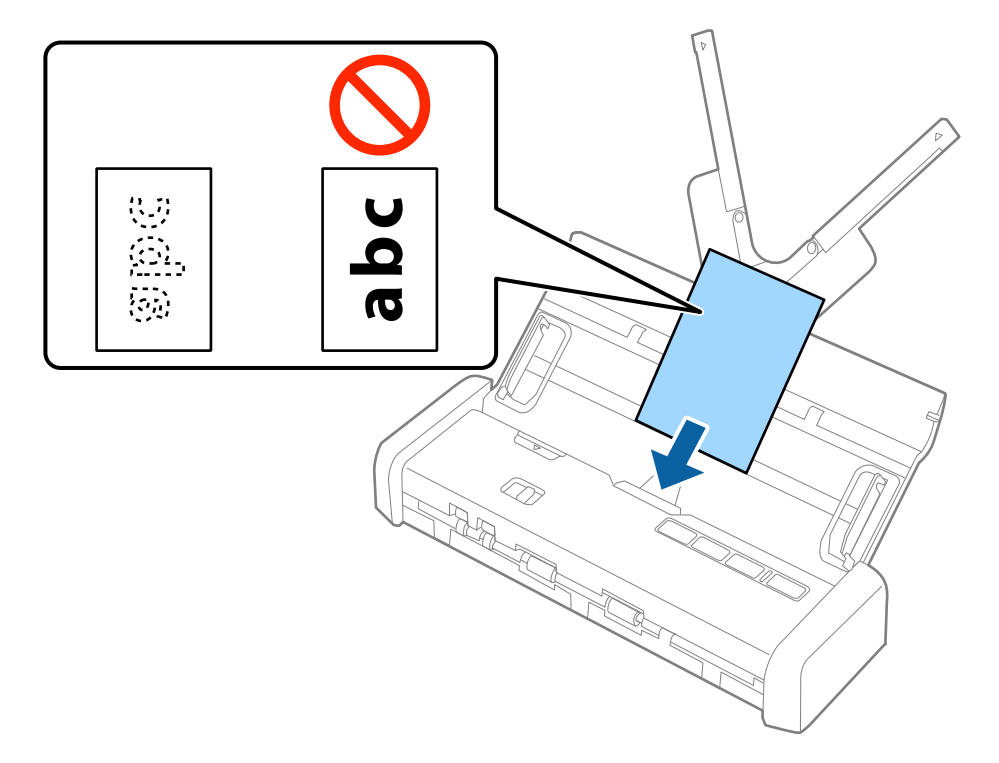

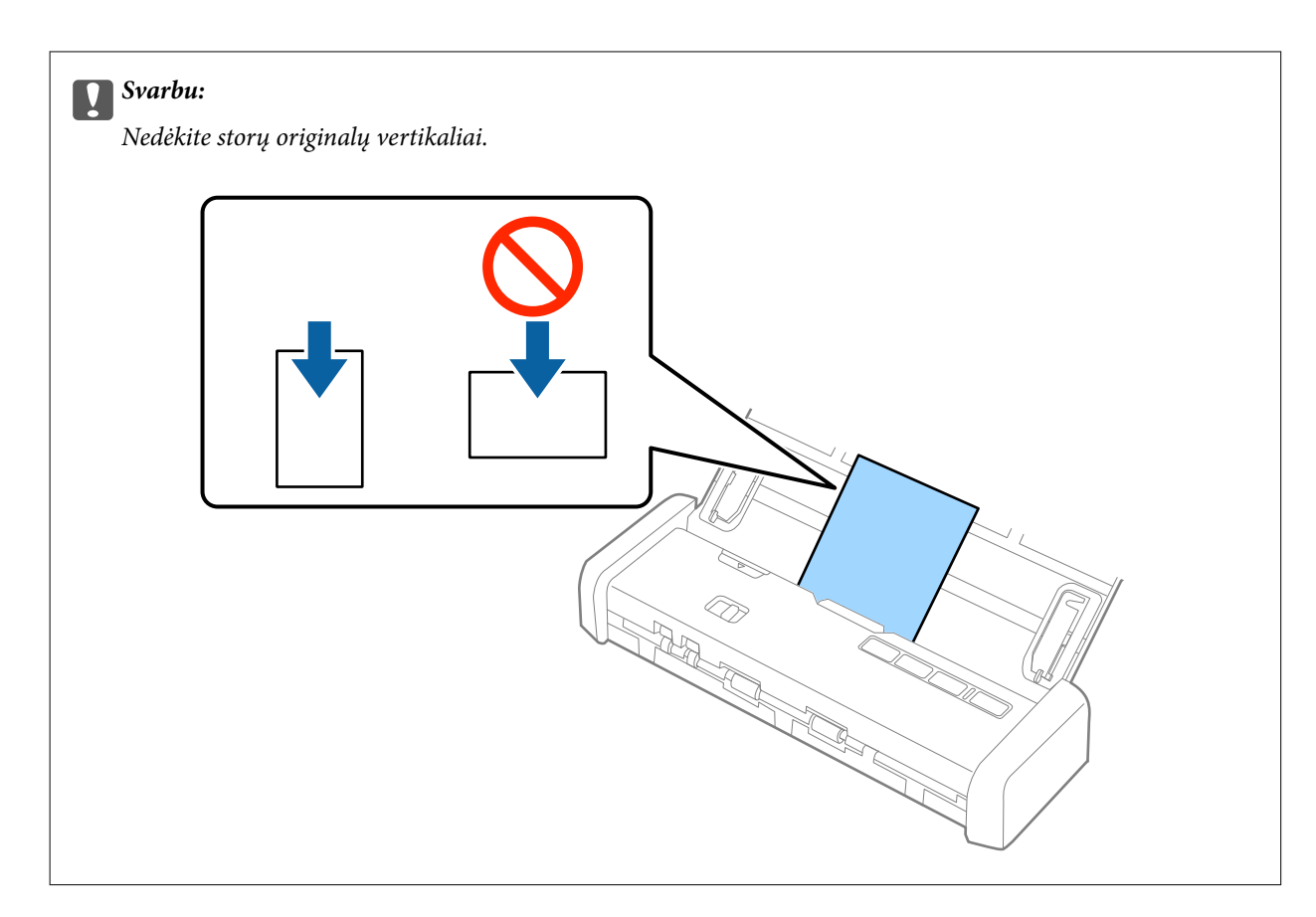

5. Slinkite kraštinius orientyrus tol, kol jie susilygiuos su storų dokumentų kraštais.

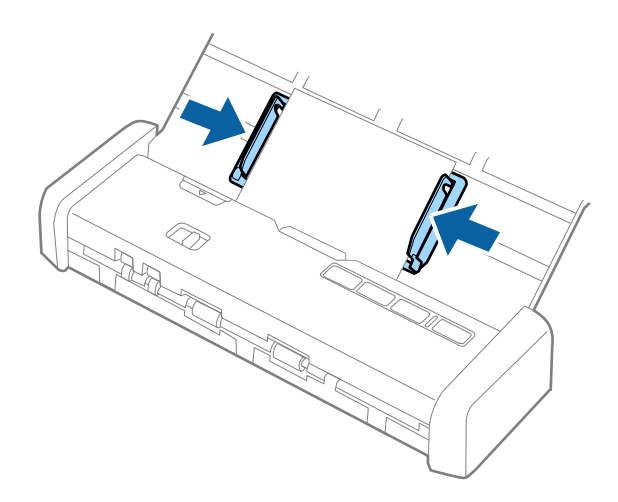

#### Pastaba:

- Galite peržiūrėti nuskaitytą vaizdą naudodami Epson Scan 2. Jei norite peržiūrėti, įdėkite tik pirmą originalų puslapį į dėklą. Nuskaitytas puslapis išstumiamas, sugeneruojamas peržiūros vaizdas. Vėl įdėkite išstumtą puslapį kartu su kitais originalais.
- Idėjus kelis originalus ir atliekant peržiūrą, antrasis puslapis bus šiek tiek įtrauktas į ADF. Atidarykite skaitytuvo dangtį, kad išimtumėte puslapį iš ADF, ir vėl įdėkite puslapį kartu su pirmuoju puslapiu ir likusiais originalais.
- □ Jei norite atšaukti nuskaitymą nuskaitant kelis originalus, kitas puslapis bus šiek tiek įtrauktas į ADF, nuskaitymas bus sustabdytas. Kad išimtumėte puslapį, būtina atidaryti skaitytuvo dangtį.
#### Susijusi informacija

- ➡ "Paprastas nuskaitymas" puslapyje 44
- ➡ "Išplėstinis nuskaitymas" puslapyje 55

# Vokų įdėjimas į ADF

# Vokų parametrai

Toliau nurodytos specifikacijos vokų, kuriuos galima dėti į skaitytuvą.

| Matmuo                      | Storis                           | Įkėlimo pajėgumas |
|-----------------------------|----------------------------------|-------------------|
| 120×235 mm (4,72×9,25 col.) | 0,38 mm (0,015 col.) arba mažiau | 1 vokas           |
| 92×165 mm (3,62×6,50 col.)  |                                  |                   |

# Vokų įdėjimas

1. Pastumkite įvesties dėklo atidarymo svirtį į kairę, atidarykite įvesties dėklą ir ištraukite įvesties dėklo laikiklį.

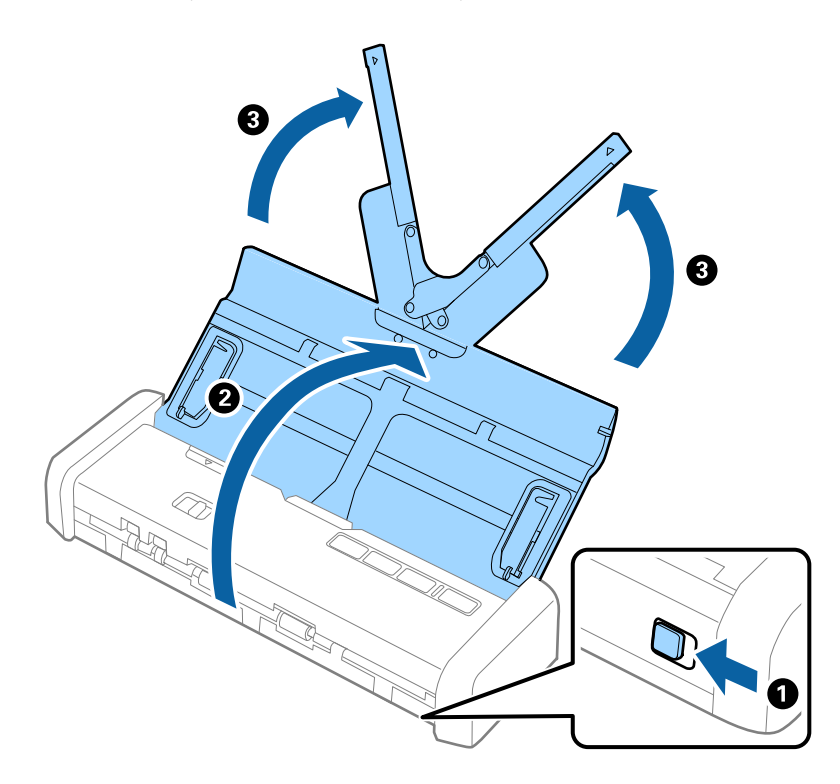

#### Originalų specifikacijos ir originalų dėjimas

2. Įsitikinkite, kad maitinimo parinkiklis yra nustatytas kaip 🗐 (ADF), o skaitytuvas yra įjungtas.

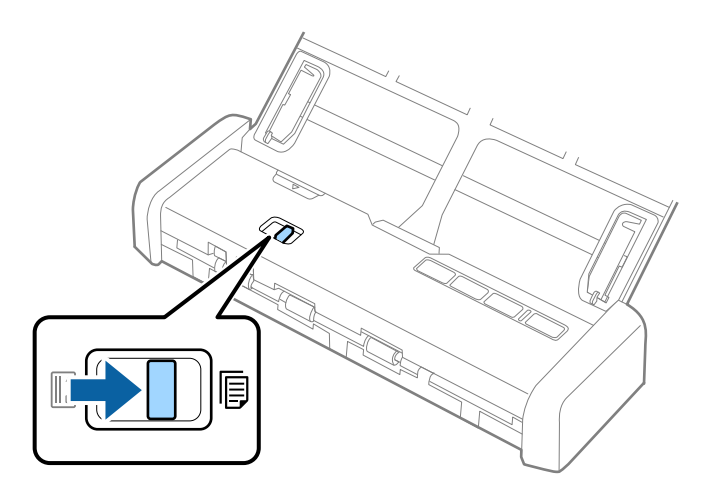

3. Pakelkite kraštinius orientyrus ir iki galo išplėskite įvesties dėklo kraštinius orientyrus.

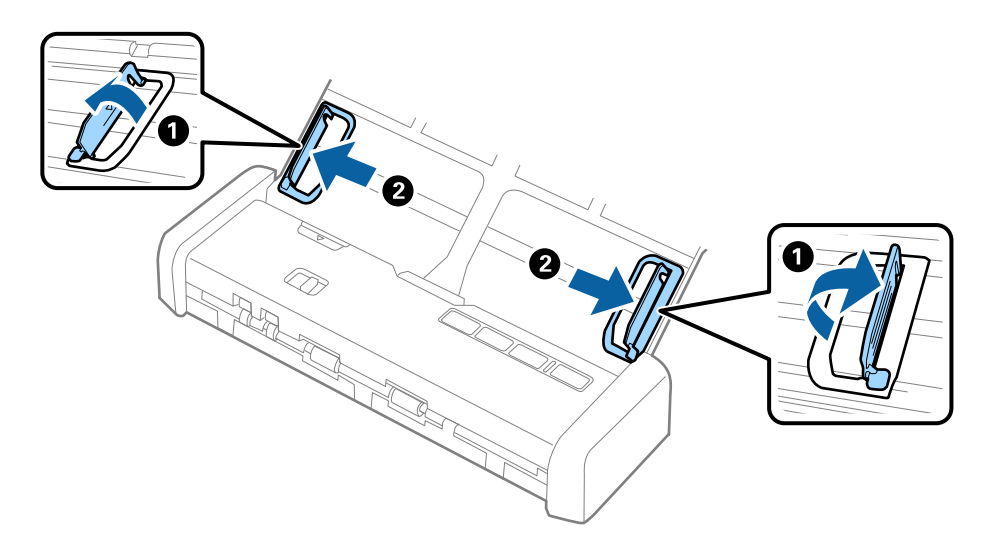

4. Dėkite voką į įvesties dėklą viršutine puse į apačią ir įsitikinkite, kad voko atidaromasis kraštas (užlenkimo kraštas) žiūri į šoną. Jei voko trumpesnysis kraštas yra atidaromasis (užlenkimo kraštas), galite įdėti voką atidaromuoju kraštu (užlenkimo kraštu) į viršų.

Įstumkite voką į ADF, kol pajusite pasipriešinimą, o lemputė "Pasiruošęs" taps ryškesnė.

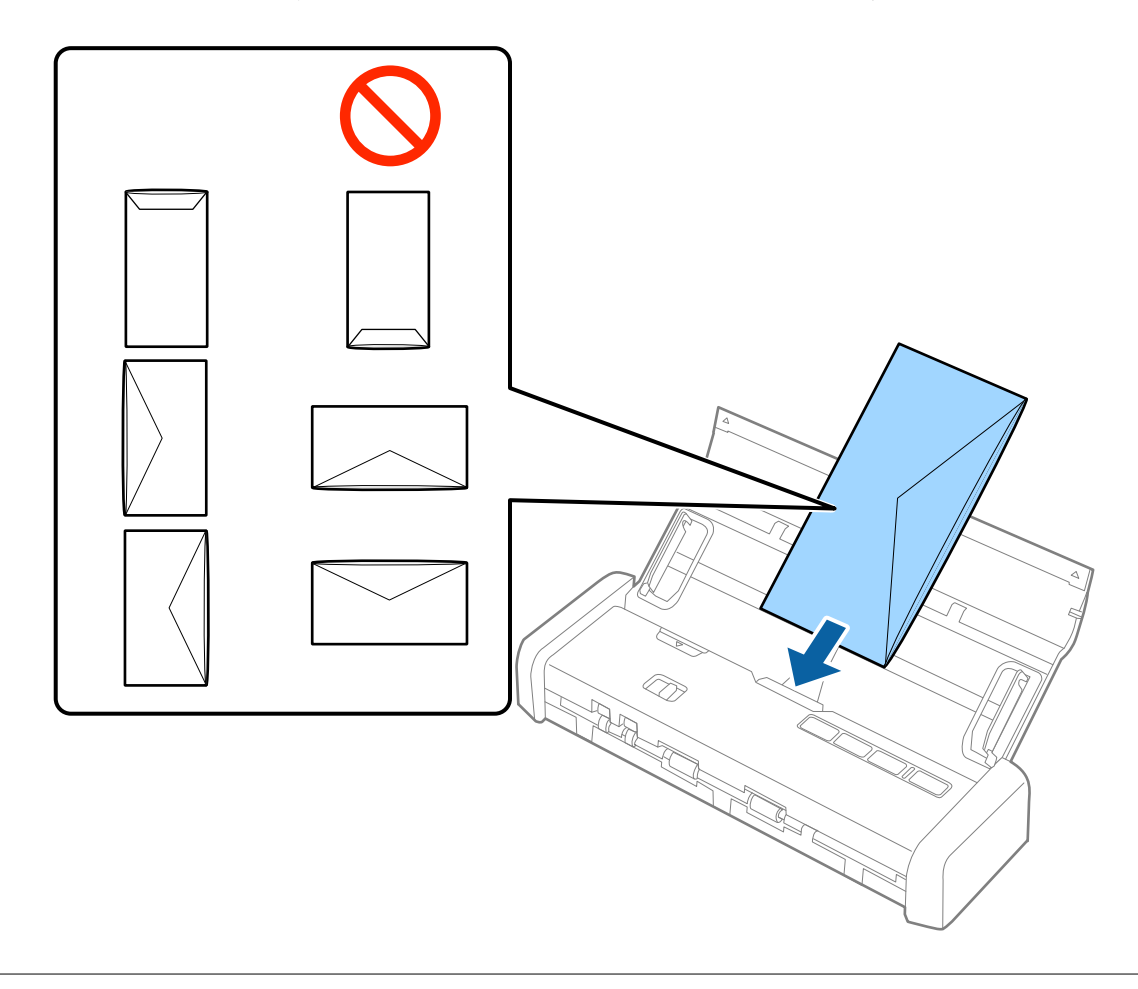

**Svarbu:** Nedėkite vokų, ant kurių yra klijų.

#### Pastaba:

- D Vokų, kurie nebuvo atidaryti prapjovus voko atidaromąjį kraštą, gali nepavykti teisingai nuskaityti.
- Dar neužklijuotus vokus galima dėti su atidarytu ir į viršų žiūrinčiu užlenkimu.

5. Paslinkite kraštinius orientyrus taip, kad jie prisispaustų prie vokų kraštų, ir įsitikinkite, kad tarp vokų ir kraštinių orientyrų nėra tarpų. Kitaip vokai gali būti patiekti kreivai.

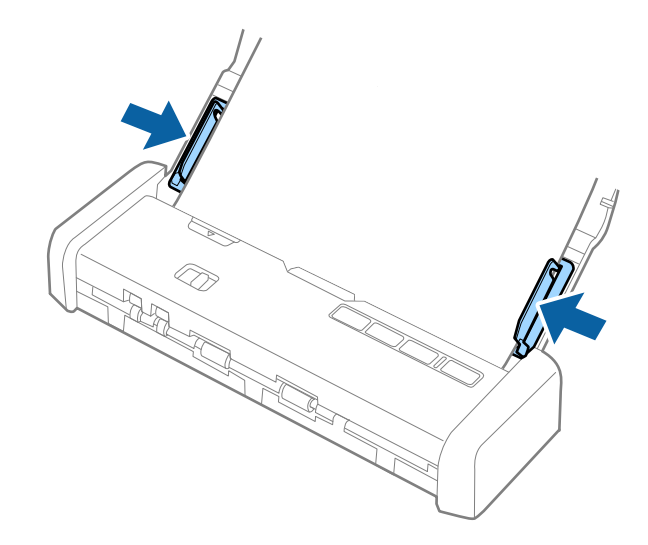

#### Pastaba:

Prieš nuskaitant vokus rekomenduojame pasirinkti tinkamą pasukimo kampą arba **Automat. Pasukite** skirtuke **Pagrindiniai nustat.** Epson Scan 2. Išsamesnę informaciją rasite Epson Scan 2 žinyne.

#### Susijusi informacija

- ➡ "Paprastas nuskaitymas" puslapyje 44
- ➡ "Išplėstinis nuskaitymas" puslapyje 55

# Plastikinių kortelių įdėjimas į kortelių lizdą

# Plastikinių kortelių specifikacijos nuskaitymui per kortelių angą

Toliau nurodytos specifikacijos plastikinių kortelių, kurias galima dėti į skaitytuvą per kortelių angą.

#### Pastaba:

Delastikines korteles galite nuskaityti per priekyje esančią kortelių angą. Negalite jų nuskaityti per ADF.

Diskortelių ir negalima nuskaityti per ADF, galite palikti ADF kaip Dokumento šaltinis parametrą Epson Scan 2.

| Dydis                                                | Kortelės tipas | Storis                            | Įkėlimo<br>pajėgumas | Įkėlimo kryptis       |
|------------------------------------------------------|----------------|-----------------------------------|----------------------|-----------------------|
| ISO781A ID-1 tipas<br>54,0×85,6 mm<br>(2,1×3,3 col.) | Be įspaudimo   | 1,0 mm (0,04 col.)<br>arba mažiau | 1 kortelė            | Vertikaliai (stačiai) |

# Kortelių tipai, su kuriais reikia dirbti atidžiai

Šių kortelių tipų gali nepavykti sėkmingai nuskaityti.

#### Originalų specifikacijos ir originalų dėjimas

- ISO781A ID-1 tipo plastikinės kortelės su įspaudu (storis turėtų būti 1,24 mm (0,05 col.) ar mažiau)
- □ ISO781A ID-1 tipo laminuotos kortelės (storis turėtų būti 0,6 mm (0,02 col.) ar mažiau)

#### Susijusi informacija

"Plastikinių kortelių įdėjimas į kortelių lizdą" puslapyje 40

# Plastikinių kortelių įdėjimas

1. Pastumkite įvesties dėklo atidarymo svirtį į kairę ir atidarykite įvesties dėklą.

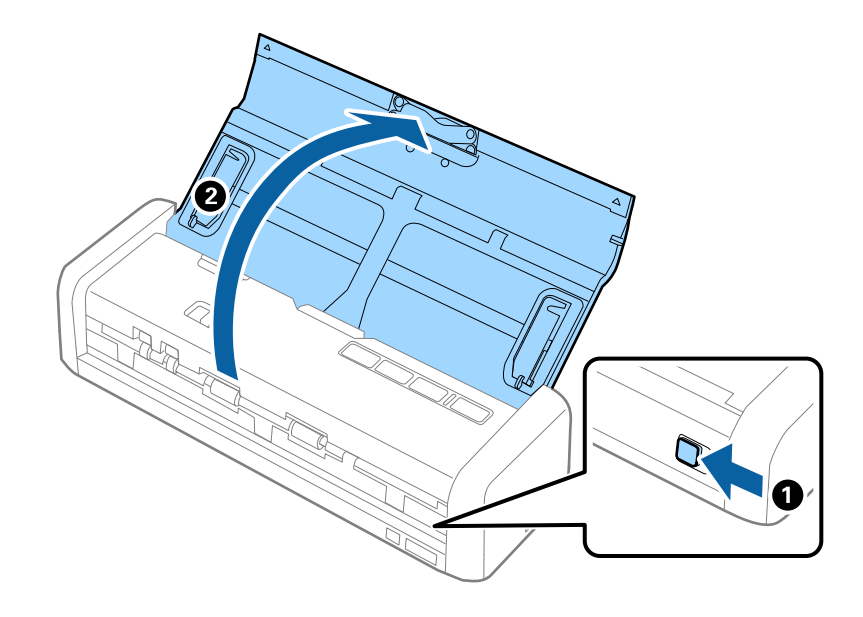

2. Įsitikinkite, kad maitinimo parinkiklis yra nustatytas kaip 🗓 (kortelė), o skaitytuvas yra įjungtas.

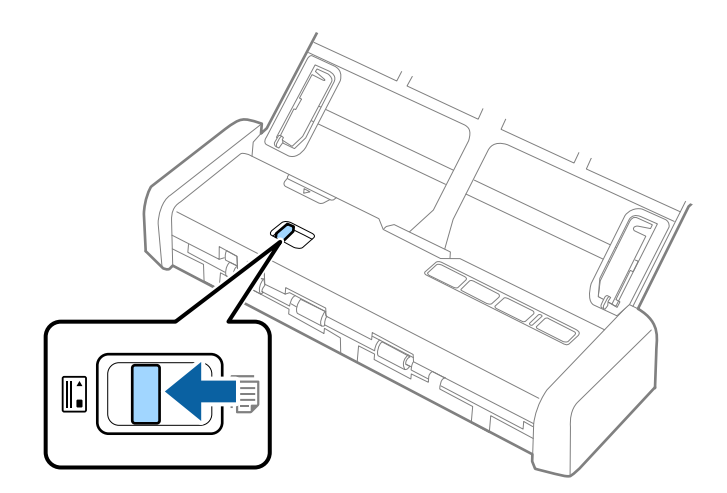

- aprovide a provide a provi
- 3. Įdėkite plastikines korteles vertikaliai į kortelių angą nuskaitytina puse į viršų, kol skaitytuvas šiek tiek įtraukia kortelės priekį.

#### Originalų specifikacijos ir originalų dėjimas

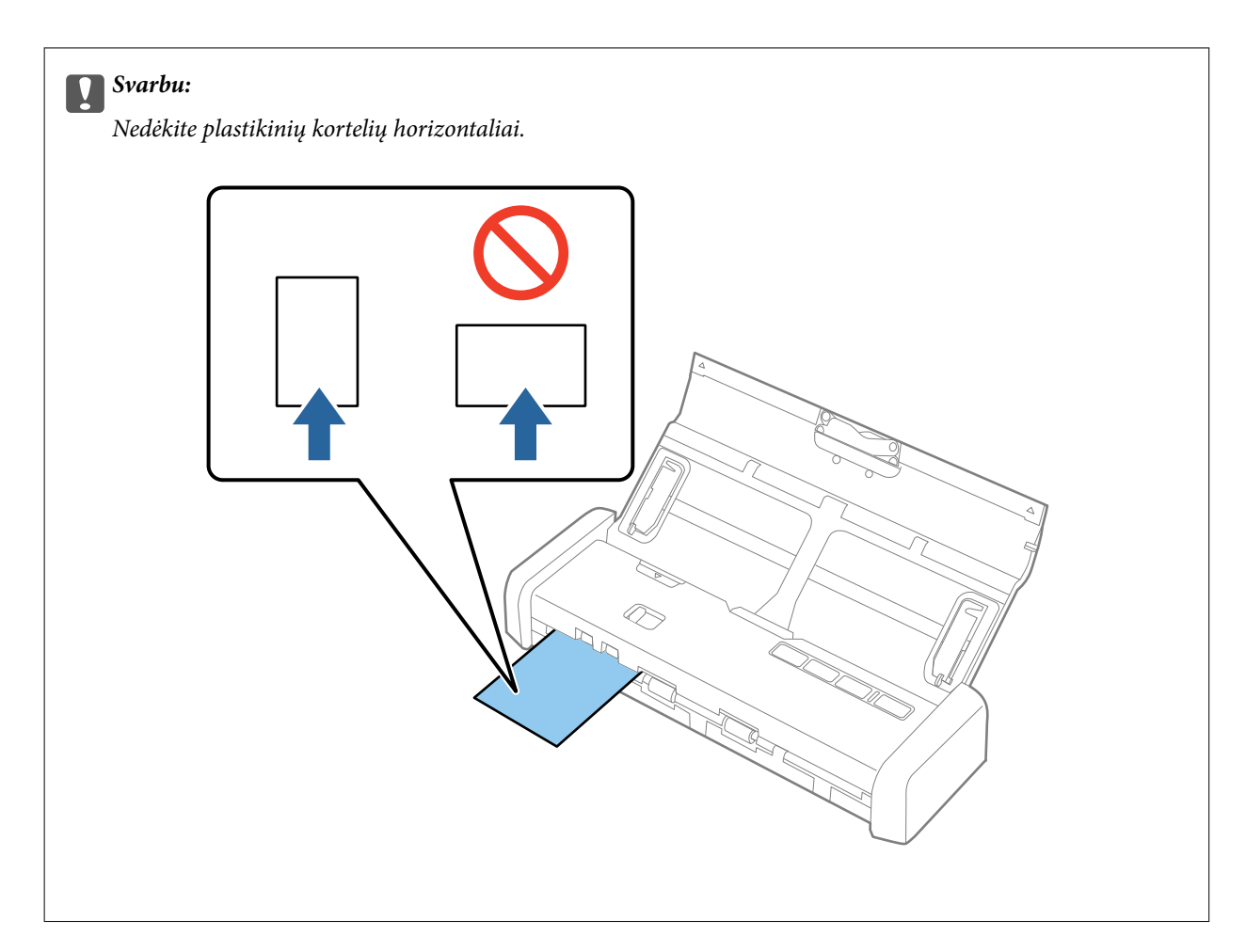

#### Pastaba:

- Nors kortelę reikia įdėti į kortelių angą priekyje, galite pasirinkti tik ADF kaip Dokumento šaltinis per Epson Scan 2.
- Prasidėjus nuskaitymui kortelė įtraukiamą į skaitytuvą, išsikiša šiek tiek iš angos gale ir grįžta per skaitytuvą bei yra išstumiama per kortelių angą priekyje. Nelieskite kortelės, kol ji neišstumiama.

#### Susijusi informacija

- ➡ "Paprastas nuskaitymas" puslapyje 44
- ➡ "Išplėstinis nuskaitymas" puslapyje 55

# Paprastas nuskaitymas

# Nuskaitymas naudojant Epson Scan 2

Galite nuskaityti originalus naudodami tekstiniams dokumentams tinkamus išsamius nustatymus.

- 1. Padėkite originalų dokumentą.
- 2. Paleiskite Epson Scan 2.
  - □ "Windows 10"

Spustelėkite pradžios mygtuką ir pasirinkite Visos taikomosios programos > EPSON > Epson Scan 2.

Ukindows 8.1/Windows 8/Windows Server 2012 R2/Windows Server 2012

Pagrindinio ieškos mygtuko lauke įveskite programos pavadinimą ir pasirinkite rodomą piktogramą.

□ Windows 7/Windows Vista/Windows XP/Windows Server 2008 R2/Windows Server 2008/Windows Server 2003 R2/Windows Server 2003

Spustelėkite pradžios mygtuką ir pasirinkite **Visos programos** arba **Programos** > **EPSON** > **Epson Scan 2** > **Epson Scan 2**.

□ "Mac OS X"

Pasirinkite Eiti > Programos > Epson Software > Epson Scan 2.

3. Skirtuke Pagrindiniai nustat. nustatykite toliau nurodytus nustatymus.

| Epson Scan 2       −         Scanner :       EPSON XXXXX         Scan Settings :       Not Selected         Main Settings Advanced Settings          Document Source :       ADF         Scanning Side :       Double-Sided         Document Size :       Auto Detect         Image Type :       Black & White         Rotate :       0°         Dual Image Output :       Off         Off       ∨         Detect Double Feed :       Off                                                                                                    |
|----------------------------------------------------------------------------------------------------|
| Scanner :       EPSON XXXXX         Scan Settings :       Not Selected         Main Settings Advanced Settings         Document Source :       ADF         Automatic Exaction Media         Scanning Side :       Double-Sided         Document Size :       Auto Detect         Image Type :       Black & White         Resolution :       200         Staten Images :       Off         Q°       V         Dual Image Output :       Off         Detect Double Feed :       Off                                                                                                    |
| Scan Settings :       Not Selected         Main Settings       Advanced Settings         Document Source :       ADF       ✓         Scanning Side :       Double-Sided       ✓         Document Size :       Auto Detect       ✓         Image Type :       Black & White       ✓         Resolution :       200       ✓         Dual Image Output :       Off       ✓         Detect Double Feed :       Off       ✓                                                                                                    |
| Main Settings         Document Source :         ADF         Carrier Source :         ADF         Carrier Source :         Document Source :         Document Size :         Document Size :         Muto Detect         V         Image Type :         Black & White         Resolution :         200         dpi         Statch Images :         Off         V         Dual Image Output :         Off         V         Detect Double Feed :         Off                                                                                                    |
| Main Settings         Document Source :         ADF         Image Type :         Black & White         Very Comparison         Resolution :         200         Very Comparison         Rotate :         0°         Very Comparison         Auto Detect         Very Comparison         Auto Detect         Very Comparison         Operation :         Operation :         Operation :         Operation :         Operation :         None         Very Comparison :         Operation :         Operation :         Operation :         None         Very Comparison :         Operation :         Operation : |
| Document Source :       ADF       ~         Intermetic Enording Mode       Scanning Side :       Double-Sided       ~         Document Size :       Auto Detect       ~         Image Type :       Black & White       ~         Resolution :       200       >         Stitch Images :       Off       ~         Dual Image Output :       Off       ~         After Scanning Option :       None       ~         Detect Double Feed :       Off       ~                                                                                                    |
| Document Source :       ADF       ~         Automatic Exacting Medic                                                                                                    |
| Scanning Side :       Double-Sided       ~         Document Size :       Auto Detect       ~         Image Type :       Black & White       ~         Resolution :       200       ~         Stitch Images :       Off       ~         Rotate :       0°       ~         Dual Image Output :       Off       ~         Detect Double Feed :       Off       ~                                                                                                    |
| Scanning Side :       Double-Sided       ~         Document Size :       Auto Detect       ~         Image Type :       Black & White       ~         Resolution :       200       ~         Stitch Images :       Off       ~         Dual Image Output :       Off       ~         Detect Double Feed :       Off       ~                                                                                                    |
| Document Size :       Auto Detect       ~         Image Type :       Black & White       ~         Resolution :       200       dpi         Stitch Images :       Off       ~         Rotate :       0°       ~         Dual Image Output :       Off       ~         After Scanning Option :       None       ~         Detect Double Feed :       Off       ~                                                                                                    |
| Image Type :       Black & White       ~         Resolution :       200       ~       dpi         Stitch Images :       Off       ~         Rotate :       0°       ~         Dual Image Output :       Off       ~         After Scanning Option :       None       ~         Detect Double Feed :       Off       ~                                                                                                    |
| Resolution :       200       ✓       dpi         Stitch Images :       Off       ✓         Rotate :       0°       ✓         Dual Image Output :       Off       ✓         After Scanning Option :       None       ✓         Detect Double Feed :       Off       ✓                                                                                                    |
| Resolution :       200       v       dpl         Stitcn Images :       Off       v         Rotate :       0°       v         Dual Image Output :       Off       v         After Scanning Option :       None       v         Detect Double Feed :       Off       v                                                                                                    |
| Stitch Images :     Off     ~       Rotate :     0°     ~       Dual Image Output :     Off     ~       After Scanning Option :     None     ~       Detect Double Feed :     Off     ~                                                                                                    |
| Rotate :       0°       ~         Dual Image Output :       Off       ~         After Scanning Option :       None       ~         Detect Double Feed :       Off       ~                                                                                                    |
| Dual Image Output :     Off     ~       After Scanning Option :     None     ~       Detect Double Feed :     Off     ~                                                                                                    |
| After Scanning Option : None  V Detect Double Feed : Off  V                                                                                                    |
| Detect Double Feed : Off v                                                                                                    |
|                                                                                                    |
|                                                                                                    |
|                                                                                                    |
|                                                                                                    |
| Image Format : DDF                                                                                                    |
|                                                                                                    |
| Hile Name :imgYYYYMMDD_HHMMSSSS.pdf                                                                                                    |
| Folder : Documents                                                                                                    |
| 🕐 🔅 Preview Scan                                                                                                    |

- □ Nuskaitoma pusė: pasirinkite originalo pusę, kurią norite nuskaityti.
- Dokumento dydis: pasirinkite įdedamo originalo dydį.
- Vaizdo tipas:pasirinkite spalvą, kuria norite išsaugoti nuskaitytą vaizdą.
- □ Skiriamoji geba: pasirinkite skiriamąją gebą.

#### Pastaba:

ADF yra automatiškai nustatytas kaip Dokumento šaltinis.

- 4. Atlikite kitus reikiamus nuskaitymo parametrus.
  - Galite peržiūrėti nuskaitytą vaizdą. Įdėkite tik pirmą originalų puslapį į įvesties dėklą ir paspauskite mygtuką Peržiūra. Atsidaro peržiūros langas, rodomas peržiūros langas, puslapis išstumiamas iš ADF. Vėl įdėkite išstumtą puslapį kartu su kitais originalais.

- □ Skirtuke **Papildomi nustatymai** galite koreguoti naudodami išsamius parametrus, kurie yra tinkami tekstiniams dokumentams, kaip nurodyta toliau.
  - **General Kontūro aštrumas**: pasirinkite, kad paryškintumėte vaizdo kontūrus.
  - □ Muarų pašalinimas: pasirinkite, kad pašalintumėte muaro artefaktus (į voratinklį panašius šešėlius), kurie matomi nuskaičius spausdinto popieriaus dokumentą, pvz., žurnalą.
  - **Teksto patobulinimas**: pasirinkite, kad neryškios raidės originale būtų aiškios.
  - □ Autom. srities segmentavimas: pasirinkite, kad raidės būtų aiškios, o vaizdai tolygūs nespalvotai nuskaitydami dokumentą, kuriame yra vaizdų.

Priklausomai nuo nustatytų parametrų kai kurie elementai gali būti neprieinami.

5. Nustatykite failo išsaugojimo parametrus.

| Epson Scan 2                        | - □ >                       | ĸ      |
|-------------------------------------|-----------------------------|--------|
| Scanner : EPS<br>Scan Settings : No | SON XXXXX V<br>t Selected V | ·<br>· |
| Main Settings Advanced              | d Settings                  |        |
| Document Source                     | Automatic Feeding Mode      |        |
| Scanning Side                       | : Double-Sided ~            |        |
| Document Size                       | Auto Detect V               |        |
| Image Type                          | Black & White               |        |
| Stitch Images                       | :: Off ~                    |        |
| Rotate                              | ·· 0° ~                     |        |
| Dual Image Output                   | · Off ~                     |        |
| After Scanning Option               | None v                      |        |
|                                     | v v                         |        |
|                                     |                             |        |
| Image Format : PD                   | F v                         | 2      |
| File Name : img                     | YYYYMMDD_HHMMSSSS.pdf ~     | -      |
| Folder : Do                         | cuments v                   |        |
| Q 🗘                                 | Preview Scan                |        |

□ Vaizdo formatas: pasirinkite išsaugojimo formatą iš sąrašo.

Detalius parametrus galite nustatyti visiems failų formatams, išskyrus BITMAP ir PNG. Pasirinkę išsaugojimo formatą iš sąrašo pasirinkite **Parinktys**.

- □ **Failo pavadinimas**: patikrinkite rodomą išsaugoto failo pavadinimą.
  - Galite pakeisti failo pavadinimo parametrus iš sąrašo pasirinkdami Nustatymai.
- Aplankas: pasirinkite aplanką, į kurį išsaugoti nuskaitytą vaizdą iš sąrašo.
   Galite pasirinkti kitą aplanką ar sukurti naują aplanką iš sąrašo pasirinkdami Pasirinkti.

6. Įsitikinkite, kad skaitytuvo tiekimo parinkiklis yra tinkamai nustatytas.

Norėdami nuskaityti originalus per ADF, nustatykite tiekimo parinkiklį kaip 🗐 (ADF). Norėdami nuskaityti plastikinę kortelę naudodami kortelių angą, nustatykite tiekimo parinkiklį kaip 🗳 (kortelė).

7. Spustelėkite Nuskaityti.

Nuskaitytas vaizdas išsaugomas į nurodytą aplanką.

#### Susijusi informacija

- ➡ "Originalų specifikacijos ir originalų dėjimas" puslapyje 17
- ➡ "Epson Scan 2" puslapyje 14
- ➡ "Nuskaitymo tikslui tinkamos skiriamosios gebos nustatymas" puslapyje 47
- ➡ "Vaizdo koregavimo funkcijos" puslapyje 56
- ➡ "Nuskaitytų puslapių redagavimas naudojant Epson Scan 2" puslapyje 63

# Specialiems originaliems dokumentams reikalingi parametrai, esantys Epson Scan 2

Nuskaitydami specialius originalius dokumentus turite nustatyti tam tikrus parametrus skirtuke **Pagrindiniai nustat.** Epson Scan 2.

| Originalaus<br>dokumento tipas             | Reikalingi parametrai                                                                                                    |
|--------------------------------------------|----------------------------------------------------------------------------------------------------|
| Didelio dydžio<br>originalūs<br>dokumentai | Jei originalo, kurį norite nuskaityti, dydžio nėra sąraše <b>Dokumento dydis</b> , pasirinkite <b>Tinkinti</b> , kad<br>būtų atidarytas langas <b>Dokumento dydžio nustatymai</b> . Tada rankiniu būdu įrašykite dydį lange. |
| llgas popierius                            | Jei dydis nėra nurodytas sąraše <b>Dokumento dydis</b> , pasirinkite <b>Aut. aptik. (ilgo pop.)</b> arba <b>Tinkinti</b> ,<br>kad nurodytumėte norimą dokumento dydį.                                                        |

# Nuskaitymo tikslui tinkamos skiriamosios gebos nustatymas

## Privalumai ir trūkumai padidinus skiriamąją gebą

Skiriamoji geba nurodo pikselių (mažiausių vaizdo dalelių) skaičių kiekviename colyje (25,4 mm), ir yra matuojama dpi (taškais colyje). Skiriamosios gebos didinimo privalumas – vaizdo detalės tampa ryškios. Trūkumas – failas tampa didelis.

Failas tampa didelis

(Dvigubai padidinus skiriamąją gebą, failas tampa keturis kartus didesnis.)

- Vaizdo nuskaitymas, išsaugojimas ir perskaitymas užima daug laiko
- 🖵 El. laiškų arba faksogramų siuntimas ir gavimas užima daug laiko
- Vaizdas tampa per didelis, kad tilptų ekrane arba jį galima būtų išspausdinti ant popieriaus

## Jūsų tikslui rekomenduojamų skyrų sąrašas

Vadovaudamiesi lentele nustatykite nuskaityto vaizdo panaudojimo tikslui tinkamą skyrą.

| Tikslas                                                                              | Skyra (orientacinė) |
|--------------------------------------------------------------------------------------|---------------------|
| Rodymas ekrane                                                                       | lki 200 dpi         |
| Siuntimas el. paštu                                                                  |                     |
| Optinio simbolių atpažinimo (angl. Optical Character Recognition, OCR)<br>naudojimas | Nuo 200 lki 300 dpi |
| PDF, kuriame galima ieškoti teksto, sukūrimas                                        |                     |
| Spausdinimas naudojant spausdintuvą                                                  | Nuo 200 lki 300 dpi |
| Siuntimas faksu                                                                      |                     |

# Nuskaitymas naudojant Document Capture Pro ("Windows")

Ši programa leidžia atlikti įvairias užduotis, pvz., įrašyti vaizdą į kompiuterį, siųsti jį el. paštu, spausdinti, įkelti į serverį arba debesį. Taip pat galite naudoti įvairius metodus, jeigu norite išrūšiuoti dokumentus į atskirus failus, pvz., nustatyti brūkšninius kodus arba puslapiuose esančius simbolius. Norėdami supaprastinti nuskaitymo operacijas, taip pat galite užregistruoti nuskaitymo parametrus tam tikroms užduotims. Išsamesnė informacija apie Document Capture Pro: žr. žinyną.

- 1. Padėkite originalų dokumentą.
- 2. Paleiskite Document Capture Pro.
  - □ "Windows 10"

Spustelėkite pradžios mygtuką ir pasirinkite **Visos taikomosios programos** > **Epson Software** > **Document Capture Pro**.

 $\hfill\square$  "Windows 8.1" / "Windows 8"

Pagrindinio ieškos mygtuko lauke įveskite programos pavadinimą ir pasirinkite rodomą piktogramą.

□ "Windows 7" / "Windows Vista" / "Windows XP"

Spustelėkite pradžios mygtuką, tada pasirinkite **Visos programos** arba **Programos** > **Epson Software** > **Document Capture Pro**.

Skaitytuvą, kurį norite naudoti, gali tekti pasirinkti iš skaitytuvų sąrašo.

| 😵 Do         | cument       | Captur       | re Pro       |              |                |              |             |  |  |  | - | - 🗆 | ×  |
|--------------|--------------|--------------|--------------|--------------|----------------|--------------|-------------|--|--|--|---|-----|----|
| <u>F</u> ile | <u>S</u> can | <u>E</u> dit | <u>V</u> iew | <u>P</u> age | <u>O</u> ption | <u>H</u> elp |             |  |  |  |   |     |    |
| Scan         | 3            |              | Job          |              | Scan to PD     | F •          | Destination |  |  |  | 9 |     | ~  |
|              |              |              |              |              | 0, 0, [        |              | · / C B     |  |  |  |   |     |    |
|              |              |              |              |              |                |              |             |  |  |  |   |     |    |
|              |              |              |              |              |                |              |             |  |  |  |   |     |    |
|              |              |              |              |              |                |              |             |  |  |  |   |     |    |
|              |              |              |              |              |                |              |             |  |  |  |   |     |    |
|              |              |              |              |              |                |              |             |  |  |  |   |     |    |
|              |              |              |              |              |                |              |             |  |  |  |   |     |    |
|              |              |              |              |              |                |              |             |  |  |  |   |     |    |
|              |              |              |              |              |                |              |             |  |  |  |   |     |    |
|              |              |              |              |              |                |              |             |  |  |  |   |     |    |
|              |              |              |              |              |                |              |             |  |  |  |   |     |    |
|              |              |              |              |              |                |              |             |  |  |  |   |     |    |
|              |              |              |              |              |                |              |             |  |  |  |   |     |    |
|              |              |              |              |              |                |              |             |  |  |  |   |     |    |
|              |              |              |              |              |                |              |             |  |  |  |   |     |    |
|              |              |              |              |              |                |              |             |  |  |  |   |     |    |
|              |              |              |              |              |                |              |             |  |  |  |   |     |    |
|              |              |              |              |              |                |              |             |  |  |  |   |     |    |
|              | ▶ <b>•</b> € |              | 4 - X        |              |                |              |             |  |  |  |   |     |    |
|              | ng 2         |              | T            |              |                |              |             |  |  |  |   |     | .: |

3. Spustelėkite 🌺 .

Rodomas langas Scan.

| Scan - EPSON XXXXX                          | ×      |
|---------------------------------------------|--------|
| Main Settings                               |        |
| Source: ADF - Single-sided                  | $\sim$ |
| Document Size: Auto Detect                  | $\sim$ |
| Image Type: Auto                            | $\sim$ |
| Rotation: None                              | $\sim$ |
| Resolution: Low 🗸 200 🌲 dpi                 |        |
| Text Enhancement                            |        |
| Correct Document Skew                       |        |
| 🔄 Skip Blank Page                           |        |
| Detailed Settings                           |        |
| Show the confirmation dialog after scanning | _      |
| Help Cancel 🎸 Scan                          |        |

4. Pasirinkite šiuos parametrus.

□ Source: pasirinkite vietą, kur padedamas originalas.

- Document Size: pasirinkite įdedamo originalo dydį.
- **Image Type**: pasirinkite spalvų tipą, kuriuo norite išsaugoti nuskaitytą vaizdą.
- **D** Rotation: pasirinkite pasukimo kampą pagal originalą, kurį norite nuskaityti.
- **Resolution**: pasirinkite skiriamąją gebą.

Taip pat galite reguliuoti vaizdą naudodami šias funkcijas.

- **Text Enhancement**: pasirinkite, kad neryškios raidės originale būtų aiškios.
- **Correct Document Skew**: pasirinkite, kad būtų pakoreguotas originalo kreivumas.
- **Garage:** *Skip Blank Page: pasirinkite, kad būtų praleisti balti puslapiai, jei tokių yra originaluose.*
- Detailed Settings: pasirinkite, kad naudotumėte Epson Scan 2 funkcijas nuskaitytų vaizdų reguliavimui.
- 5. Įsitikinkite, kad skaitytuvo tiekimo parinkiklis yra tinkamai nustatytas.

Norėdami nuskaityti originalus per ADF, nustatykite tiekimo parinkiklį kaip 🗐 (ADF). Norėdami nuskaityti plastikinę kortelę naudodami kortelių angą, nustatykite tiekimo parinkiklį kaip 🗓 (kortelė).

6. Spustelėkite Scan.

Nuskaitytas dokumentas rodomas Document Capture Pro.

- 7. Peržiūrėkite nuskaitytus vaizdus ir prireikus paredaguokite.
- 8. Baigę tikrinti vaizdą, spustelėkite kurią nors paskirties vietos piktogramą.

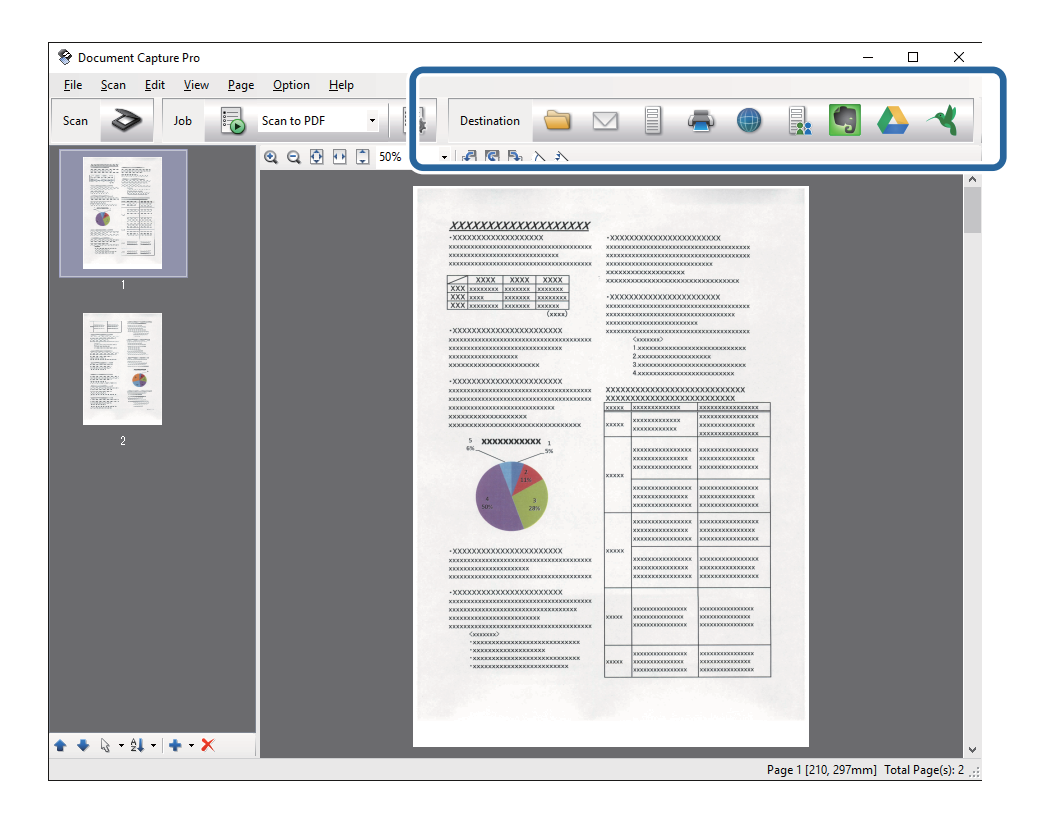

Atsižvelgiant į jūsų pasirinktą piktogramą, parodomas vienas iš langų; **Batch Save**, **Transfer Settings** arba kitas langas.

- Jei norite įkelti vaizdą į debesį, turite iš anksto nustatyti turimą debesies paskyrą.
- □ Jeigu kaip paskirties vietą norite naudoti Evernote, prieš naudodamiesi šia funkcija atsisiųskite programą Evernote iš Evernote Corporation svetainės ir ją įdiekite.
- □ Lange **Batch Save** arba **Transfer Settings** spustelėkite **File Name & Separation Settings** ir pasirinkite **Apply job separation**, jeigu norite išrūšiuoti dokumentus į atskirus failus pagal įvairius aptikimo metodus, brūkšninius kodus arba nuskaitytuose vaizduose esantį tekstą.
- 9. Atlikite nustatymus kiekvienam dokumentui ir spustelėkite Send arba OK.
- 10. Vykdykite ekrane pateiktas instrukcijas.

Atsižvelgiant į jūsų pasirinktą funkciją, nuskaitytas vaizdas įrašomas į aplanką, prisegamas prie el. laiško, įkeliamas į debesį ir pan.

#### Susijusi informacija

- ➡ "Originalų specifikacijos ir originalų dėjimas" puslapyje 17
- ➡ "Document Capture Pro / Document Capture" puslapyje 14
- ➡ "Nuskaitymo tikslui tinkamos skiriamosios gebos nustatymas" puslapyje 47

# Nuskaitymas naudojant Document Capture ("Mac OS X")

Ši programa leidžia atlikti įvairias užduotis, pvz., įrašyti vaizdą į kompiuterį, siųsti jį el. paštu, spausdinti, įkelti į serverį arba debesį. Norėdami supaprastinti nuskaitymo operacijas, galite užregistruoti nuskaitymo parametrus tam tikroms užduotims. Išsamesnė informacija apie Document Capture: žr. žinyną.

#### Pastaba:

Naudodamiesi skaitytuvu nenaudokite greitojo naudotojų keitimo funkcijos.

1. Padėkite originalų dokumentą.

2. Paleiskite Document Capture.

Pasirinkite Ieškiklis > Eiti > Taikomosios programos > Epson Software > Document Capture.

|          |      |             |    |   |   |          |   | Doc | ument   | Capture | 9  |   |    |   |  |  |
|----------|------|-------------|----|---|---|----------|---|-----|---------|---------|----|---|----|---|--|--|
| 3        | 6    | Scan to PDF |    |   | ٥ |          |   | 0   | -       |         |    |   | 64 | - |  |  |
|          |      |             | ۹, | Q | 0 | <b>C</b> | 0 | 0%  | ¥.      | đ       | 53 | 5 |    |   |  |  |
|          |      |             |    |   |   |          |   |     |         |         |    |   |    |   |  |  |
|          |      |             |    |   |   |          |   |     |         |         |    |   |    |   |  |  |
|          |      |             |    |   |   |          |   |     |         |         |    |   |    |   |  |  |
|          |      |             |    |   |   |          |   |     |         |         |    |   |    |   |  |  |
|          |      |             |    |   |   |          |   |     |         |         |    |   |    |   |  |  |
|          |      |             |    |   |   |          |   |     |         |         |    |   |    |   |  |  |
|          |      |             |    |   |   |          |   |     |         |         |    |   |    |   |  |  |
|          |      |             |    |   |   |          |   |     |         |         |    |   |    |   |  |  |
|          |      |             |    |   |   |          |   |     |         |         |    |   |    |   |  |  |
|          |      |             |    |   |   |          |   |     |         |         |    |   |    |   |  |  |
|          |      |             |    |   |   |          |   |     |         |         |    |   |    |   |  |  |
|          |      |             |    |   |   |          |   |     |         |         |    |   |    |   |  |  |
|          |      |             |    |   |   |          |   |     |         |         |    |   |    |   |  |  |
| + ~   21 | - 8- | .111        |    |   |   |          |   | То  | tai Pao | e(s): 0 |    |   |    |   |  |  |

#### Pastaba:

Skaitytuvą, kurį norite naudoti, gali tekti pasirinkti iš skaitytuvų sąrašo.

3. Spustelėkite ≥.

Rodomas langas Scan Settings.

|                  | Double-Sided                 |
|------------------|------------------------------|
| Document Size:   | A4                           |
| Image Type:      | Auto                         |
| Rotation:        | None                         |
| Resolution:      | Low 200 🗘 dr                 |
|                  | Text Enhancement             |
|                  | Correct Document Skew        |
|                  | Skip Blank Page              |
| Show the confirm | nation dialog after scanning |

- 4. Pasirinkite šiuos parametrus.
  - □ Source: pasirinkite vietą, kur padedamas originalas.
  - Document Size: pasirinkite įdedamo originalo dydį.
  - **Image Type**: pasirinkite spalvų tipą, kuriuo norite išsaugoti nuskaitytą vaizdą.
  - **Rotation**: pasirinkite pasukimo kampą pagal originalą, kurį norite nuskaityti.
  - □ **Resolution**: pasirinkite skiriamąją gebą.

Taip pat galite reguliuoti vaizdą naudodami šias funkcijas.

- **Text Enhancement**: pasirinkite, kad neryškios raidės originale būtų aiškios.
- **Correct Document Skew**: pasirinkite, kad būtų pakoreguotas originalo kreivumas.
- **General Skip Blank Page**: pasirinkite, kad būtų praleisti balti puslapiai, jei tokių yra originaluose.
- 5. Įsitikinkite, kad skaitytuvo tiekimo parinkiklis yra tinkamai nustatytas.

Norėdami nuskaityti originalus per ADF, nustatykite tiekimo parinkiklį kaip 🗐 (ADF). Norėdami nuskaityti plastikinę kortelę naudodami kortelių angą, nustatykite tiekimo parinkiklį kaip 🗳 (kortelė).

6. Spustelėkite Scan.

Nuskaitytas dokumentas rodomas Document Capture.

- 7. Peržiūrėkite nuskaitytus vaizdus ir prireikus paredaguokite.
- 8. Baigę tikrinti vaizdą, spustelėkite kurią nors paskirties vietos piktogramą.

Atsižvelgiant į jūsų pasirinktą piktogramą, parodomas vienas iš perkėlimo parametrų langų.

#### Pastaba:

- Jei norite įkelti vaizdą į debesį, turite iš anksto nustatyti turimą debesies paskyrą.
- □ Jeigu kaip paskirties vietą norite naudoti Evernote, prieš naudodamiesi šia funkcija atsisiųskite programą Evernote iš Evernote Corporation svetainės ir ją įdiekite.
- 9. Atlikite nustatymus kiekvienam dokumentui ir spustelėkite Send arba OK.
- 10. Vykdykite ekrane pateiktas instrukcijas.

Atsižvelgiant į jūsų pasirinktą funkciją, nuskaitytas vaizdas įrašomas į aplanką, prisegamas prie el. laiško, įkeliamas į debesį ir pan.

#### Susijusi informacija

- ➡ "Originalų specifikacijos ir originalų dėjimas" puslapyje 17
- ➡ "Document Capture Pro / Document Capture" puslapyje 14
- ➡ "Nuskaitymo tikslui tinkamos skiriamosios gebos nustatymas" puslapyje 47

# Nuskaitymas skaitytuvo mygtuku

Nuskaitymą galite atlikti naudodamiesi ant skaitytuvo esančiu mygtuku.

- Užtikrinkite, kad kompiuteryje įdiegtas Epson Scan 2 ir skaitytuvas tinkamai prijungtas prie kompiuterio.
- □ Kompiuteryje įdiegus Document Capture Pro ("Windows") arba Document Capture ("Mac OS X"), galite priskirti užduotį skaitytuvo mygtukui ir vykdyti užduotį jį paspausdami.
- 1. Padėkite originalų dokumentą.
- 2. Įsitikinkite, kad skaitytuvo tiekimo parinkiklis yra tinkamai nustatytas.

Norėdami nuskaityti originalus per ADF, nustatykite tiekimo parinkiklį kaip 🗐 (ADF). Norėdami nuskaityti plastikinę kortelę naudodami kortelių angą, nustatykite tiekimo parinkiklį kaip 🗓 (kortelė).

3. Paspauskite mygtuką 🐼.

#### Pastaba:

Naudojant Document Capture Pro ("Windows") arba Document Capture ("Mac OS X") produktas pradeda jam lange **Job Settings** paskirtą užduotį.

#### Susijusi informacija

- ➡ "Originalų specifikacijos ir originalų dėjimas" puslapyje 17
- ➡ "Mygtukai ir lemputės" puslapyje 13
- ➡ "Document Capture Pro / Document Capture" puslapyje 14
- ➡ "Nuskaitymas naudojant nurodytus nuskaitymo parametrus (užduotį)" puslapyje 69

# Išplėstinis nuskaitymas

# Skirtingų dydžių originalų nuskaitymas po vieną (Automatinio padavimo režimas)

Galite nuskaityti skirtingų dydžių ar tipų originalus po vieną naudodami Automatinio padavimo režimas. Šiame režime skaitytuvas automatiškai pradeda nuskaitymą įdėjus originalus į ADF.

Kortelių angą taip pat galite naudoti plastikinių kortelių nuskaitymui Automatinio padavimo režimas režimu.

- 1. Paleiskite Epson Scan 2.
- 2. Pasirinkite Automatinio padavimo režimas skirtuke Pagrindiniai nustat..

| Epson Scan 2                       | _    |      |
|------------------------------------|------|------|
| Scanner : EPSON XXXXX              |      | ~    |
| Scan Settings : Not Selected       |      | ~    |
|                                    |      |      |
| Main Settings Advanced Settings    |      |      |
| Document Source                    |      | ~    |
| Automatic Feeding N                | Mode |      |
| Scanning Sid                       |      | ~    |
| Document Size : Auto Detect        |      | ~    |
| Image Type : Black & White         |      | ~    |
| Resolution : 200 v dpi             |      |      |
| Stitch Images : Off                |      | ~    |
| Rotate : 0°                        |      | ~    |
| Dual Image Output : Off            |      | ~    |
| After Scanning Option : None       |      | ~    |
| Detect Double Feed : Off           |      | ~    |
|                                    |      |      |
|                                    |      |      |
|                                    |      |      |
| Image Format : PDF                 |      | ~    |
| Hile Name : imgYYYYMMDD_HHMMSSSS.p | df   | ~    |
| Polaer : Documents                 |      | ~    |
| Preview                            |      | Scan |

- 3. Atlikite kitus nuskaitymo nustatymus pagrindiniame Epson Scan 2 lange.
- 4. Spustelėkite Nuskaityti.

Paleidžiama Automatinio padavimo režimas programa.

Įsijungia skaitytuvo lemputė 🖾, kompiuteryje rodomas langas Automatinio padavimo režimas.

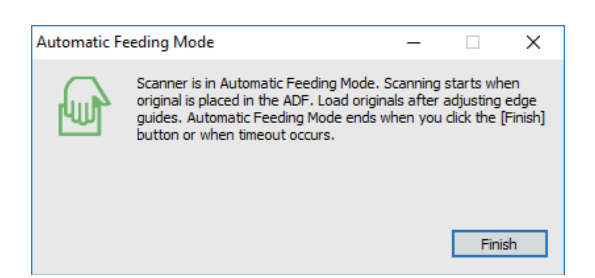

5. Įsitikinkite, kad skaitytuvo tiekimo parinkiklis yra tinkamai nustatytas.

Norėdami nuskaityti originalus per ADF, nustatykite tiekimo parinkiklį kaip 🗐 (ADF). Norėdami nuskaityti plastikinę kortelę naudodami kortelių angą, nustatykite tiekimo parinkiklį kaip 🗓 (kortelė).

 Reguliuokite kraštinius orientyrus ir įdėkite originalą į ADF, kol jis automatiškai paduodamas į ADF. Jei norite nuskaityti plastikinę kortelę, įdėkite kortelę į kortelių angą. Automatiškai prasideda nuskaitymas.

7. Užbaigus nuskaitymą, įdėkite kitą originalą į ADF.

Kartokite šią procedūrą, kol nuskaitysite visus originalus.

#### Pastaba:

Prieš įdėdami originalus įsitikinkite, kad tiekimo parinkiklis yra teisingai nustatytas.

8. Nuskaitę visus dokumentus vėl paspauskite skaitytuvo mygtuką 🕏, kad išjungtumėte Automatinio padavimo režimas.

#### Pastaba:

- □ Automatinio padavimo režimas taip pat galite išjungti paspaudę **Baigti** lange **Automatinio padavimo režimas**, rodomame kompiuteryje.
- **General Section Section 2018** Kad užbaigtumėte **Automatinio padavimo režimas**, galite atlikti skirtojo laiko nustatymus.

Pasirinkite **Nustatymai** iš sąrašo **Dokumento šaltinis**, kad atidarytumėte langą **Dokumento šaltinio nustatymai**. Lange nustatykite **Automatinio padavimo režimo skirtasis laikas (minutės)**.

Nuskaitytas vaizdas išsaugomas į nurodytą aplanką.

#### Susijusi informacija

➡ "Originalų specifikacijos ir originalų dėjimas" puslapyje 17

# Skenuotų vaizdų sukūrimas pagal jūsų poreikius

# Vaizdo koregavimo funkcijos

Nuskaitytus vaizdus galite koreguoti naudodami skirtuko **Papildomi nustatymai** funkcijas Epson Scan 2. Koregavimo rezultatus (išskyrus kai kurias funkcijas) galite peržiūrėti peržiūros lange.

Priklausomai nuo nustatytų parametrų kai kurie elementai gali būti neprieinami.

| Scanner : EPS                                          | SON XXXXX                           | ~ X |                                                          |       |                                        |                                        |
|--------------------------------------------------------|-------------------------------------|-----|----------------------------------------------------------|-------|----------------------------------------|----------------------------------------|
| Scan Settings : No                                     | t Selected                          |     |                                                          |       |                                        |                                        |
| s Advanced                                             | d Settings Unsharp Mask Descreening |     |                                                          |       |                                        |                                        |
| Threshold                                              | Color Enhance Red                   |     | 5 <b>XXXXXXXXX</b> 1<br>55<br>2<br>2<br>3<br>3<br>3<br>3 | XXXXX |                                        |                                        |
| Skip Blank Pages<br>Edge Fill<br>Correct Document Skew | : Off                               |     | -XXXXXXXXXXXXXXXXXXXXXXXXXXXXXXXXXXXXX                   | XXXXX |                                        |                                        |
| Remove Punch Holes                                     | : Off                               |     | X0000000000000000000000000000000000000                   | X000X | X0X00000000000000000000000000000000000 |                                        |
|                                                        |                                     |     | - X000000000000000000000000000000000000                  | 2000X |                                        | x0000000000000000000000000000000000000 |
| Image Format : PD                                      | <del>,</del>                        | ~   |                                                          |       |                                        |                                        |
| File Name : img                                        | YYYYMMDD_HHMMSSSS.pdf               | ~   |                                                          |       |                                        |                                        |
| Folder : Do                                            | cuments                             | ~   |                                                          |       |                                        |                                        |

#### Susijusi informacija

- "Kontūro aštrumas" puslapyje 58
   Galite padidinti ir paryškinti vaizdo kontūrus.
- ➡ "Muarų pašalinimas" puslapyje 58

Galite pašalinti muaro artefaktus (į voratinklį panašius šešėlius), kurie matomi nuskaičius spausdinto popieriaus dokumentą, pvz., žurnalą.

➡ "Teksto patobulinimas" puslapyje 59

Originale esančias susiliejusias raides galite padaryti aiškias ir ryškias. Taip pat galite sumažinti fono kompensavimą arba netolygumą.

➡ "Autom. srities segmentavimas" puslapyje 59

Galite paryškinti raides ir suvienodinti vaizdus, kai nespalvotai nuskaitote dokumentą, kuriame yra vaizdų.

➡ "Išmesti" puslapyje 59

Galite pašalinti nurodytą spalvą iš nuskaityto vaizdo ir išsaugoti pilkio pustoniais arba nespalvotai. Pavyzdžiui, nuskaitydami galite ištrinti žymas ir pastabas, kurias parašėte paraštėse spalvotu rašikliu.

➡ "Spalvos stiprinimas" puslapyje 60

Galite paryškinti nuskaitytame vaizde nurodytą spalvą, tada išsaugokite ją pilkos spalvos pustoniais arba nespalvotai. Pavyzdžiui galite paryškinti šviesių spalvų raides ar linijas.

- ➡ "Šviesumas" puslapyje 60 Galite nustatyti viso vaizdo ryškumą.
- ➡ "Kontrastas" puslapyje 60

Galite nustatyti viso vaizdo kontrastą. Jeigu padidinate kontrastą, ryškios sritys pašviesėja, o tamsios – patamsėja. Kita vertus, sumažinus kontrastą, skirtumai tarp ryškių ir tamsių vaizdo vietų tampa mažiau pastebimi.

➡ "Gama" puslapyje 61

Galite nustatyti viso vaizdo gamą (tarpinio diapazono ryškumą). Jeigu vaizdas yra per šviesus arba per tamsus, galite sureguliuoti ryškumą.

- "Slenkstis" puslapyje 61
   Galite koreguoti monochrominio dvispalvio (juodai balto) nuskaitymo kraštus. Padidinus slenkstį padidėja juodos spalvos sritis. Sumažinus slenkstį padidėja baltos spalvos sritis.
- "Praleisti tuščius lapus" puslapyje 61
   Galite praleisti tuščius puslapius, jeigu jų yra originaluose.
- ➡ "Krašto užpildymas" puslapyje 62 Galite pašalinti šešėlį, sukurtą aplink nuskaitytą vaizdą.
- "Pataisyti dokumento perkrypą" puslapyje 62
   Galite pataisyti kreivai nuskaitytą originalų dokumentą.
- "Šalinti skyles" puslapyje 63
   Galite pašalinti skylučių šešėlius nuskaitytame vaizde, nuskaitydami originalus su skylamušiu padarytomis skylutėmis.

### Kontūro aštrumas

Galite padidinti ir paryškinti vaizdo kontūrus.

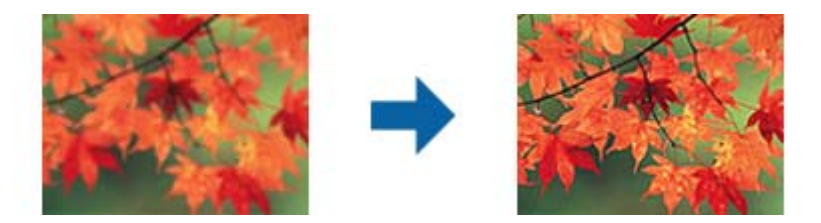

#### Pastaba:

Ši funkcija neveikia pasirinkus skirtuką **Pagrindiniai nustat.** > **Vaizdo tipas** > **Juoda & balta**.

### Muarų pašalinimas

Galite pašalinti muaro artefaktus (į voratinklį panašius šešėlius), kurie matomi nuskaičius spausdinto popieriaus dokumentą, pvz., žurnalą.

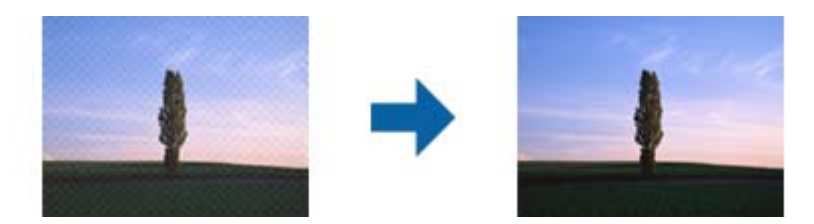

Kad patikrintumėte, ar yra muaro artefaktų, nustatykite vaizdo rodymą kaip 100 % (1:1). Jei rodomas vaizdas yra sumažinimas, vaizdas atrodo nelygus, gali atrodyti, kad jame yra muaro artefaktų.

#### Pastaba:

- □ Norėdami naudoti šią funkciją, nustatykite **Skiriamoji geba** skirtuke **Pagrindiniai nustat**. kaip 600 dpi ar mažiau.
- □ Ši funkcija neprieinama pasirinkus skirtuką **Pagrindiniai nustat.** > **Vaizdo tipas** > **Juoda & balta**.
- □ Šios funkcijos efekto negalima pažymėti peržiūros lange.
- □ Ši funkcija sumažina nuskaityto vaizdo ryškumą.

### Vaizdo parinktis

Galite pasirinkti nuskaityto vaizdo efektą.

#### Teksto patobulinimas

Originale esančias susiliejusias raides galite padaryti aiškias ir ryškias. Taip pat galite sumažinti fono kompensavimą arba netolygumą.

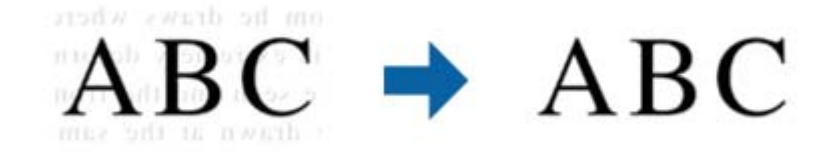

Galite pasirinkti efekto lygį, pasirinkdami skirtuką **Pagrindiniai nustat.** > **Vaizdo tipas** > **Spalva** arba **Pilkumo tonai**.

#### Pastaba:

Norėdami naudoti šią funkciją, nustatykite **Skiriamoji geba** skirtuke **Pagrindiniai nustat.** tie 600 dpi arba žemesniu nustatymu.

#### Autom. srities segmentavimas

Galite paryškinti raides ir suvienodinti vaizdus, kai nespalvotai nuskaitote dokumentą, kuriame yra vaizdų.

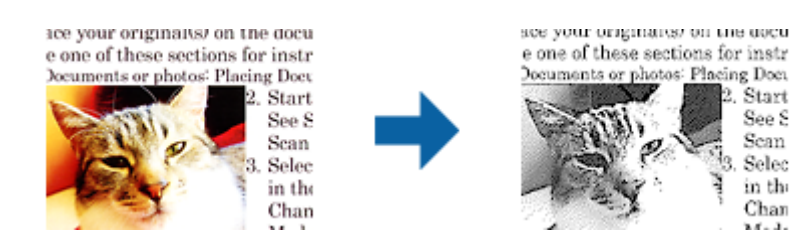

Galite reguliuoti originalo vaizdų kokybę, pasirinkdami Šviesumas ir Kontrastas.

#### Pastaba:

- □ Šios funkcijos nustatymus galite keisti tik pasirinkę skirtuką Pagrindiniai nustat. > Vaizdo tipas > Juoda & balta.
- Norėdami naudoti šią funkciją, nustatykite Skiriamoji geba skirtuke Pagrindiniai nustat. tie 600 dpi arba žemesniu nustatymu.

#### lšmesti

Galite pašalinti nurodytą spalvą iš nuskaityto vaizdo ir išsaugoti pilkio pustoniais arba nespalvotai. Pavyzdžiui, nuskaitydami galite ištrinti žymas ir pastabas, kurias parašėte paraštėse spalvotu rašikliu.

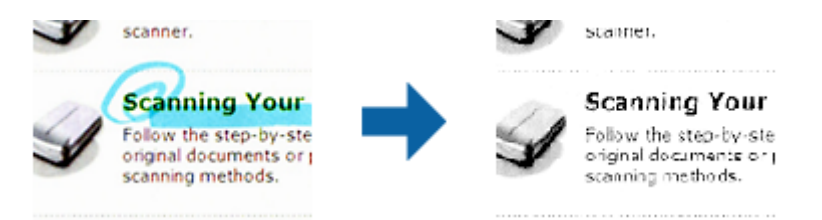

Iš spalvų sąrašo pasirinkus **Tinkinti Išmesti**, galite atlikti nustatymus spalvai, kurią norite pašalinti, tuo pačiu metu matydami peržiūros langą (tik "Windows").

#### Pastaba:

Ši funkcija neprieinama pasirinkus skirtuką **Pagrindiniai nustat.** > **Vaizdo tipas** > **Automat.** arba **Spalva**.

#### Spalvos stiprinimas

Galite paryškinti nuskaitytame vaizde nurodytą spalvą, tada išsaugokite ją pilkos spalvos pustoniais arba nespalvotai. Pavyzdžiui galite paryškinti šviesių spalvų raides ar linijas.

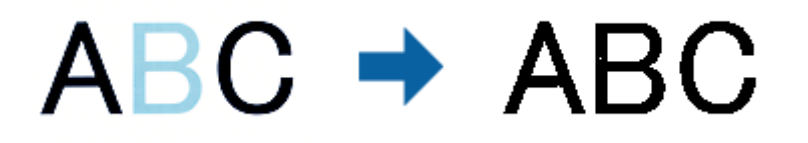

Jei pasirinksite **Tinkinti** iš spalvų sąrašo **Spalvos stiprinimas**, galėsite atlikti spalvos, kurią norite paryškinti, nustatymus, tikrindami vaizdą peržiūros lange (tik Windows).

#### Pastaba:

Ši funkcija neveikia pasirinkus skirtuką **Pagrindiniai nustat.** > **Vaizdo tipas** > **Automat.** arba **Spalva**.

### Šviesumas

Galite nustatyti viso vaizdo ryškumą.

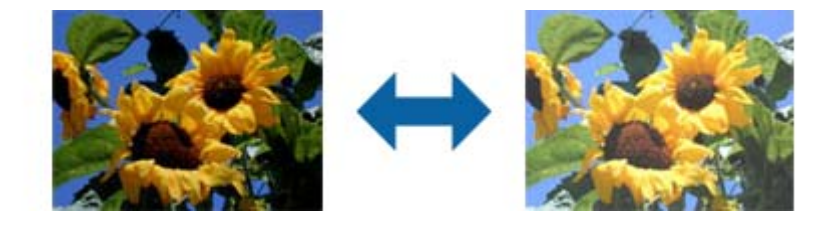

#### Pastaba:

Ši funkcija neveikia, priklausomai nuo nuostatų, pasirinktų skirtuke **Pagrindiniai nustat.** > **Vaizdo tipas**, arba nustatymų skirtuke **Papildomi nustatymai**.

### Kontrastas

Galite nustatyti viso vaizdo kontrastą. Jeigu padidinate kontrastą, ryškios sritys pašviesėja, o tamsios – patamsėja. Kita vertus, sumažinus kontrastą, skirtumai tarp ryškių ir tamsių vaizdo vietų tampa mažiau pastebimi.

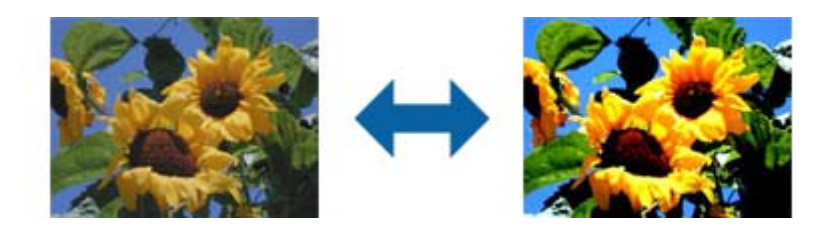

Ši funkcija neveikia, priklausomai nuo nuostatų, pasirinktų skirtuke **Pagrindiniai nustat.** > **Vaizdo tipas**, arba nustatymų skirtuke **Papildomi nustatymai**.

### Gama

Galite nustatyti viso vaizdo gamą (tarpinio diapazono ryškumą). Jeigu vaizdas yra per šviesus arba per tamsus, galite sureguliuoti ryškumą.

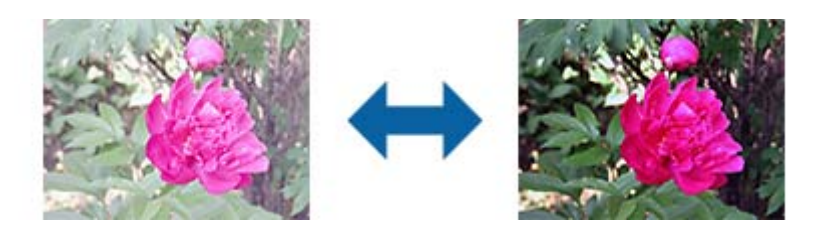

#### Pastaba:

Ši funkcija neveikia, priklausomai nuo nuostatų, pasirinktų skirtuke **Pagrindiniai nustat.** > **Vaizdo tipas**, arba nustatymų skirtuke **Papildomi nustatymai**.

### Slenkstis

Galite koreguoti monochrominio dvispalvio (juodai balto) nuskaitymo kraštus. Padidinus slenkstį padidėja juodos spalvos sritis. Sumažinus slenkstį padidėja baltos spalvos sritis.

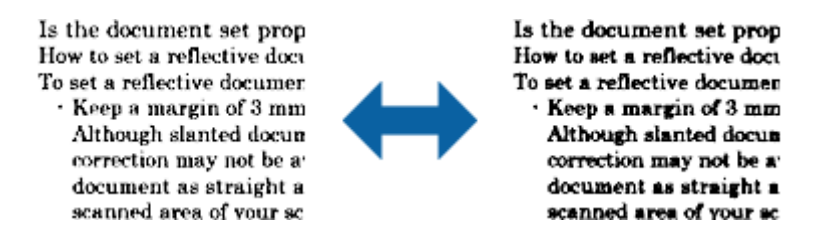

#### Pastaba:

Ši funkcija gali būti neprieinama priklausomai nuo parametrų skirtuke **Pagrindiniai nustat.** > **Vaizdo tipas** arba parametrų skirtuke **Papildomi nustatymai**.

### Praleisti tuščius lapus

Galite praleisti tuščius puslapius, jeigu jų yra originaluose.

Galite pasirinkti tuščių puslapių aptikimo lygį. Jeigu nustatysite aukštą lygį, gali būti praleisti šviesių spalvų originalai arba jie gali būti kompensuoti kaip tušti puslapiai.

Jei rezultatas ne toks, kokio tikėjotės, pasirinkite **Praleisti tuščius lapus** > **Nustatymai**, tada nustatykite **Naudotojo nustat. Lygis**. Dar kartą pasirinkite **Praleisti tuščius lapus** > **Naudotojo nustat. Lygis**.

#### Pastaba:

🖵 Kai kurie puslapiai gali būti netinkamai praleisti kaip tušti puslapiai.

□ Ši funkcija neveikia nuskaitant dvipusius susegtus originalus.

### Krašto užpildymas

Galite pašalinti šešėlį, sukurtą aplink nuskaitytą vaizdą.

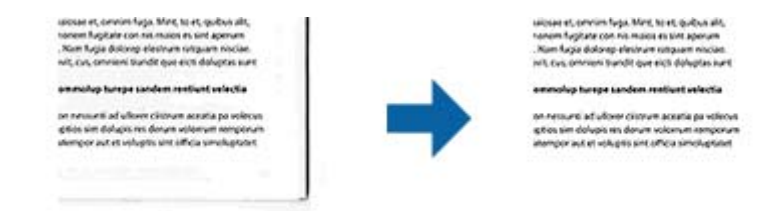

Naudojant dvipusio nuskaitymo funkciją, kraštų užpildymo ribų nustatymai yra apverčiami veidrodiniu būdu, kad būtų nuskaityta originalo galinė pusė.

Pasirinkus **Nustatymai**, bus rodomas langas **Krašto užpildymo lygis**, ir galite nustatyti kraštų užpildymo ribas viršuje, apačioje, kairėje ir dešinėje.

#### Pastaba:

Šios funkcijos efekto negalima pažymėti peržiūros lange.

### Pataisyti dokumento perkrypą

Galite pataisyti kreivai nuskaitytą originalų dokumentą.

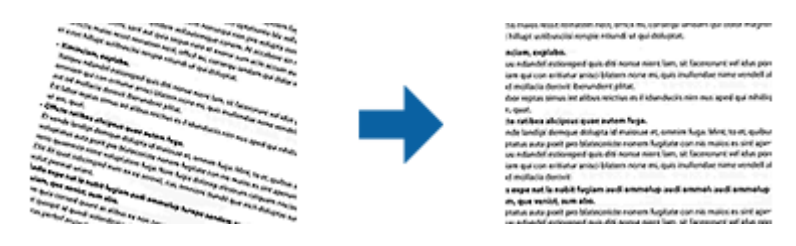

#### lšj.

Originalaus dokumento kreivumas nepataisytas.

#### **Popierius sukreivintas**

Pataiso kreivai patiektus ir nuskaitytus originalius dokumentus.

#### **Turinys sukreivintas**

Pataiso kreivai atspausdinto originalaus dokumento turinį ir pan.

#### Popierius ir turinys sukreivinti

Pataiso kreivai patiektą originalų dokumentą ir jo turinį.

#### Pastaba:

- □ Naudojant šią funkciją kreivai pateiktos sritys pataisomos balta spalva.
- □ Norėdami naudoti šią funkciją, nustatykite **Skiriamoji geba** skirtuke **Pagrindiniai nustat.** kaip 600 dpi ar mažiau.
- Šiai funkcijai gali nepavykti pataisyti pernelyg kreivų dokumentų.
- □ Šios funkcijos efekto negalima pažymėti peržiūros lange.

# Šalinti skyles

Galite pašalinti skylučių šešėlius nuskaitytame vaizde, nuskaitydami originalus su skylamušiu padarytomis skylutėmis.

Galite pašalinti apvalių arba kvadratinių skylučių šešėlius, esančius 20 mm (0,79 col.) atstumu nuo originalo krašto.

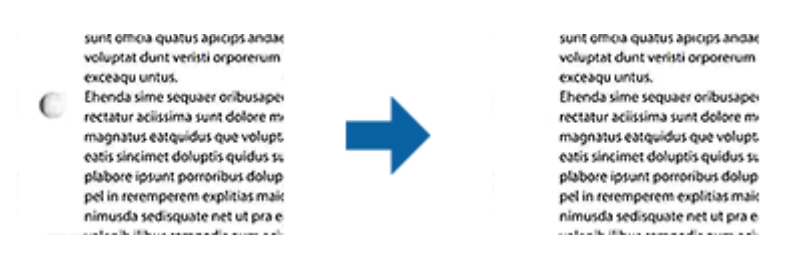

#### Pastaba:

- D Ši funkcija veikia tik tada, kai nuskaitote baltus arba šviesius originalus.
- Atsižvelgiant į nuskaitytus originalus, padarytų skylučių šešėlių pašalinti gali nepavykti.
- **D** Šios funkcijos efekto negalima pažymėti peržiūros lange.

# Nuskaitytų puslapių redagavimas naudojant Epson Scan 2

Nuskaitytus vaizdus galite redaguoti naudodami skirtuko Pagrindiniai nustat. funkcijas Epson Scan 2.

### Brošiūravimas

Nuskaitydami abi originalo puses, galite susegti vaizdus priekinėje arba galinėje pusėje. Pasirinkite vaizdų susegimo išdėstymą.

#### Pastaba:

Ši funkcija veikia, kai pasirenkate Dvipusis skirtuke Nuskaitoma pusė.

### Pasukite

Galite pasukti originalą pagal laikrodžio rodyklę ir nuskaityti jį. Pasirinkite pasukimo kampą, atsižvelgdami į originalą, kurį norite nuskaityti.

#### Pastaba:

*Jei pasirinksite* **Automat.** *ir nuskaitysite originalą, vaizdas bus pasuktas nustačius informaciją apie teksto orientaciją. Tačiau tai gali šiek tiek užtrukti, atsižvelgiant į vaizdo dydį ir pan.* 

*Automat.* veikia tik tada, jei įdiegtas EPSON Scan OCR komponentas (Windows) arba EPSON Scan 2 OCR komponentas (Mac OS X).

# Išsaugojimas kaip PDF, kuriame galima ieškoti

Galite išsaugoti nuskaitytą vaizdą kaip PDF, kuriame galima ieškoti. Tai PDF tipas su integruotais tekstiniais duomenis.

- □ Tekstas originaliuose dokumentuose atpažįstamas naudojant optinį simbolių atpažinimą (angl. OCR) ir integruojamas į nuskaitytą vaizdą.
- □ Ši funkcija prieinama tik įdiegus EPSON Scan OCR komponentą ("Windows") ar Epson Scan 2 OCR komponentą ("Mac OS X").
- 1. Padėkite originalą.
- 2. Paleiskite Epson Scan 2.
- 3. Pasirinkite parametrus kiekvienam elementui skirtuke Pagrindiniai nustat..
- 4. Spustelėkite Peržiūra.
- 5. Vėl įdėkite išstumtą originalų dokumentą naudodami ADF.
- 6. Patikrinkite peržiūrą ir, jei reikia, pasirinkite kitus parametrus skirtuke Papildomi nustatymai.
- 7. Pasirinkite PDF, kuriame galima ieškoti iš sąrašo Vaizdo formatas.
- 8. Pasirinkite Parinktys iš sąrašo Vaizdo formatas, kad atidarytumėte langą Vaizdo formato parinktys.
- 9. Pasirinkite skirtuką Tekstas lange Vaizdo formato parinktys.
- 10. Patikrinkite, ar sąraše Teksto kalba pasirinkta originalo kalba.
- 11. Spustelėkite GERAI, jeigu norite užverti langą Vaizdo formato parinktys.
- 12. Patikrinkite išsaugoto failo pavadinimą, rodomą Failo pavadinimas.
- 13. Pasirinkite aplanką, į kurį išsaugoti nuskaitytą vaizdą iš sąrašo Aplankas.
- 14. Spustelėkite Nuskaityti.

Nuskaitytas vaizdas bus išsaugotas kaip PDF, kuriame galima ieškoti.

#### Susijusi informacija

- ➡ "Nuskaitymas naudojant Epson Scan 2" puslapyje 44
- ➡ "Originalų specifikacijos ir originalų dėjimas" puslapyje 17
- ➡ "Tekstas tinkamai neatpažįstamas išsaugant kaip PDF, kuriame galima ieškoti" puslapyje 95

# Išsaugojimas "Office" failo formatu (tik "Windows")

Galite išsaugoti nuskaitytą vaizdą kaip "Microsoft<sup>®</sup> Office" formato failą naudodami Document Capture Pro.

Galite pasirinkti šiuos formatus.

- □ Microsoft<sup>®</sup> Word (.docx)
- ☐ Microsoft<sup>®</sup> Excel<sup>®</sup> (.xlsx)
- □ Microsoft<sup>®</sup> PowerPoint<sup>®</sup> (.pptx)

#### **Pastaba:** Ši funkcija prieinama tik įdiegus EPSON Scan OCR komponentą.

- 1. Padėkite originalą.
- 2. Paleiskite Document Capture Pro.
- 3. Spustelėkite 🌺 .

Rodomas langas Scan.

- 4. Pasirinkite nuskaitymo parametrus ir spustelėkite Scan.
- 5. Peržiūrėkite nuskaitytus vaizdus ir prireikus paredaguokite.
- 6. Baigę tikrinti vaizdą, spustelėkite kurią nors paskirties vietos piktogramą.

| Document Capture Pro                                |             |                                                                                                    |                                                          |  |   | - C | ) × |
|-----------------------------------------------------|-------------|----------------------------------------------------------------------------------------------------|----------------------------------------------------------|--|---|-----|-----|
| <u>S</u> can <u>E</u> dit <u>V</u> iew <u>P</u> age | Option Help | Destination 🦰                                                                                                    |                                                          |  | 8 |     | ~   |
|                                                     | Scan to PDF | Destination         Image: Constraint of the second second se | -XXXX<br>XXXXXX<br>XXXXXXX<br>XXXXXXX<br>XXXXXXX<br>XXXX |  |   |     | ×   |
| 2                                                   |             |                                                                                                    | XXXXX<br>XXXXX<br>XXXXX                                  |  |   |     |     |
|                                                     |             |                                                                                                    | x0000                                                    |  |   |     |     |

Atidaromas Batch Save, Transfer Settings ar kitas langas.

- 7. Pasirinkite "Office" failo formatą, kurį norite išsaugoti, pagal sąrašą File Type.
- 8. Spustelėkite Options, kad būtų rodomas langas Detailed Settings.
- 9. Pasirinkite parametrus kiekvienam dokumentui ir spustelėkite OK, kad uždarytumėte langą Detailed Settings.
- Pasirinkite kitus reikiamus parametrus ir spustelėkite Send arba OK. Nuskaitytas vaizdas išsaugomas "Office" failo formatu.

#### Susijusi informacija

- ➡ "Nuskaitymas naudojant Document Capture Pro ("Windows")" puslapyje 48
- ➡ "Originalų specifikacijos ir originalų dėjimas" puslapyje 17

# Įvairūs išsaugojimo ir perkėlimo tipai

# Nuskaitytų vaizdų rūšiavimas ir išsaugojimas į atskirą aplanką (tik "Windows")

Nuskaitytus vaizdus galite automatiškai rūšiuoti ir išsaugoti juos į atskirą aplanką naudodami Document Capture Pro.

Kad rūšiuotumėte nuskaitytus vaizdus, galite naudoti įvairius aptikimo būdus, pvz., tarp originalų įdėti tuščius puslapius arba originaluose naudoti brūkšninius kodus.

- 1. Įdėkite originalus su indikatoriais, pvz., tuščiais puslapiais, tarp lapų, kur norite atskirti nuskaitytus vaizdus.
- 2. Paleiskite Document Capture Pro.
- 3. Spustelėkite <sup>≫</sup>.

Rodomas langas Scan.

- 4. Pasirinkite nuskaitymo parametrus ir spustelėkite Scan.
- 5. Peržiūrėkite nuskaitytus vaizdus ir prireikus paredaguokite.
- 6. Baigę tikrinti vaizdą pasirinkite paskirties vietą.

Rodomas langas Batch Save arba Transfer Settings.

- 7. Spustelėkite File Name & Separation Settings.
- 8. Pasirinkite Apply job separation ir spustelėkite Separation Settings.
- 9. Pasirinkite atskyrimo metodą ir aplanko vardo nurodymo būdą lange **Job Separation Settings** ir spustelėkite **OK**.
- 10. Pasirinkite kitus parametrus lange File Name & Separation Settings ir spustelėkite OK.
- Pasirinkite kitus parametrus lange Batch Save arba Transfer Settings ir spustelėkite OK arba Send. Nuskaityti vaizdai išsaugomi atskirai pagal pasirinktą atskyrimo metodą.

#### Susijusi informacija

- ➡ "Nuskaitymas naudojant Document Capture Pro ("Windows")" puslapyje 48
- "Originalų specifikacijos ir originalų dėjimas" puslapyje 17

# Nuskaitymas į debesį

Galite įkelti nuskaitytus vaizdus į debesį naudodami Document Capture Pro ("Windows") arba Document Capture ("Mac OS X").

- Derieš naudodami šią funkciją sukurkite debesies paskyrą.
- □ Jeigu kaip paskirties vietą norite naudoti Evernote, prieš naudodamiesi šia funkcija atsisiųskite programą Evernote iš Evernote Corporation svetainės ir ją įdiekite.
- 1. Padėkite originalą.
- 2. Paleiskite Document Capture Pro ("Windows") arba Document Capture ("Mac OS X").
- 3. Spustelėkite 🌺 .

Rodomas langas Scan.

- 4. Pasirinkite nuskaitymo parametrus ir spustelėkite Scan.
- 5. Peržiūrėkite nuskaitytus vaizdus ir prireikus paredaguokite.
- 6. Baigę tikrinti vaizdą, spustelėkite paskirties piktogramą.

| 😵 Document Capture Pro                                   |               |             | _ | - 🗆 X   |
|----------------------------------------------------------|---------------|-------------|---|---------|
| <u>File S</u> can <u>E</u> dit <u>V</u> iew <u>P</u> age | Option Help   |             |   |         |
| Scan 🔊 Job                                               | Scan to PDF 🔹 | Destination |   | 🔜 🔄 📥 🔫 |
| ADDITIONAL COLORES                                       | Q Q Q I I 50% | - 4 5 2 2   |   |         |
|                                                          |               |             |   |         |

#### Rodomas langas Transfer Settings.

 Atlikite nustatymus kiekvienam dokumentui ir spustelėkite Send. Nuskaitytas vaizdas nusiunčiamas į pasirinktą debesį.

#### Susijusi informacija

- ➡ "Nuskaitymas naudojant Document Capture Pro ("Windows")" puslapyje 48
- ➡ "Nuskaitymas naudojant Document Capture ("Mac OS X")" puslapyje 51
- ➡ "Originalų specifikacijos ir originalų dėjimas" puslapyje 17

# Įkėlimas į FTP serverį

Galite įkelti nuskaitytus vaizdus į FTP serverį naudodami Document Capture Pro ("Windows") arba Document Capture ("Mac OS X").

- 1. Padėkite originalą.
- 2. Paleiskite Document Capture Pro ("Windows") arba Document Capture ("Mac OS X").
- 3. Spustelėkite 🌺 .

Rodomas langas Scan.

- 4. Pasirinkite nuskaitymo parametrus ir spustelėkite Scan.
- 5. Peržiūrėkite nuskaitytus vaizdus ir prireikus paredaguokite.
- Baigę tikrinti vaizdą, spustelėkite piktogramą
   Rodomas langas Transfer Settings.
- 7. Atlikite nustatymus kiekvienam dokumentui ir spustelėkite Send.

*Pastaba:* Dėl FTP serverio parametrų susisiekite su tinklo administratoriumi.

Nuskaitytas vaizdas nusiunčiamas į FTP serverį.

#### Susijusi informacija

- ➡ "Nuskaitymas naudojant Document Capture Pro ("Windows")" puslapyje 48
- ➡ "Nuskaitymas naudojant Document Capture ("Mac OS X")" puslapyje 51
- ➡ "Originalų specifikacijos ir originalų dėjimas" puslapyje 17

# Nuskaitytų vaizdų pridėjimas prie el. laiško

Galite tiesiogiai pridėti nuskaitytus vaizdus prie el. laiško naudodamiDocument Capture Pro ("Windows") arba Document Capture ("Mac OS X").

- 1. Padėkite originalą.
- 2. Paleiskite Document Capture Pro ("Windows") arba Document Capture ("Mac OS X").
- 3. Spustelėkite 🌺 .

Rodomas langas Scan.

- 4. Pasirinkite nuskaitymo parametrus ir spustelėkite Scan.
- 5. Peržiūrėkite nuskaitytus vaizdus ir prireikus paredaguokite.
- Baigę tikrinti vaizdą, spustelėkite piktogramą <sup>I</sup>.
   Rodomas langas Batch Save.

Atlikite nustatymus kiekvienam dokumentui ir spustelėkite OK.
 Automatiškai paleidžiamas kompiuterio el. pašto klientas, nuskaitytas vaizdas pridedamas prie el. laiško.

#### Susijusi informacija

- ➡ "Nuskaitymas naudojant Document Capture Pro ("Windows")" puslapyje 48
- ➡ "Nuskaitymas naudojant Document Capture ("Mac OS X")" puslapyje 51
- "Originalų specifikacijos ir originalų dėjimas" puslapyje 17

# Nuskaitytų vaizdų spausdinimas

Galite atspausdinti nuskaitytus vaizdus tiesiogiai per prie kompiuterio prijungtą "Epson" spausdintuvą.

#### Pastaba:

Prieš naudodami šią funkciją patikrinkite šiuos dalykus.

- **u** "Epson" spausdintuvas prijungtas prie to paties kompiuterio kaip ir skaitytuvas.
- D Kompiuteryje tinkamai įdiegta spausdintuvo tvarkyklė.
- 1. Padėkite originalą.
- 2. Paleiskite Document Capture Pro ("Windows") arba Document Capture ("Mac OS X").
- Spustelėkite ➢.
   Rodomas langas Scan.
- 4. Pasirinkite nuskaitymo parametrus ir spustelėkite Scan.
- 5. Peržiūrėkite nuskaitytus vaizdus ir prireikus paredaguokite.
- Baigę tikrinti vaizdą, spustelėkite piktogramą 
   Atsiveria langas Print Settings.
- Atlikite nustatymus kiekvienam dokumentui ir spustelėkite OK. Nuskaitytas vaizdas atspausdinamas per spausdintuvą.

#### Susijusi informacija

- ➡ "Nuskaitymas naudojant Document Capture Pro ("Windows")" puslapyje 48
- ➡ "Nuskaitymas naudojant Document Capture ("Mac OS X")" puslapyje 51
- ➡ "Originalų specifikacijos ir originalų dėjimas" puslapyje 17

# Nuskaitymas naudojant nurodytus nuskaitymo parametrus (užduotį)

Galite sukurti "užduotį", kuri yra nurodytų nuskaitymo parametrų, pvz., rūšiavimo metodo, išsaugojimo formato, paskirties vietos ir pan., rinkinys.

Galite nustatyti užduotį Document Capture Pro ("Windows") arba Document Capture ("Mac OS X"). Taip pat galite priskirti užduotį skaitytuvo mygtukui ir vykdyti užduotį paspaudus mygtuką.

# Užduoties nustatymas

- 1. Paleiskite Document Capture Pro ("Windows") arba Document Capture ("Mac OS X").
- Spustelėkite piktogramą (Manage Job) pagrindiniame lange.
   Rodomas langas Job Management.
- Lange Job Management spustelėkite Add ("Windows") arba "+" piktogramą (Mac OS X). Atsiveria langas Job Settings.
- 4. Pasirinkite užduoties parametrus skirtuke Job Settings.
  - □ Job Name: įveskite užduoties pavadinimą.
  - □ Skirtukas Scan: nustatykite nuskaitymo parametrus skirtuke.
  - □ Skirtukas **Output**: nustatykite nuskaityto vaizdo išvesties formatą skirtuke.
  - Destination: pasirinkite paskirties vietą, kurioje norite išsaugoti nuskaitytą vaizdą.
- 5. Spustelėkite OK, jeigu norite užverti langą Job Settings.
- 6. Spustelėkite OK lange Job Management.

Šis darbas nustatytas Document Capture Pro ar Document Capture.

# Užduoties priskyrimas skaitytuvo mygtukui

Galite priskirti užduotį skaitytuvo mygtukui ir paleisti šią užduotį paspaudę mygtuką.

- 1. Paleiskite Document Capture Pro ("Windows") arba Document Capture ("Mac OS X").
- Spustelėkite piktogramą (Manage Job) pagrindiniame lange.
   Rodomas langas Job Management.
- 3. Spustelėkite **Event Settings** lange **Job Management** ("Windows") arba piktogramą ekrano apačioje ("Mac OS X").
- 4. Spustelėkite užduoties pavadinimą, kad iš išplečiamojo meniu pasirinktumėte darbą, kurį norite priskirti.
- Spustelėkite OK lange Job Management.
   Darbas priskiriamas skaitytuvo mygtukui.

#### Susijusi informacija

- ➡ "Mygtukai ir lemputės" puslapyje 13
- ➡ "Nuskaitymas skaitytuvo mygtuku" puslapyje 53
- ➡ "Originalų specifikacijos ir originalų dėjimas" puslapyje 17

# Vizitinių kortelių nuskaitymas naudojant Presto! BizCard

Galite nuskaityti vizitines korteles ir konvertuoti jas į redaguojamą tekstą, naudodami Presto! BizCard.

Daugiau informacijos apie šią programą ir jos funkcijos: žr. programos žinyną. Kad būtų parodytas žinynas, pasirinkite jį programos žinyno meniu.

- 1. Uždėkite vizitinę kortelę ant skaitytuvo.
- 2. Paleiskite Presto! BizCard.
  - □ Windows 10

Spustelėkite pradžios mygtuką ir pasirinkite Visos taikomosios programos > NewSoft > Presto! BizCard.

□ Windows 8.1/Windows 8

Pagrindinio ieškos mygtuko lauke įveskite programos pavadinimą ir pasirinkite rodomą piktogramą.

□ Windows 7/Windows Vista/Windows XP

Spustelėkite pradžios mygtuką, tada pasirinkite **Visos programos** arba **Programos** > **NewSoft** > **Presto! BizCard**.

Mac OS X

Pasirinkite Eiti > Taikomosios programos > Presto! BizCard.

| BizCard - [XXXXX.mdb]<br>File Edit View Card Help |             |                    | - 0     | ×      |
|---------------------------------------------------|-------------|--------------------|---------|--------|
| 😤 ≒ 🖶 📄 👘 💐 🖄 🗇                                   | Search 🗸    | Front Back English |         | ~      |
| Browse Edit                                       | K < 0/0 ≻ × | Category All       |         | ~      |
| · ·                                               |             | Name               | Company |        |
|                                                   |             |                    |         | ALL    |
|                                                   |             |                    |         | A      |
|                                                   |             |                    |         | B      |
|                                                   |             |                    |         | H      |
|                                                   |             |                    |         | E      |
|                                                   |             |                    |         | F      |
|                                                   |             |                    |         | G      |
|                                                   |             |                    |         | H<br>T |
|                                                   |             |                    |         | ÷.     |
|                                                   |             |                    |         | K      |
|                                                   |             |                    |         |        |
|                                                   |             |                    |         | M      |
|                                                   |             |                    |         |        |
|                                                   |             |                    |         | P      |
|                                                   | ]           |                    |         | 2      |
|                                                   |             |                    |         | R      |
| Front Back Notes                                  |             |                    |         | - S    |
|                                                   |             |                    |         | H      |
|                                                   |             |                    |         | V      |
|                                                   |             |                    |         | W      |
|                                                   |             |                    |         | X      |
|                                                   |             |                    |         |        |
|                                                   |             |                    |         | ۲÷     |
|                                                   |             |                    |         |        |
|                                                   |             |                    |         |        |
|                                                   |             |                    |         |        |
|                                                   |             | <                  | >       |        |
|                                                   |             |                    |         |        |

- Spustelėkite piktogramą 20, esančią lango kairiajame viršutiniame kampe. Atsidaro langas Epson Scan 2.
- 4. Nustatykite kiekvieną parametrą lange Epson Scan 2 ir nuskaitykite.

Verslo kortelė nuskaitoma ir konvertuojama į redaguojamą formatą lange Presto! BizCard.

#### Susijusi informacija

- ➡ "Presto! BizCard" puslapyje 15
- ➡ "Originalų specifikacijos ir originalų dėjimas" puslapyje 17
# Techninė priežiūra

# Skaitytuvo išorės valymas

Nuvalykite nešvarumus nuo korpuso išorės sausa šluoste ar šluoste, sudrėkinta nedideliu kiekiu valiklio ir vandens.

## Svarbu:

- Valydami skaitytuvą niekada nenaudokite alkoholio, skiediklio ir kokio koroziją sukeliančio tirpiklio. Gali atsirasti deformacijų ar dėmių.
- Deleiskite vandeniui patekti į produkto vidų. Tai gali sukelti gedimą.
- Diekada neatidarykite skaitytuvo korpuso.
- 1. Paspauskite mygtuką  $\mathcal{O}$ , kad išjungtumėte skaitytuvą.
- 2. Atjunkite kintamosios srovės adapterį nuo skaitytuvo.
- 3. Išvalykite išorinę korpuso dalį šluoste, sudrėkinta švelniai veikiančiu valikliu ir vandeniu.

# Skaitytuvo vidaus valymas

Naudojant skaitytuvą po kurio laiko ant velenėlio ar ant stiklinės skaitytuvo dalies vidinės pusės nusėdusios popieriaus ir kambario dulkės gali sukelti popieriaus tiekimo ar nuskaityto vaizdo kokybės problemų. Tokiais atvejais išvalykite skaitytuvo vidų naudodami sausą šluostę arba šluostę, sudrėkintą vandeniu.

## Svarbu:

- Valydami skaitytuvą niekada nenaudokite alkoholio, skiediklio ir kokio koroziją sukeliančio tirpiklio. Gali atsirasti deformacijų ar dėmių.
- Niekada nepurkškite skysčio ar tepalo ant skaitytuvo. Dėl įrangos ir elektros instaliacijos pažeidimo skaitytuvas gali neveikti tinkamai.
- Diekada neatidarykite skaitytuvo korpuso.
- 1. Paspauskite mygtuką 😃, kad išjungtumėte skaitytuvą.
- 2. Atjunkite KS adapterį nuo skaitytuvo.

3. Tvirtai patraukite skaitytuvo dangčio kraštą, esantį ties ▼ žyma ir atidarykite jį.

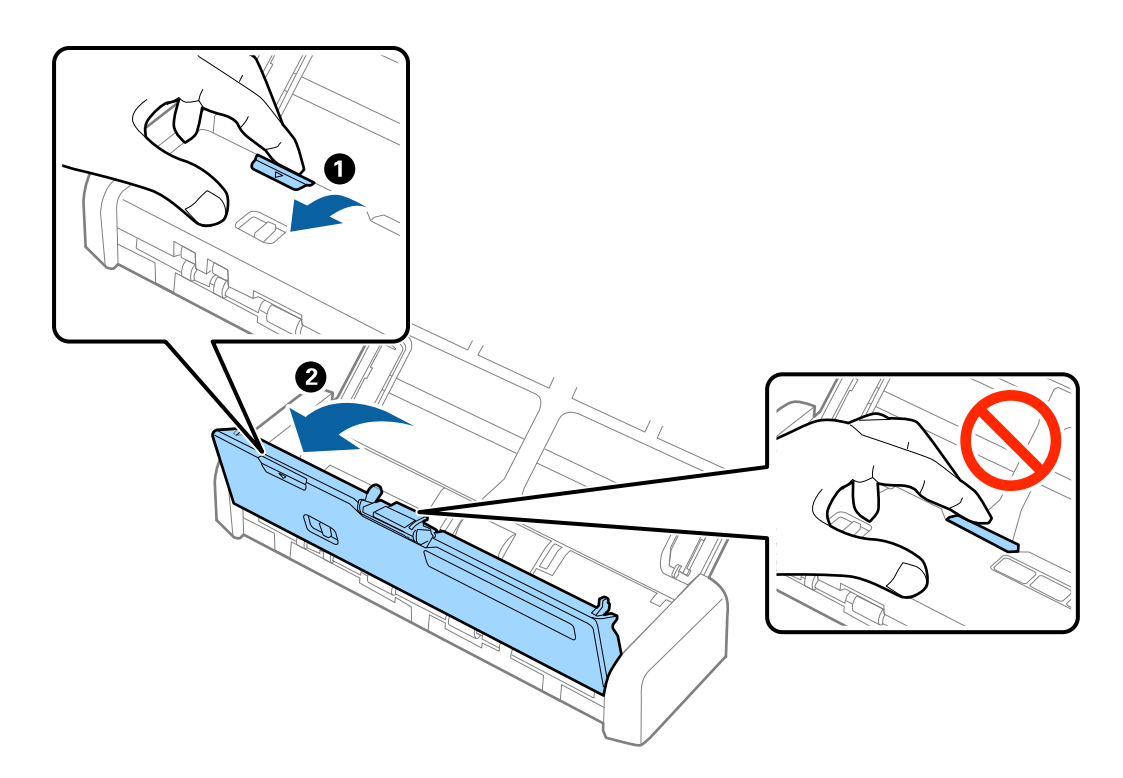

4. Nuvalykite dėmes nuo plastikinio velenėlio ir stiklo apatinės pusės naudodami švelnią šluostę.

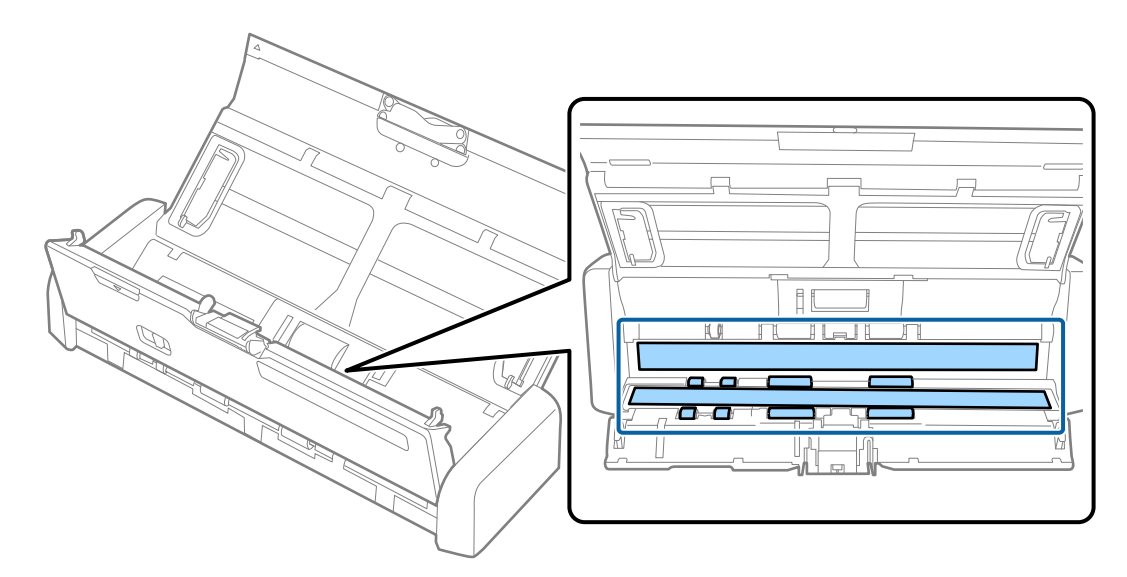

## Svarbu:

- □ Nespauskite stiklo per stipriai.
- Denaudokite šepetėlio ar kito įrankio. Bet kokie stiklo įbrėžimai gali paveikti nuskaitymo kokybę.
- □ *Nepurkškite valiklio tiesiai ant skaitytuvo stiklo paviršiaus.*

5. Laikykite kablius, esančius abiejose atskyrimo padėklo pusėse, tuomet jį išimkite.

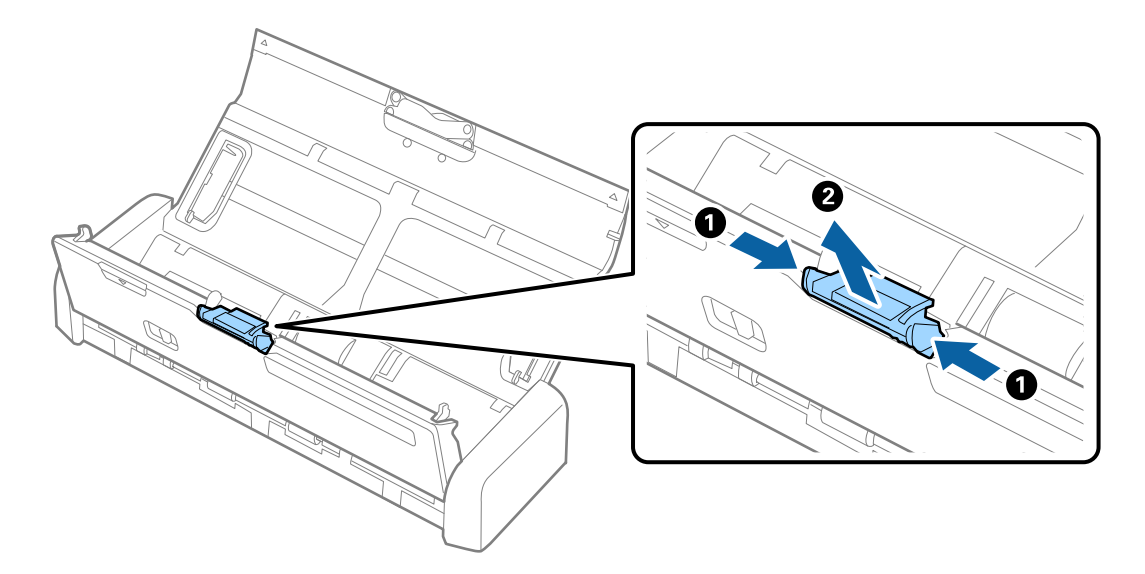

6. Drėgna šluoste nuo atskyrimo padėklo nuvalykite nešvarumus.

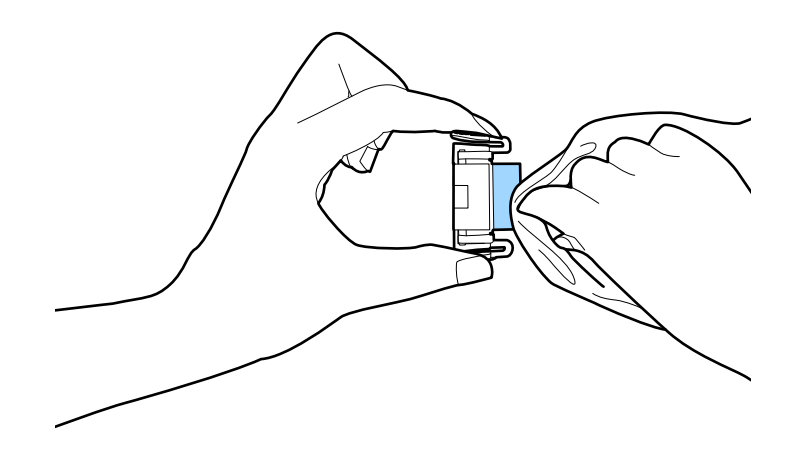

7. Padėkite atskyrimo padėklą į griovelį korpuse ir įrenkite jį.

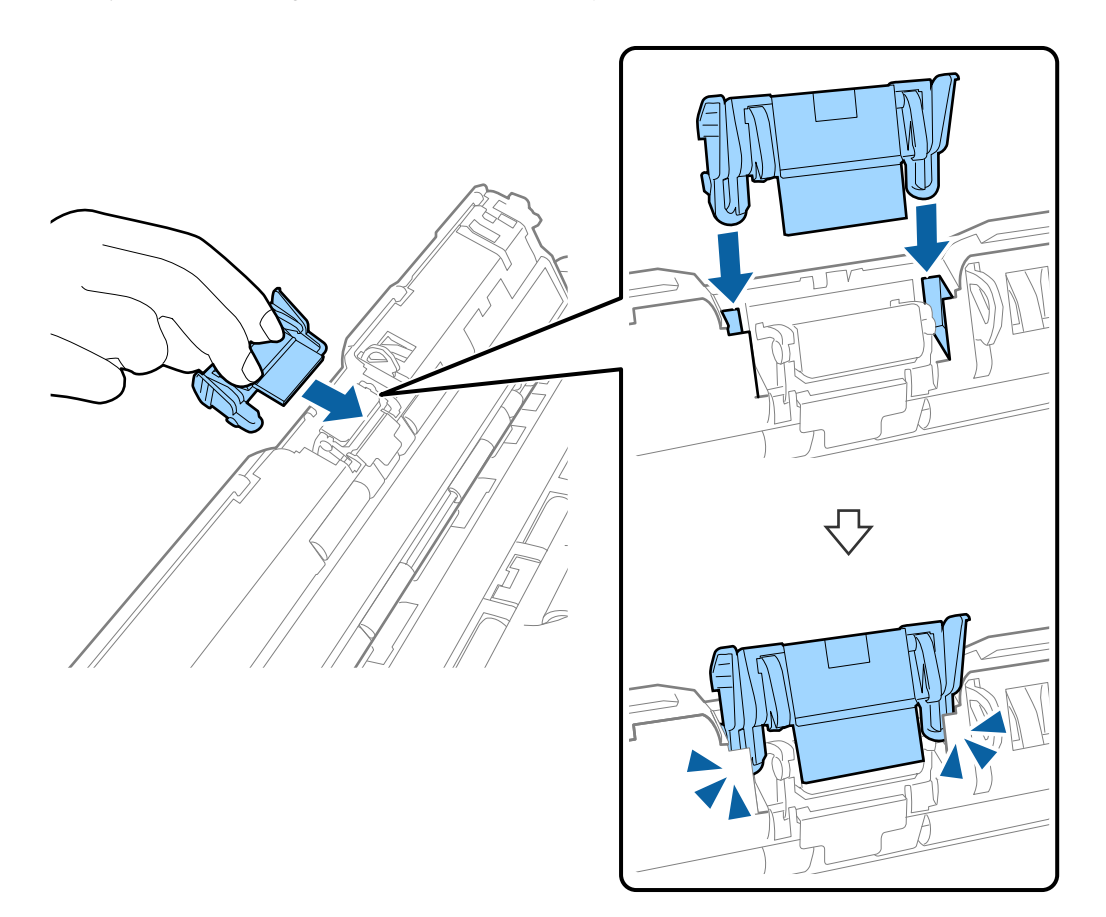

8. Nuimkite paėmimo ritinio dangtį.

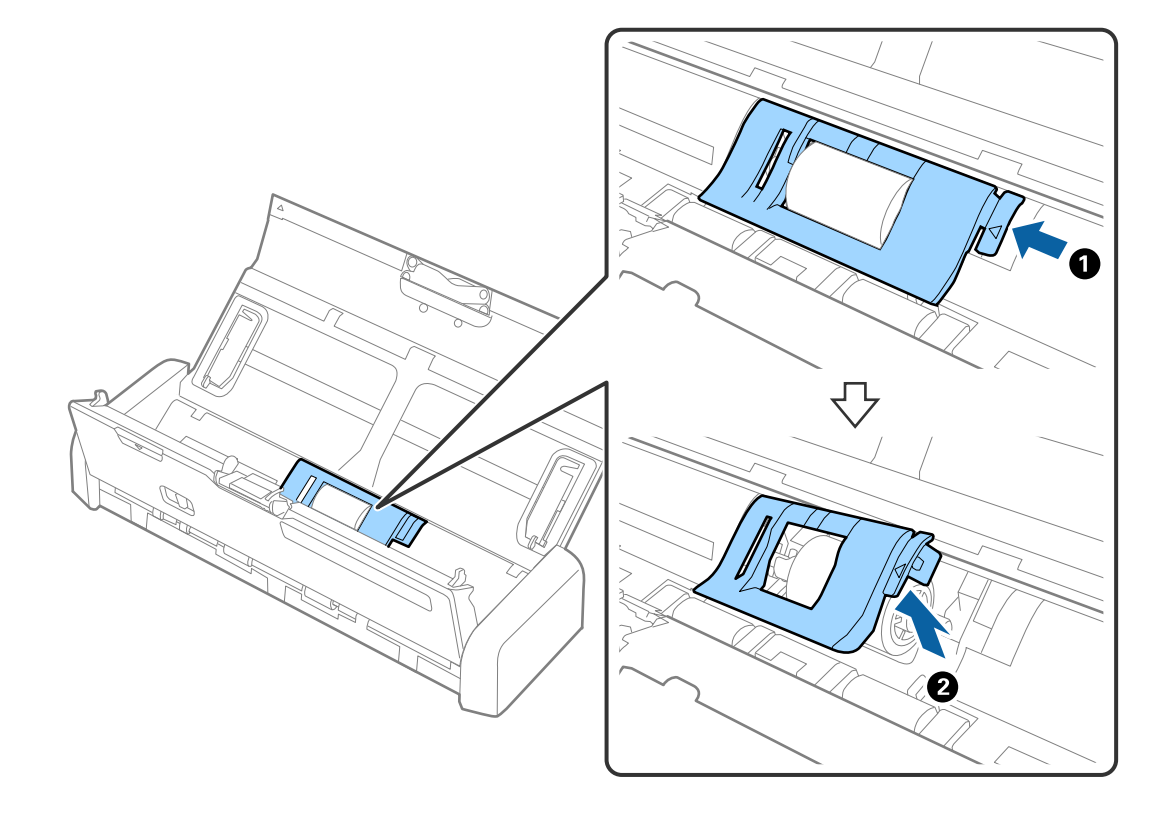

9. Nuimkite paėmimo ritinį.

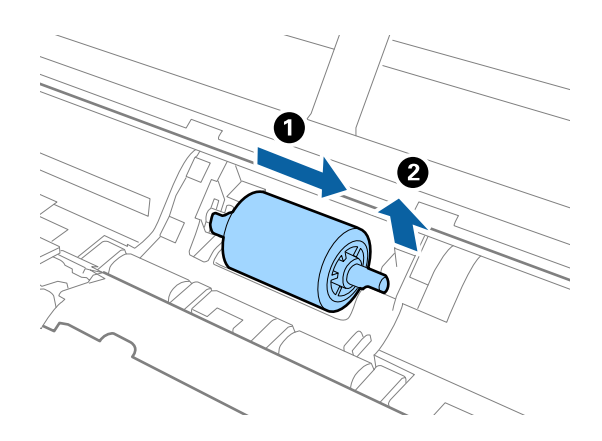

10. Drėgna šluoste nuo paėmimo ritinio nuvalykite nešvarumus.

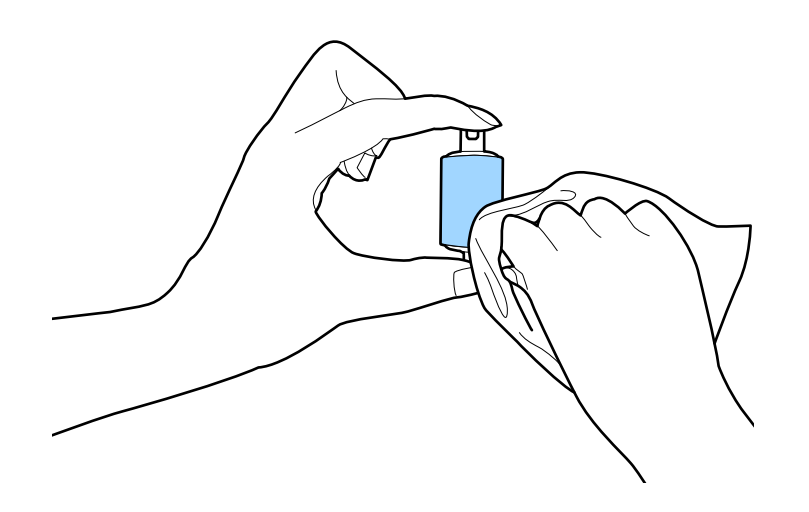

11. Paslinkite paėmimo ritinį į kairę ir įstatykite jį į metalinę ašį korpuse.

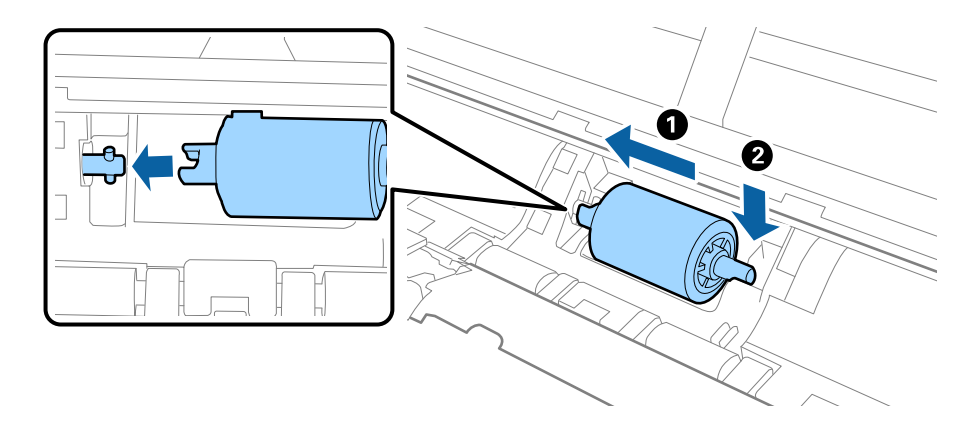

12. Uždėkite paėmimo ritinio dangtį.

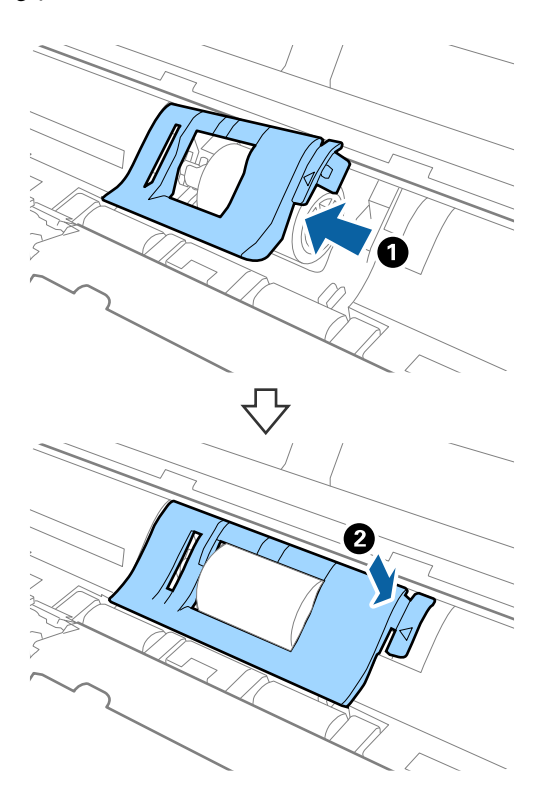

- 13. Jjunkite KS adapterį į elektros srovę ir įjunkite skaitytuvą.
- 14. Spauskite 🛠 mygtuką daugiau negu dvi sekundes atidarydami skaitytuvo dangtį. Akimirksniu pasisuka apačioje esantys velenėliai ir išvesties lizdas, skaitytuvas pradeda valymo režimą. Kiekvieną kartą paspaudus mygtuką 🛠 velenėliai šiek tiek pasisuka. Paspauskite mygtuką 🎸, kad pasuktumėte velenėlius, ir nuvalykite velenėlių paviršių švelnia šluoste. Pakartokite procesą kelis kartus.

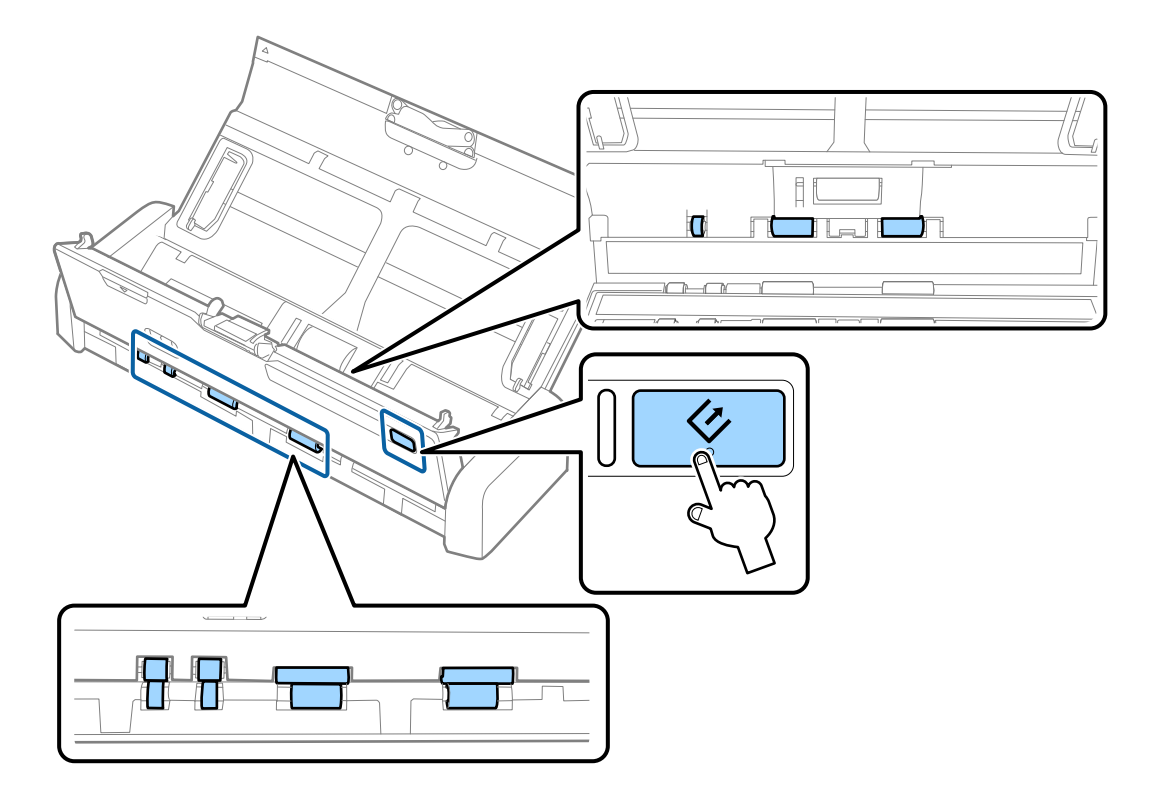

## Perspėjimas:

Saugokitės, kad rankos ar plaukai nepatektų į mechanizmą valdant velenėlį. Tai gali sužeisti.

15. Tvirtai spauskite skaitytuvo dangčio kraštą, esantį ties ▼ žyma, ir uždarykite jį.

Skaitytuvas išjungia valymo režimą.

## Susijusi informacija

- ➡ "Paėmimo ritinių kodai" puslapyje 15
- ➡ "Atskyrimo padėklo kodai" puslapyje 16

# Eksploatacinių medžiagų keitimas

Paėmimo ritinį ir atskyrimo padėklą reikia pakeisti, kai nuskaitymų skaičius viršija ritinio arba padėklo tarnavimo laiką. Kompiuteryje pasirodžius pakeitimo pranešimui, laikykitės toliau nurodytų žingsnių, kad pakeistumėte velenėlius ir perstatytumėte nuskaitymų skaičių naudodami Epson 2 Utility.

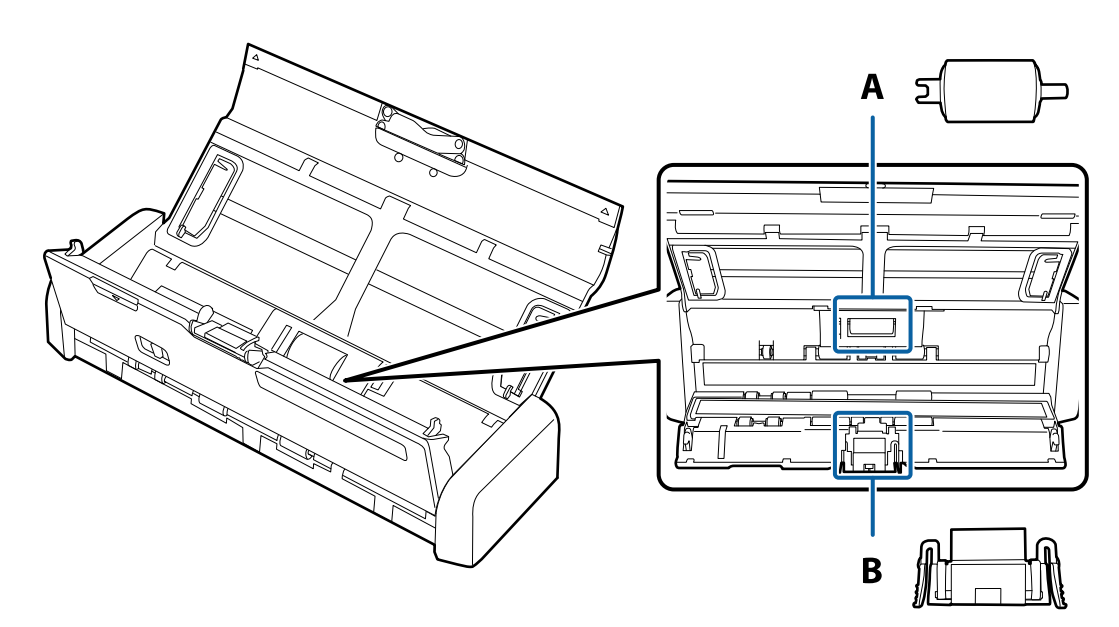

A: paėmimo ritinys, B: atskyrimo padėkliukas

## Paėmimo ritinio keitimas

- 1. Paspauskite mygtuką  $\bigcirc$ , kad išjungtumėte skaitytuvą.
- 2. Atjunkite KS adapterį nuo skaitytuvo.

3. Tvirtai patraukite skaitytuvo dangčio kraštą, esantį ties ▼ žyma ir atidarykite jį.

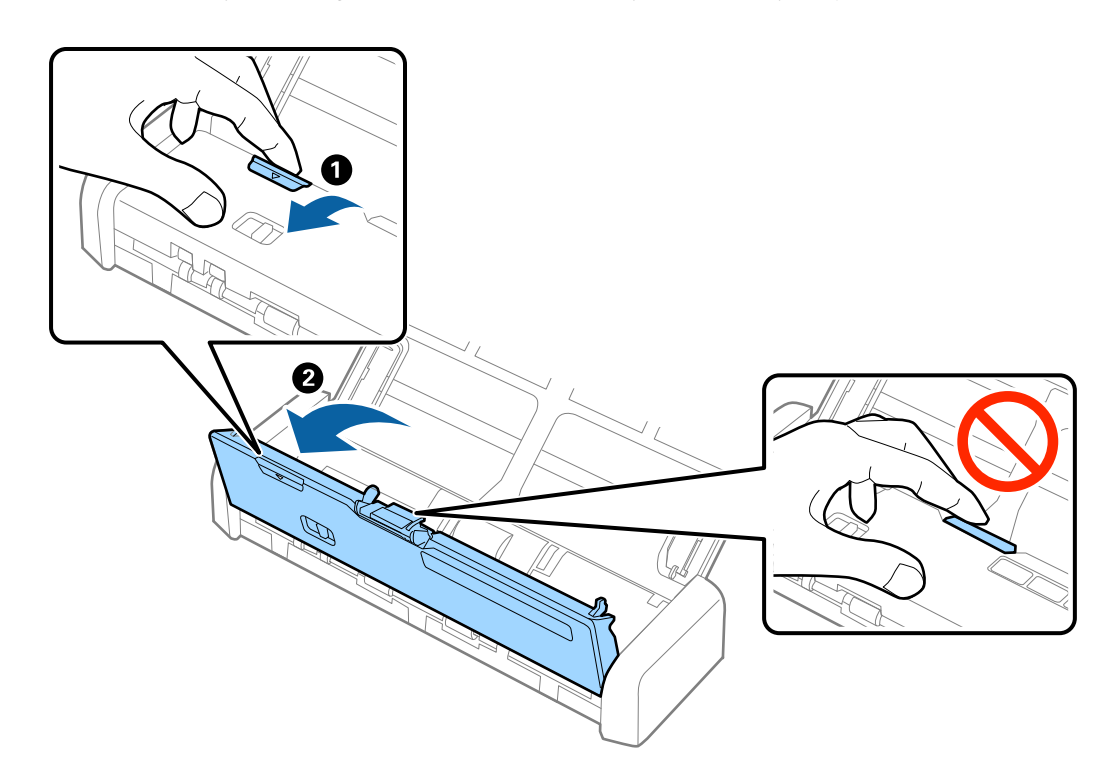

4. Nuimkite paėmimo ritinio dangtį.

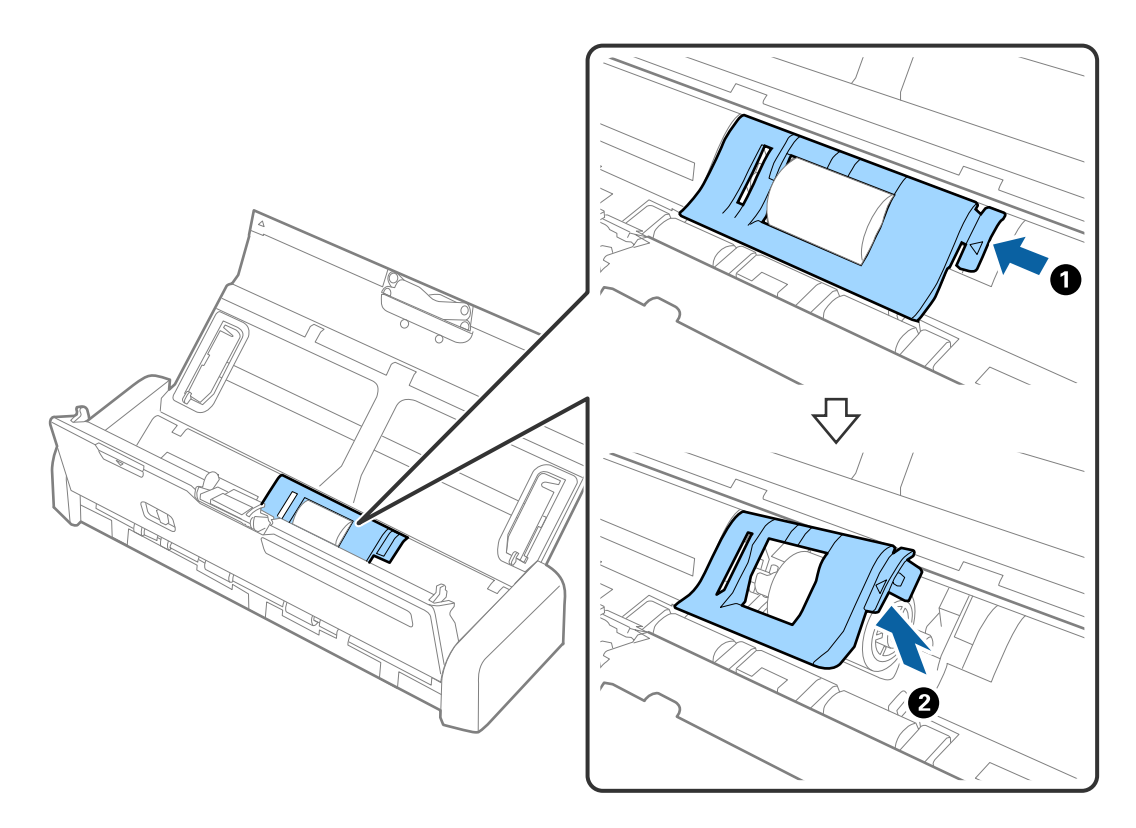

5. Nuimkite paėmimo ritinį.

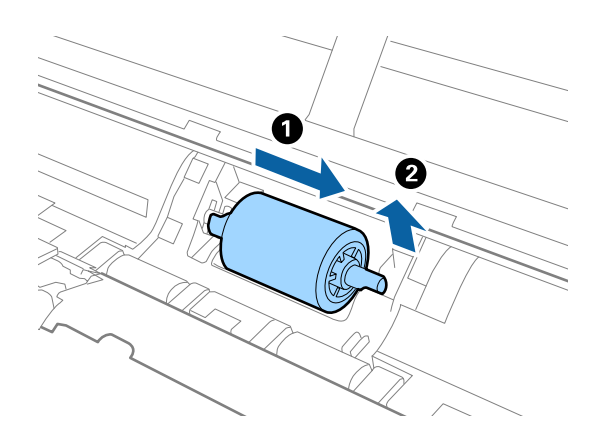

#### Pastaba:

Panaudotą paėmimo ritinį šalinkite vadovaudamiesi vietos valdžios institucijos taisyklėmis ir reglamentais. Dalių neardykite.

6. Paslinkite naują paėmimo ritinį į kairę ir įstatykite jį į metalinę ašį korpuse.

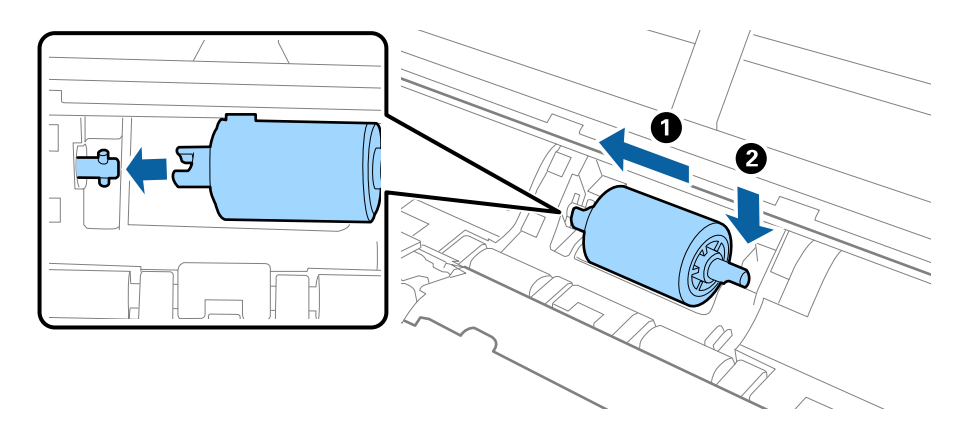

7. Uždėkite paėmimo ritinio dangtį.

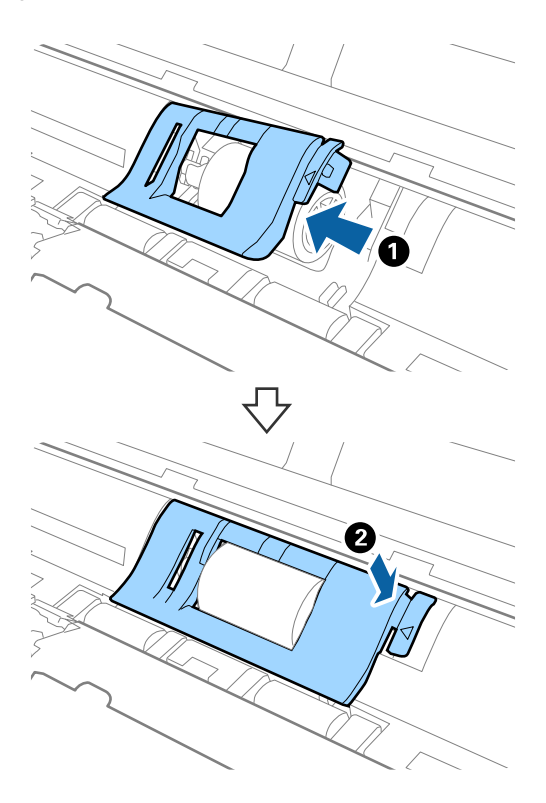

**Svarbu:** Jei dangtį sunku uždaryti, patikrinkite ar tinkamai įdėti paėmimo ritiniai.

- 8. Tvirtai spauskite skaitytuvo dangčio kraštą, esantį ties ▼ žyma, ir uždarykite jį.
- 9. Jjunkite KS adapterį į elektros srovę ir įjunkite skaitytuvą.
- 10. Iš naujo nustatykite nuskaitymo numerį naudodami Epson Scan 2 Utility.

## Atskyrimo padėklo keitimas

- 1. Paspauskite mygtuką  $\bigcirc$ , kad išjungtumėte skaitytuvą.
- 2. Atjunkite KS adapterį nuo skaitytuvo.

3. Tvirtai patraukite skaitytuvo dangčio kraštą, esantį ties ▼ žyma ir atidarykite jį.

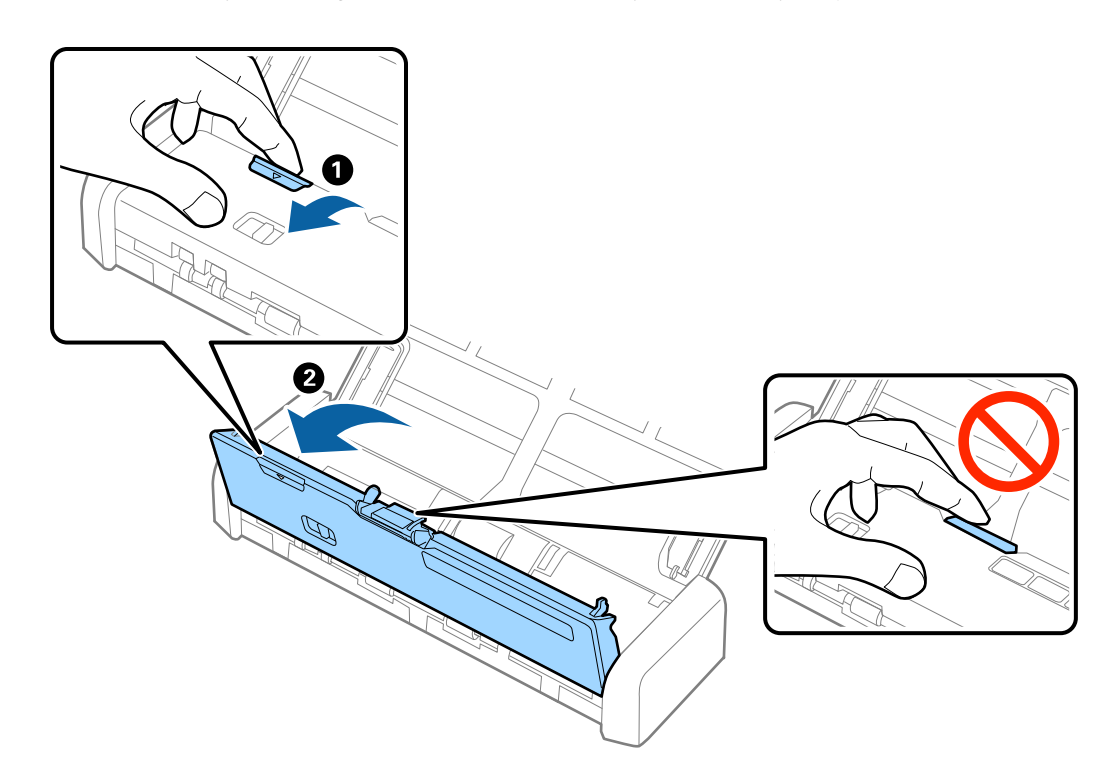

4. Laikykite kablius, esančius abiejose atskyrimo padėklo pusėse, tuomet jį išimkite.

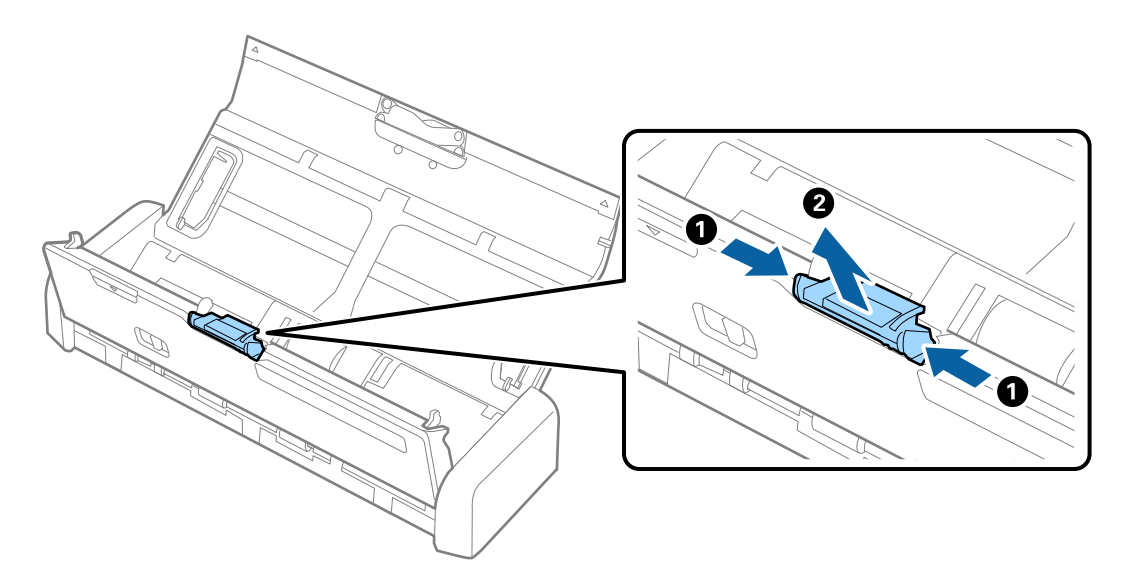

#### Pastaba:

Panaudotą atskyrimo padėklą šalinkite vadovaudamiesi vietos valdžios institucijos taisyklėmis ir reglamentais. Dalių neardykite.

5. Padėkite naują atskyrimo padėklą į griovelį korpuse ir įrenkite jį.

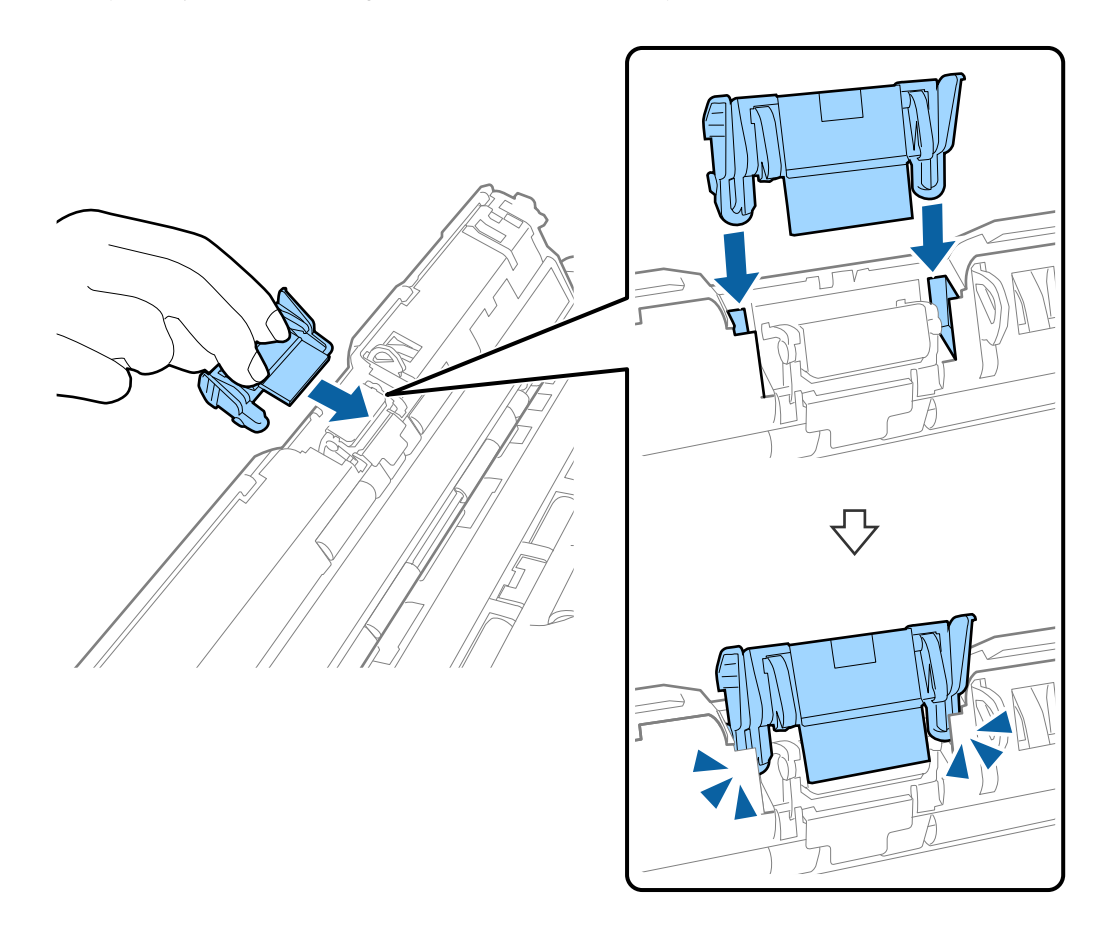

- 6. Tvirtai spauskite skaitytuvo dangčio kraštą, esantį ties ▼ žyma, ir uždarykite jį.
- 7. Jjunkite KS adapterį į elektros srovę ir įjunkite skaitytuvą.
- 8. Iš naujo nustatykite nuskaitymo numerį naudodami Epson Scan 2 Utility.

## Nuskaitymų skaičiaus nustatymas iš naujo

Pakeitę paėmimo ritinį arba atskyrimo padėklą, iš naujo nustatykite nuskaitymų skaičių naudodami Epson Scan 2 Utility.

- 1. Jjunkite skaitytuvą.
- 2. Paleiskite Epson Scan 2 Utility.
  - □ "Windows 10"

Spustelėkite pradžios mygtuką ir pasirinkite **Visos taikomosios programos** > **EPSON** > **Epson Scan 2** > **Epson Scan 2 Utility**.

□ Windows 8.1/Windows 8/Windows Server 2012 R2/Windows Server 2012

**Pradžios** ekranas > **Taikomosios programos** > **Epson** > **Epson Scan 2 Utility**.

□ Windows 7/Windows Vista/Windows XP/Windows Server 2008 R2/Windows Server 2008/Windows Server 2003 R2/Windows Server 2003

Spustelėkite pradžios mygtuką ir pasirinkite **Visos programos** (arba **Programos**) > **EPSON** > **Epson Scan 2** > **Epson Scan 2 Utility**.

□ "Mac OS X"

Pasirinkite Eiti > Programos > EPSON Software > Epson Scan 2 Utility.

- 3. Spustelėkite skirtuką Skaitiklis.
- 4. Spustelėkite Atstatyti paėmimo ritiniui arba atskyrimo padėklui.

| 🛃 Epson Scan 2 Utility                           | ×     |  |
|--------------------------------------------------|-------|--|
| Scanner : EPSON XXXXX                            | ~     |  |
| Information Counter Power Save Adjustments Other |       |  |
| Scan Counter                                     |       |  |
| Scanner Glass : No Information                   |       |  |
| ADF: XXXXXX                                      |       |  |
| Single-Sided : XXXXX                             |       |  |
| Double-Sided : XXXXX                             |       |  |
| Carrier Sheet : No Information                   |       |  |
| Card Slot : XXX                                  |       |  |
| Paper Jam: XX                                    |       |  |
| Double Feed : XX                                 |       |  |
| Pickup Roller                                    |       |  |
| Number of Scans : XXXXXX                         | Reset |  |
| Life Cycle : XXXXXX                              |       |  |
| Separation Pad                                   |       |  |
| Number of Scans : XXXXX                          | Reset |  |
| Life Cycle : XXXXX                               |       |  |
|                                                  |       |  |
| 0                                                |       |  |
| <b>V</b>                                         |       |  |

## Susijusi informacija

- ➡ "Paėmimo ritinių kodai" puslapyje 15
- ➡ "Atskyrimo padėklo kodai" puslapyje 16

# Energijos tausojimas

Galite tausoti energiją naudodami miego režimą arba automatinio išjungimo režimą, kai skaitytuvas nenaudojamas. Galite nustatyti laiko tarpą, po kurio skaitytuvas persijungs į miego režimą ar automatiškai išsijungs. Bet koks padidinimas turės įtakos produkto energiniam efektyvumui. Prieš atlikdami pakeitimus atsižvelkite į aplinkosaugą.

- 1. Paleiskite Epson Scan 2 Utility.
  - □ "Windows 10"

Spustelėkite pradžios mygtuką ir pasirinkite **Visos taikomosios programos** > **EPSON** > **Epson Scan 2** > **Epson Scan 2 Utility**.

Uindows 8.1/Windows 8/Windows Server 2012 R2/Windows Server 2012

Pradžios ekranas > Taikomosios programos > Epson > Epson Scan 2 Utility.

□ Windows 7/Windows Vista/Windows XP/Windows Server 2008 R2/Windows Server 2008/Windows Server 2003 R2/Windows Server 2003

```
Spustelėkite pradžios mygtuką ir pasirinkite Visos programos (arba Programos) > EPSON > Epson Scan 2 > Epson Scan 2 Utility.
```

□ "Mac OS X"

Pasirinkite Eiti > Taikomosios programos > EPSON Software > Epson Scan 2 Utility.

- 2. Spustelėkite skirtuką Energijos taupymas.
- 3. Nustatykite Išj. laikmatis (minutės) arba Išjungimo laikmatis (minutės) ir spustelėkite Nustatyti.

| 🛃 Epson Scan 2 Utility                           | × |
|--------------------------------------------------|---|
| Scanner : EPSON XXXXX                            | ~ |
| Information Counter Power Save Adjustments Other |   |
| Sleep Timer (minutes) : XX                       |   |
| -Power Off Timer (minutes)                       |   |
| AC power or AC adapter : XX 🗸 🗸                  |   |
| Battery or USB power : XX V                      |   |
| Set                                              |   |
|                                                  |   |
|                                                  |   |
| 0                                                |   |

## Skaitytuvo nešimas

Jeigu reikia nešti arba transportuoti skaitytuvą, kad jį perkeltumėte arba remonto tikslais, vadovaukitės skaitytuvo pakuotės apačioje pateiktais nurodymais.

## M Perspėjimas:

□ Stiprūs smūgiai gali pažeisti skaitytuvą.

- Nelaikykite skaitytuvo ant tiesioginių saulės spindulių ir nepalikite šalia šildytuvų, vietose, kur galima aukšta temperatūrą, pavyzdžiui, automobilių viduje ir pan. Karštis gali deformuoti korpusą.
- Jei keliaujate lėktuvu, rekomenduojame skaitytuvą gabenti kaip rankinį bagažą. Susisiekite su savo oro linijomis ir gaukite patvirtinimą, kad galite gabenti įrenginį jų lėktuvuose. Priklausomai nuo to, kaip su juo elgiamasi oro uoste, skaitytuvas gali būti pažeistas stipriu smūgiu.
- 1. Paspauskite mygtuką 😃, kad išjungtumėte skaitytuvą.
- 2. Atjunkite KS adapterį nuo skaitytuvo.
- 3. Ištraukite USB laidą.
- 4. Įvesties dėklo laikiklį laikykite šalia įvesties dėklo.

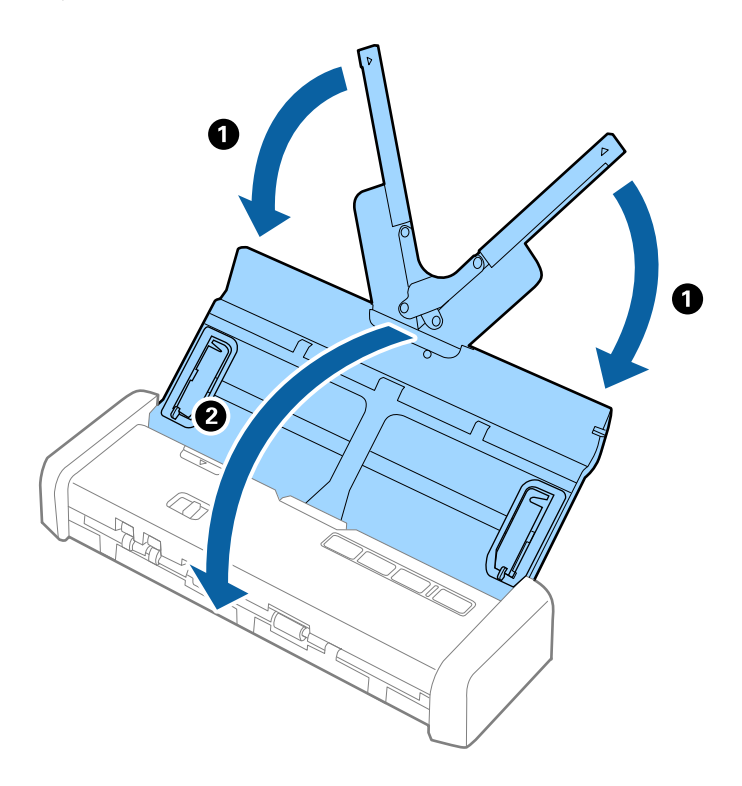

5. Kai gabenate skaitytuvą, uždėkite pakavimo medžiagas, kurios buvo pateiktos kartu su skaitytuvu, tada vėl supakuokite skaitytuvą į originalią arba į panašią tvirtą dėžę.

# Taikomųjų programų ir programinės aparatinės įrangos naujinimas

Naujindami taikomąsias programas arba programinę aparatinę įrangą, galite išspręsti tam tikras problemas, pagerinti esamas funkcijas arba pridėti naujų. Įsitikinkite, kad naudojate naujausias taikomųjų programų ir programinės aparatinės įrangos versijas.

1. Įsitikinkite, kad skaitytuvas sujungtas su kompiuteriu, o kompiuteris prijungtas prie interneto.

2. Paleiskite EPSON Software Updater ir naujinkite taikomąsias programas arba programinę aparatinę įrangą.

#### Pastaba:

"Windows Server" operacinės sistemos yra nepalaikomos.

□ "Windows 10"

Spustelėkite pradžios mygtuką ir pasirinkite **Visos taikomosios programos** > **Epson Software** > **EPSON Software Updater**.

□ "Windows 8.1" / "Windows 8"

Pagrindiniame ieškos mygtuke įveskite taikomosios programos pavadinimą ir pasirinkite rodomą piktogramą.

□ "Windows 7" / "Windows Vista" / "Windows XP"

Spustelėkite pražios mygtuką ir pasirinkite **Visos programos** arba **Programos** > **Epson Software** > **EPSON Software Updater**.

□ "Mac OS X"

Pasirinkite Ieškiklis > Eiti > Taikomosios programos > Epson Software > EPSON Software Updater.

## Svarbu:

Naujinimo metu neišjunkite kompiuterio arba skaitytuvo.

#### Pastaba:

Jeigu sąraše nerandate taikomosios programos, kurią norite naujinti, negalite jos naujinti, naudodamiesi EPSON Software Updater. Naujausios taikomųjų programų versijos ieškokite vietinėje "Epson" interneto svetainėje.

http://www.epson.com

# Problemų sprendimas

# Skaitytuvo triktys

## Skaitytuvo lemputės rodo klaidą

Jei skaitytuvo lemputės rodo klaidą, patikrinkite šiuos dalykus.

- □ Įsitikinkite, kad skaitytuvo viduje nėra užstrigusių originalų.
- 🖵 Tiekiant kelis originalus, atidarykite ADF dangtį ir išimkite originalus. Tada uždarykite ADF dangtį.
- □ Įsitikinkite, kad skaitytuvo dangtis yra tinkamai uždarytas.
- □ Įsitikinkite, kad skaitytuvas tinkamai prijungtas prie kompiuterio.
- Isitikinkite, kad programa Epson Scan 2 įdiegta tinkamai.
- □ Jei nepavyksta programinės aparatinės įrangos naujinimas ir skaitytuvas įsijungia į atkūrimo režimą, vėl atnaujinkite programinę aparatinę įrangą naudodami USB jungtį.
- Išjunkite skaitytuvą ir vėl jį įjunkite. Jei tai neišsprendžia problemos, skaitytuvas gali būti sugedęs arba gali reikėti pakeisti skaitytuvo šviesos šaltinį. Kreipkitės į pardavėją.

#### Susijusi informacija

➡ "Klaidų indikatoriai" puslapyje 14

## Skaitytuvas neįsijungia

- □ Prijunkite KS adapterį prie skaitytuvo.
- 🖵 Naudojant KS adapterį, įsitikinkite, kad jis tinkamai prijungtas prie skaitytuvo ir elektros šaltinio.

Taip pat patikrinkite, ar tinkamai veikia elektros šaltinis. Įjunkite kitą prietaisą į elektros šaltinį ir patikrinkite, ar galite įjungti maitinimą.

- Norėdami naudoti skaitytuvą be KS adapterio, atlikite šiuos veiksmus.
  - Naudokite USB 3.0 ("SuperSpeed") jungtį. Skaitytuvo maitinimui per USB jungtį negalima naudoti USB 2.0 ("Hi-Speed") ar USB 1.1 jungties.
  - □ Naudokite su skaitytuvu pristatomą USB laidą.
  - Prijunkite skaitytuvą tiesiogiai prie kompiuterio USB prievado. Skaitytuvas gali veikti netinkamai, jeigu jis prie kompiuterio prijungtas per vieną ar daugiau USB šakotuvų.

## Problemos su nuskaitymo pradžia

## Nepavyksta pradėti Epson Scan 2

□ Įsitikinkite, kad skaitytuvas tinkamai prijungtas prie kompiuterio.

- □ Įsitikinkite, kad USB laidas patikimai prijungtas prie skaitytuvo ir kompiuterio.
- □ Naudokite su skaitytuvu pristatomą USB laidą.
- □ Įsitikinkite, kad skaitytuvas įjungtas.
- Palaukite, kol nustos mirksėti būsenos lemputė, ir skaitytuvas bus parengtas nuskaitymui.
- Prijunkite skaitytuvą tiesiogiai prie kompiuterio USB prievado. Skaitytuvas gali veikti netinkamai, jeigu jis prie kompiuterio prijungtas per vieną ar daugiau USB šakotuvų.
- □ Jei naudojate bet kurią su TWAIN suderinamą taikomąją programą, įsitikinkite, kad skaitytuvo arba šaltinio nustatymuose pasirinktas tinkamas skaitytuvas.

# Paspaudus skaitytuvo mygtuką nepaleidžiama tinkama taikomoji programa

- □ Įsitikinkite, kad skaitytuvas tinkamai prijungtas prie kompiuterio.
- Isitikinkite, kad Epson Scan 2 ir kitos programos tinkamai įdiegtos.
- □ Įsitikinkite, kad tinkamai įdiegtas Document Capture Pro ("Windows") ar Document Capture ("Mac OS X").
- □ Patikrinkite, ar Document Capture Pro ("Windows") ar Document Capture ("Mac OS X") skaitytuvo mygtukui buvo priskirtas tinkamas parametras.

#### Susijusi informacija

➡ "Nuskaitymas skaitytuvo mygtuku" puslapyje 53

# Popieriaus tiekimo problemos

## Tiekiami keli originalūs dokumentai

Jei tiekiami keli originalūs dokumentai, atidarykite skaitytuvo dangtį ir išimkite originalus. Tada uždarykite skaitytuvo dangtį.

Jei dažnai tiekiami keli originalūs dokumentai, išbandykite šiuos veiksmus.

- Jei įdėti originalūs dokumentai yra neprilaikomi, skaitytuvas gali vienu metu tiekti kelis originalius dokumentus.
- □ Išvalykite skaitytuvo viduje esančius velenėlius.
- Vienu metu dėkite mažiau originalių dokumentų.
- D Naudokite Automatinio padavimo režimas Epson Scan 2 ir skenuokite originalius dokumentus po vieną.
- Praskleiskite originalus, sulygiuokite originalų kraštus ir paslinkite priekinį kraštą taip, kad susidarytų šlaitas, prieš įkraunant į įvesties dėklą.

## Susijusi informacija

- ➡ "Skaitytuvo vidaus valymas" puslapyje 73
- ➡ "Skirtingų dydžių originalų nuskaitymas po vieną (Automatinio padavimo režimas)" puslapyje 55
- ➡ "Standartinio dydžio originalų tiekimas" puslapyje 23

Vartotojo vadovas

## Užstrigusių originalių dokumentų pašalinimas iš skaitytuvo

Jei skaitytuvo viduje užstrigo originalus dokumentas, laikykitės šių žingsnių, kad jį pašalintumėte.

- 1. Išimkite visus likusius originalus iš įvesties dėklo.
- 2. Tvirtai patraukite skaitytuvo dangčio kraštą, esantį ties ▼ žyma ir atidarykite jį.

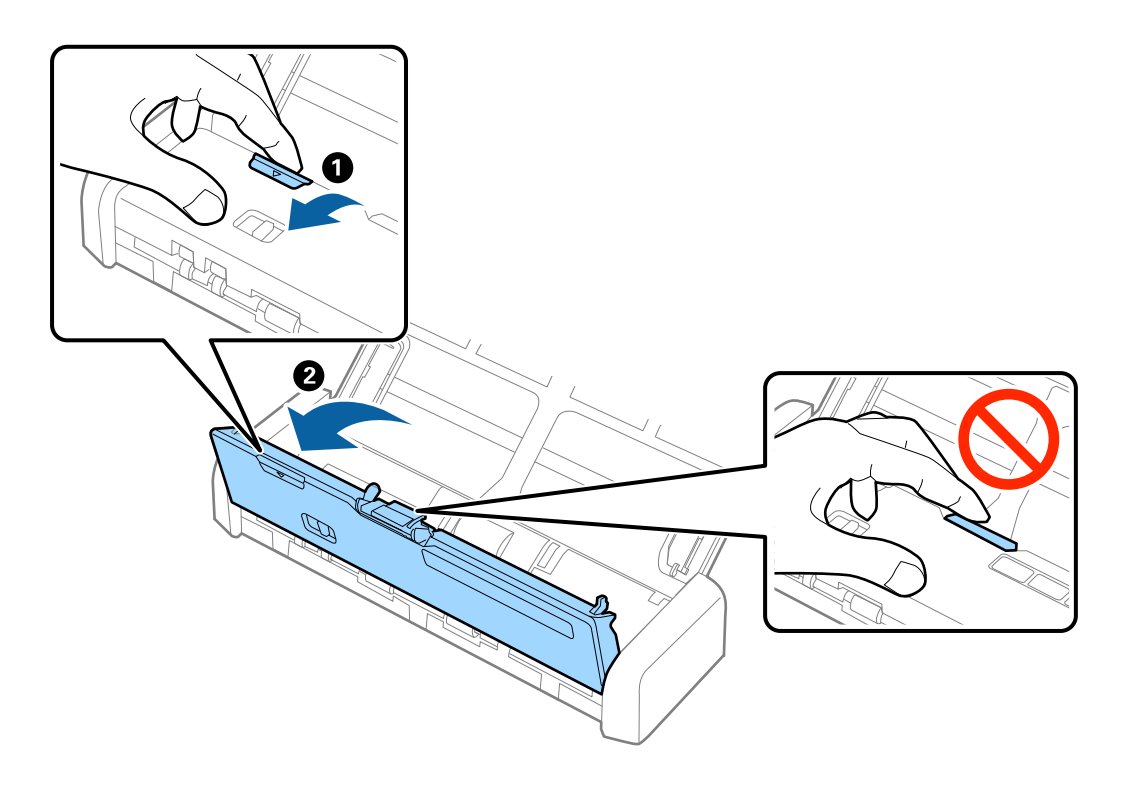

3. Atsargiai išimkite skaitytuvo viduje likusius originalius dokumentus.

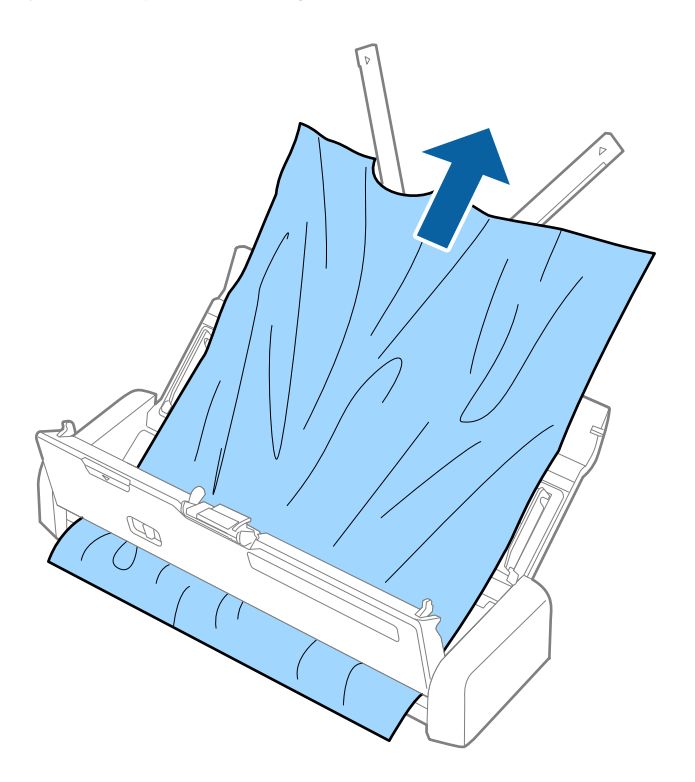

4. Tvirtai spauskite skaitytuvo dangčio kraštą, esantį ties ▼ žyma, ir uždarykite jį.

## lšsitepa originalūs dokumentai

Išvalykite skaitytuvo vidų.

## Susijusi informacija

➡ "Skaitytuvo vidaus valymas" puslapyje 73

## Nuskaitymas trunka labai ilgai

- Jei skaitytuvas maitinamas per USB laidą, sulėtėja nuskaitymo greitis. Norėdami padidinti nuskaitymo greitį prijunkite KS adapterį prie skaitytuvo.
- 🖵 Esant aukštai skiriamajai gebai nuskaitymas gali ilgiau užtrukti.
- □ Kompiuteriai su USB 3.0 (ypač didelės spartos) ir USB 2.0 (didelės spartos) prievadais gali nuskaityti greičiau nei tie, kuriuose yra USB 1.1 prievadai. Jei su skaitytuvu naudojate USB 3.0 ar USB 2.0 prievadą, patikrinkite, ar jis atitinka reikalavimus operacinei sistemai.
- Naudodami saugos programinę įrangą įtraukite TWAIN.log į nestebimų failų sąrašą arba nustatykite TWAIN.log kaip tik skaitomą failą. Daugiau informacijos apie saugos programinės įrangos funkcijas: žr. programinės įrangos žinyną ir kitą informaciją. TWAIN.log išsaugomas šiose vietose.
  - □ "Windows 10" / "Windows 8.1" / "Windows 8" / "Windows 7" / "Windows Vista":
    - C:\Users\(vartotojo vardas)\AppData\Local\Temp
  - $\hfill\square$  "Windows XP":

C:\Documents and Settings\(vartotojo vardas)\Local Settings\Temp

# Nuskaityto vaizdo problemos

## Nuskaitytas tekstas ar vaizdai yra išplaukę

- Įsitikinkite, kad skaitytuvo tiekimo parinkiklis yra tinkamai nustatytas. Norėdami nuskaityti originalus per ADF, nustatykite tiekimo parinkiklį kaip (ADF). Norėdami nuskaityti plastikinę kortelę naudodami kortelių angą, nustatykite tiekimo parinkiklį kaip (kortelė).
- □ Epson Scan 2 pasirinkite skirtuką Papildomi nustatymai ir Vaizdo parinktis > Teksto patobulinimas.
- Epson Scan 2, kai Vaizdo tipas skirtuke Pagrindiniai nustat. yra nustatytas kaip Juoda & balta, koreguokite Slenkstis skirtuke Papildomi nustatymai. Padidinus Slenkstis, juoda spalva tampa ryškesnė.
- Jei rezoliucija per maža, pabandykite padidinti rezoliuciją ir nuskaityti.

## Nuskaitant iš ADF atsiranda tiesios linijos

- □ Nuvalykite ADF.
- Vaizde gali būti tiesių linijų, kai į ADF patenka nešvarumų arba purvo.
- □ Pašalinkite bet kokius nešvarumus arba purvą nuo originalo.

## Susijusi informacija

➡ "Skaitytuvo vidaus valymas" puslapyje 73

## Nepakankama vaizdo kokybė

- Jei rezoliucija per maža, pabandykite padidinti rezoliuciją ir nuskaityti.
- 🖵 Epson Scan 2 koreguokite vaizdą naudodami skirtuko **Papildomi nustatymai** funkcijas ir nuskaitykite.

## Susijusi informacija

- ➡ "Nuskaitymo tikslui tinkamos skiriamosios gebos nustatymas" puslapyje 47
- ➡ "Vaizdo koregavimo funkcijos" puslapyje 56

## Nuskaityto vaizdo išplėtimas arba suspaudimas

Išplėsdami arba suspausdami nuskaitytą vaizdą galite reguliuoti išsiplėtimo santykį naudodami funkciją **Reguliavimas** Epson Scan 2 Utility. Ši funkcija prieinama tik "Windows".

#### Pastaba:

Epson Scan 2 Utility yra programa, pridedama prie Epson Scan 2.

- 1. Paleiskite Epson Scan 2 Utility.
  - □ Windows 10

Spustelėkite pradžios mygtuką ir pasirinkite **Visos taikomosios programos** > **EPSON** > **Epson Scan 2** > **Epson Scan 2 Utility**.

□ Windows 8.1/Windows 8/Windows Server 2012 R2/Windows Server 2012

Pagrindiniame ieškos mygtuke įveskite taikomosios programos pavadinimą ir pasirinkite rodomą piktogramą.

□ Windows 7/Windows Vista/Windows XP/Windows Server 2008 R2/Windows Server 2008/Windows Server 2003 R2/Windows Server 2003

Spustelėkite pradžios mygtuką ir pasirinkite **Visos programos** (arba **Programos**) > **EPSON** > **Epson Scan 2** > **Epson Scan 2 Utility**.

- 2. Pasirinkite skirtuką Reguliavimas.
- 3. Naudokite Padidinimas / sumažinimas, kad reguliuotumėte nuskaitytų vaizdų išsiplėtimo santykį.
- 4. Spustelėkite Nustatyti, kad pritaikytumėte nustatymus skaitytuvui.

## Vaizdų fone atsiranda poslinkis

Kitoje originalaus dokumento pusėje esantys vaizdai gali matytis nuskaitytame vaizde.

**L** Epson Scan 2 pasirinkite skirtuką **Papildomi nustatymai** ir nustatykite **Šviesumas**.

Ši funkcija gali būti neprieinama priklausomai nuo nustatymų skirtuke **Pagrindiniai nustat.** > **Vaizdo tipas** arba kitų nustatymų skirtuke **Papildomi nustatymai**.

□ Epson Scan 2 pasirinkite skirtuką Papildomi nustatymai ir Vaizdo parinktis > Teksto patobulinimas.

## Susijusi informacija

- ➡ "Šviesumas" puslapyje 60 Galite nustatyti viso vaizdo ryškumą.
- "Teksto patobulinimas" puslapyje 59
  Originale esančias susiliejusias raides galite padaryti aiškias ir ryškias. Taip pat galite sumažinti fono kompensavimą arba netolygumą.

## Atsiranda muaro raštai (į voratinklį panašūs šešėliai)

Jei originalas yra atspausdintas dokumentas, nuskaitytame vaizde gali atsirasti muaro raštai (į voratinklį panašūs šešėliai).

**D** Papildomi nustatymai skirtuke, esančiame Epson Scan 2, nustatykite Muarų pašalinimas.

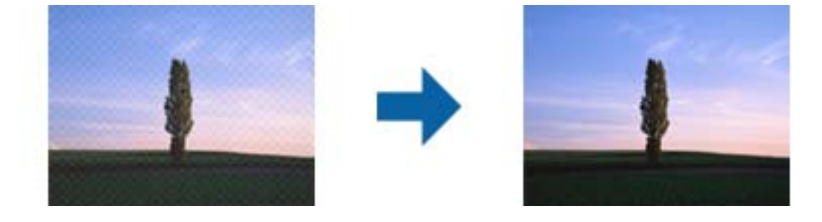

□ Pakeiskite rezoliuciją ir nuskaitykite vėl.

## Susijusi informacija

➡ "Muarų pašalinimas" puslapyje 58

Galite pašalinti muaro artefaktus (į voratinklį panašius šešėlius), kurie matomi nuskaičius spausdinto popieriaus dokumentą, pvz., žurnalą.

➡ "Nuskaitymo tikslui tinkamos skiriamosios gebos nustatymas" puslapyje 47

## Originalo kraštas nenuskaitomas automatiškai aptinkant originalo dydį

- □ Epson Scan 2 pasirinkite skirtuką Pagrindiniai nustat. ir Dokumento dydis > Nustatymai. Lange Dokumento dydžio nustatymai reguliuokite Kirpti paraštes dydžiui "Automat.".
- Priklausomai nuo originalaus dokumento, originalo sritis gali būti tinkamai neaptikta naudojant Automatinis aptikimas funkciją. Pasirinkite apytikslį originalaus dokumento dydį iš Dokumento dydis sąrašo.

#### Pastaba:

Jei originalo, kurį norite nuskaityti, dydžio nėra sąraše, pasirinkite **Tinkinti** ir nustatykite dydį rankiniu būdu.

## Tekstas tinkamai neatpažįstamas išsaugant kaip PDF, kuriame galima ieškoti

- □ Lange Vaizdo formato parinktys, esančiame Epson Scan 2, patikrinkite, ar teisingai nustatyta Teksto kalba skirtuke Tekstas.
- Patikrinkite, ar originalus dokumentas padėtas tiesiai.
- Naudokite originalų dokumentą, kuriame tekstas yra aiškus. Teksto atpažinimas gali sumažėti dėl šių originalų tipų.
  - Originalūs dokumentai, kurie jau buvo kelis kartus nuskaityti
  - Originalūs dokumentai, gauti faksu (žemos rezoliucijos)
  - 🗅 Originalūs dokumentai, kuriuose tarpai tarp raidžių ar eilučių yra per maži
  - 🗅 Originalūs dokumentai, kuriuose yra linijų ar pabraukto teksto
  - 🖵 Ranka rašyti originalūs dokumentai
  - Susiglamžę ar susiraukšlėję originalūs dokumentai
- Epson Scan 2, kai Vaizdo tipas skirtuke Pagrindiniai nustat. yra nustatytas kaip Juoda & balta, koreguokite Slenkstis skirtuke Papildomi nustatymai. Padidinus Slenkstis, padidėja juodos spalvos sritis.
- □ Epson Scan 2 pasirinkite skirtuką Papildomi nustatymai ir Vaizdo parinktis > Teksto patobulinimas.

## Susijusi informacija

- ➡ "Išsaugojimas kaip PDF, kuriame galima ieškoti" puslapyje 63
- ➡ "Teksto patobulinimas" puslapyje 59

Originale esančias susiliejusias raides galite padaryti aiškias ir ryškias. Taip pat galite sumažinti fono kompensavimą arba netolygumą.

➡ "Slenkstis" puslapyje 61

Galite koreguoti monochrominio dvispalvio (juodai balto) nuskaitymo kraštus. Padidinus slenkstį padidėja juodos spalvos sritis. Sumažinus slenkstį padidėja baltos spalvos sritis.

## Nepavyksta išspręsti problemų nuskaitytame vaizde

Jei išbandėte visus šiuos sprendimus ir neišsprendėte problemos, įjunkite parametrus Epson Scan 2 naudodami Epson Scan 2 Utility.

#### Pastaba:

Epson Scan 2 Utility yra programa, pridedama prie Epson Scan 2.

- 1. Paleiskite Epson Scan 2 Utility.
  - □ Windows 10

Spustelėkite pradžios mygtuką ir pasirinkite **Visos taikomosios programos** > **EPSON** > **Epson Scan 2 Utility**.

□ Windows 8.1/Windows 8/Windows Server 2012 R2/Windows Server 2012

Pagrindiniame ieškos mygtuke įveskite taikomosios programos pavadinimą ir pasirinkite rodomą piktogramą.

□ Windows 7/Windows Vista/Windows XP/Windows Server 2008 R2/Windows Server 2008/Windows Server 2003 R2/Windows Server 2003

Spustelėkite pradžios mygtuką ir pasirinkite **Visos programos** (arba **Programos**) > **EPSON** > **Epson Scan 2** > **Epson Scan 2 Utility**.

🖵 Mac OS X

Pasirinkite Eiti > Taikomosios programos > Epson Software > Epson Scan 2 Utility.

- 2. Pasirinkite skirtuką Kita.
- 3. Spustelėkite Atstatyti.

```
Pastaba:
```

Jei įjungimas neišsprendžia problemos, pašalinkite ir vėl įdiekite Epson Scan 2.

# Taikomųjų programų diegimas ir šalinimas

## Taikomųjų programų šalinimas

Sprendžiant tam tikras problemas arba naujovinant operacinę sistemą gali tekti pašalinti ir iš naujo įdiegti taikomąsias programas. Prisijunkite prie kompiuterio administratoriaus teisėmis. Jei kompiuteris jus paragins, įveskite administratoriaus slaptažodį.

## Taikomųjų programų šalinimas "Windows" sistemoje

- 1. Uždarykite visas atidarytas taikomąsias programas.
- 2. Atjunkite skaitytuvą nuo kompiuterio.
- 3. Atverkite valdymo skydą:
  - □ "Windows 10"

Dešiniuoju pelės mygtuku spustelėkite pradžios mygtuką arba paspauskite ir laikykite jį nuspaudę ir pasirinkite **Valdymo skydas**.

□ Windows 8.1/Windows 8/Windows Server 2012 R2/Windows Server 2012

Pasirinkite Darbalaukis > Nustatymai > Valdymo skydas.

□ Windows 7/Windows Vista/Windows XP/Windows Server 2008 R2/Windows Server 2008/Windows Server 2003 R2/Windows Server 2003

Spustelėkite pradžios mygtuką ir pasirinkite Valdymo skydas.

- 4. Atverkite Pašalinti programą (arba Pridėti arba šalinti programas):
  - Windows 10/Windows 8.1/Windows 8/Windows 7/Windows Vista/Windows Server 2012 R2/Windows Server 2012/Windows Server 2008 R2/Windows Server 2008
    Pasirinkite Pašalinti programa kategorijoje Programos.
  - Windows XP/Windows Server 2003 R2/Windows Server 2003 Spustelėkite Pridėti arba šalinti programas.
- 5. Pasirinkite programą, kurią norite pašalinti.

#### 6. Programų pašalinimas:

□ Windows 10/Windows 8.1/Windows 8/Windows 7/Windows Vista/Windows Server 2012 R2/Windows Server 2012/Windows Server 2008 R2/Windows Server 2008

#### Spustelėkite **Pašalinti** / **keisti** arba **Pašalinti**.

□ Windows XP/Windows Server 2003 R2/Windows Server 2003

#### Spustelėkite Keisti / pašalinti arba Pašalinti.

#### Pastaba:

Jei rodomas vartotojo abonemento valdymo langas, spustelėkite "Tęsti".

7. Vykdykite ekrane pateiktas instrukcijas.

#### Pastaba:

Gali būti parodytas pranešimas, raginantis iš naujo paleisti kompiuterį. Tokiu atveju įsitikinkite, kad pažymėta **Noriu** nedelsiant paleisti kompiuterį iš naujo, ir spustelėkite **Baigti**.

## Taikomųjų programų pašalinimas "Mac OS X" sistemoje

#### Pastaba:

Įsitikinkite, kad įdiegta programa EPSON Software Updater.

1. Naudodamiesi EPSON Software Updater atsisiųskite šalinimo programą.

Po to, kai vieną kartą atsisiųsite šalinimo programą, jos nebereikės atsisiųsti kaskart, kai norėsite šalinti programą.

- 2. Atjunkite skaitytuvą nuo kompiuterio.
- 3. Norėdami pašalinti skaitytuvo tvarkyklę, pasirinkite Sistemos nuostatos iš meniu Spausdintuvai ir skaitytuvai (arba Spausdinti ir nuskaityti, Spausdinti ir siųsti faksu) ir iš pateikto skaitytuvų sąrašo pašalinkite skaitytuvą.
- 4. Uždarykite visas atidarytas taikomąsias programas.
- 5. Pasirinkite Ieškiklis > Eiti > Taikomosios programos > Epson Software > Šalinimo programa.
- 6. Pasirinkite programą, kurią norite pašalinti, ir spustelėkite "Pašalinti".

## Svarbu:

Šalinimo programa iš kompiuterio pašalins visas "Epson" skaitytuvų tvarkykles. Jeigu naudojate kelis "Epson" skaitytuvus, bet norite pašalinti tik kai kurias tvarkykles, pirmiausia pašalinkite jas visas, o tuomet reikiamas skaitytuvų tvarkykles įdiekite iš naujo.

#### Pastaba:

Jeigu sąraše nerandate programos, kurią norite pašalinti, galite ją pašalinti, naudodamiesi šalinimo programa. Tokiu atveju pasirinkite **Ieškiklis** > **Eiti** > **Taikomosios programos** > **Epson Software**, pasirinkite programą, kurią norite pašalinti, ir nuvilkite ant piktogramos "Šiukšlės".

## Programų diegimas

Kad įdiegtumėte reikalingas problemas, laikykitės toliau nurodytų žingsnių.

#### Pastaba:

- □ Prisijunkite prie kompiuterio administratoriaus teisėmis. Jei kompiuteris jus paragins, įveskite administratoriaus slaptažodį.
- Derieš iš naujo įdiegdami programas, pirmiausia turite jas pašalinti.
- 1. Uždarykite visas atidarytas taikomąsias programas.
- 2. Įdiegdami Epson Scan 2, laikinai atjunkite skaitytuvą ir kompiuterį.

#### Pastaba:

Nejunkite skaitytuvo ir kompiuterio, kol nebus nurodyta tai padaryti.

3. Įdiekite programą, vadovaudamiesi šioje svetainėje toliau pateiktais nurodymais.

#### http://epson.sn

#### Pastaba:

"Windows" operacinėje sistemoje galite naudoti drauge su skaitytuvu pristatomą programinės įrangos diską.

# Techniniai duomenys

# Bendri skaitytuvo techniniai duomenys

#### Pastaba:

Techniniai duomenys gali būti pakeisti neįspėjus.

| Skaitytuvo tipas             | Nešiojamas lapus tiekiantis vieno perėjimo spalvotas dvipusis skaitytuvas |  |  |
|------------------------------|---------------------------------------------------------------------------|--|--|
| Fotoelektrinis prietaisas    | CIS                                                                       |  |  |
| Veiksmingų pikselių skaičius | 5,100×8,700 esant 600 dpi                                                 |  |  |
|                              | 5,100×13,200 esant 300 dpi                                                |  |  |
| Šviesos šaltinis             | RGB šviesos diodai                                                        |  |  |
| Nuskaitymo skyra             | 600 dpi (pagrindinis nuskaitymas)                                         |  |  |
|                              | 600 dpi (dalinis nuskaitymas)                                             |  |  |
| lšvesties skyra              | Nuo 50 iki 1,200 dpi (1 tikslumu) <sup>*1</sup>                           |  |  |
| Dokumento matmenys           | Daugiausia: 215.9×1,117.6 mm (8.5×44 colių)                               |  |  |
|                              | Mažiausia: 89×70 mm (3.5×2.75 colių)                                      |  |  |
| Popieriaus įvestis           | Įdėjimas nuskaitytina puse į apačią (ADF)                                 |  |  |
|                              | Įdėjimas nuskaitytina puse į viršų (kortelės lizdas)                      |  |  |
| Popieriaus išvestis          | lšstūmimas nuskaityta puse į apačią (ADF)                                 |  |  |
|                              | Išstūmimas nuskaitytina puse į viršų (kortelės lizdas)                    |  |  |
| Telpa popieriaus             | Originalų krūvos storis:                                                  |  |  |
|                              | mažiau negu 2 mm (0.07 col.)                                              |  |  |
|                              | 64 g/m²: 25 lapų                                                          |  |  |
|                              | 80 g/m²: 20 lapų                                                          |  |  |
|                              | 128 g/m²: 12 lapų                                                         |  |  |
|                              | Įkėlimo pajėgumas priklauso nuo popieriaus tipo.                          |  |  |
| Spalvų skaičius              | Spalvotas                                                                 |  |  |
|                              | 48 bitų vienam vidiniam pikseliui (16 bitų vienai vidinei spalvai)        |  |  |
|                              | 24 bitų vienam išoriniam pikseliui (8 bitai vienai išorinei spalvai)      |  |  |
|                              | Pilkio pustoniai                                                          |  |  |
|                              | 16 bitų vienam vidiniam pikseliui                                         |  |  |
|                              | 8 bitai vienam išoriniam pikseliui                                        |  |  |
|                              | Nespalvotas                                                               |  |  |
|                              | 16 bitų vienam vidiniam pikseliui                                         |  |  |
|                              | 1 bitas vienam išoriniam pikseliui                                        |  |  |
| Sąsaja                       | "Super-Speed" USB                                                         |  |  |

\*1 50 iki 300 dpi (368.3 iki 1,117.6 mm (14.5 iki 44 col.) ilgio)

# Matmenų duomenys

| Matmenys* | Plotis: 288 mm (11.3colių) |
|-----------|----------------------------|
|           | llgis: 88.5 mm (3.5 colių) |
|           | Aukštis: 51 mm (2.0 colių) |
| Masė      | Maždaug 1.1 kg (2.4 svar.) |

\* Be išsikišančių dalių.

## **Elektros parametrai**

## Skaitytuvo elektros specifikacijos

| Vardinės pastoviosios srovės įėjimo<br>elektros šaltinio įtampa | 5 V nuolatinės srovės                |  |
|-----------------------------------------------------------------|--------------------------------------|--|
| Vardinė KS įėjimo srovė                                         | 3 A                                  |  |
| Energijos sąnaudos                                              | Dirbant: apytiksl. 8 W               |  |
|                                                                 | Režime "Pasiruošęs": apytiksl. 2.5 W |  |
|                                                                 | Miego režimas: maždaug 0.9 W         |  |
|                                                                 | Išjungus: 0.3 W arba mažiau          |  |

## Kintamosios srovės adapterio elektros techniniai duomenys

| Modelis                                 | A491H (Kintamoji srovė nuo 100 iki 240 V)<br>A492E (Kintamoji srovė nuo 220 iki 240 V) |
|-----------------------------------------|----------------------------------------------------------------------------------------|
|                                         |                                                                                        |
| Vardinė įvadinė srovė                   | 0.6 A                                                                                  |
| Vardinis dažnių diapazonas              | Nuo 50 iki 60 Hz                                                                       |
| Vardinės išėjimo galios šaltinio įtampa | 5 V nuolatinės srovės                                                                  |
| Vardinė išėjimo srovė                   | 3 A                                                                                    |

# Aplinkos sąlygos

| Temperatūra | Naudojant   | Nuo 5 iki 35 °C (nuo 41 iki 95 °F)     |
|-------------|-------------|----------------------------------------|
|             | Nenaudojant | Nuo –25 iki 60 °C (nuo –13 iki 140 °F) |

| Drėgnumas             | Naudojant   | 15 iki 80 % (be kondensacijos)                                                                                                    |  |
|-----------------------|-------------|----------------------------------------------------------------------------------------------------|--|
|                       | Nenaudojant | 15 iki 85 % (be kondensacijos)                                                                                                    |  |
| Eksploatavimo sąlygos |             | Įprastinės biuro arba namų sąlygos. Venkite naudoti skaitytuvą<br>tiesioginiuose saulės spinduliuose, netoli stiprios šviesos šaltinio<br>arba aplinkoje, kur labai daug dulkių. |  |

# Sistemos reikalavimai

| "Windows"                    | "Windows 10" (32 bitų, 64 bitų)                               |  |
|------------------------------|---------------------------------------------------------------|--|
|                              | "Windows 8.1" (32 bitų, 64 bitų)                              |  |
|                              | "Windows 8" (32 bitų, 64 bitų)                                |  |
|                              | "Windows 7" (32 bitų, 64 bitų)                                |  |
|                              | "Windows Vista" (32 bitų, 64 bitų)                            |  |
|                              | "Windows XP Professional x64" versija, 2 pakeitimų paketas    |  |
|                              | "Windows XP" (32 bitų), 3 pakeitimų paketas                   |  |
|                              | "Windows Server 2012 R2"                                      |  |
|                              | "Windows Server 2012"                                         |  |
|                              | "Windows Server 2008 R2"                                      |  |
|                              | "Windows Server 2008" (32 bitų, 64 bitų)                      |  |
|                              | "Windows Server 2003" R2 (32 bitų, 64 bitų)                   |  |
|                              | "Windows Server 2003" (32 bitų, 64 bitų), 2 pakeitimų paketas |  |
| "Mac OS X" <sup>*1, *2</sup> | "Mac OS X v10.11.x"                                           |  |
|                              | "Mac OS X v10.10.x"                                           |  |
|                              | "Mac OS X v10.9.x"                                            |  |
|                              | "Mac OS X v10.8.x"                                            |  |
|                              | "Mac OS X v10.7.x"                                            |  |
|                              | "Mac OS X v10.6.8.x"                                          |  |

\*1 Greitasis naudotojų keitimas "Mac OS X" arba naujesnėje versijoje nepalaikomas.

\*2 UNIX failų sistema (UFS), skirta "Mac OS X", nepalaikoma.

# Standartai ir patvirtinimai

# JAV modeliams taikomi standartai ir patvirtinimai

## Produktai

| Elektromagnetinis suderinamumas | FCC 15 dalies B skirsnio B klasė |
|---------------------------------|----------------------------------|
|                                 | CAN/CSA-CEI/IEC CISPR 22 B klasė |

## KS adapteris (A491H)

| Saugumas                        | UL60950-1<br>CAN/CSA-C22.2 No.60950-1                                |  |
|---------------------------------|----------------------------------------------------------------------|--|
| Elektromagnetinis suderinamumas | FCC 15 dalies B skirsnio B klasė<br>CAN/CSA-CEI/IEC CISPR 22 B klasė |  |

# Europos modeliams taikomi standartai ir patvirtinimai

## Produktas ir kintamosios srovės adapteris

Šie modeliai pažymėti CE ženklu ir atitinka visas taikomas ES direktyvas. Išsamesnė informacija: apsilankykite toliau nurodytame tinklalapyje, kad peržiūrėtumėte visą atitikčių deklaraciją su nuorodomis į direktyvas ir darniuosius standartus, naudojamus deklaruoti atitiktį.

http://www.epson.eu/conformity

J391B

A491H, A492E

# Australijos modeliams taikomi standartai ir patvirtinimai

## Produktai

Elektromagnetinis suderinamumas

AS/NZS CISPR22 B klasė

## Kintamosios srovės adapteris (A491H)

Saugumas AS/NZS 60950.1

Elektromagnetinis suderinamumas

AS/NZS CISPR22 B klasė

# Kur ieškoti pagalbos

# Techninio klientų aptarnavimo svetainė

Jei reikia daugiau pagalbos, apsilankykite toliau nurodytoje "Epson" klientų aptarnavimo svetainėje. Pasirinkite savo šalį arba regioną ir pereikite į klientų aptarnavimo skyrių vietinėje "Epson" svetainėje. Svetainėje taip pat rasit naujausias tvarkyklių versijas, DUK, vadovus ir kitą atsisiųsti siūlomą medžiagą.

http://support.epson.net/

http://www.epson.eu/Support (Europoje)

Jei "Epson" gaminys veikia netinkamai ir problemos išspręsti nepavyksta, pagalbos kreipkitės į "Epson" klientų aptarnavimo tarnybas.

# Kreipimasis į "Epson" klientų aptarnavimo skyrių

## Prieš kreipiantis į "Epson"

Jei "Epson" gaminys veikia netinkamai ir vadovaujantis trikčių diagnostikos informacija problemos išspręsti nepavyksta, pagalbos kreipkitės į "Epson" klientų patarnavimo tarnybas. Jei "Epson" klientų aptarnavimo skyriaus jūsų regione toliau nenurodytas, kreipkitės į pardavėją iš kurio pirkote gaminį.

Pagalbos iš "Epson" klientų aptarnavimo skyriaus sulauksite gerokai greičiau, jei pateiksite toliau nurodytą informaciją.

Gaminio serijos numeris

(Paprastai serijos numeris būna nurodytas užpakalinėje gaminio pusėje.)

- Gaminio modelis
- Gaminio programinės įrangos versija

(Spustelėkite Apie, Versijos informacija arba panašų gaminio programinės įrangos mygtuką.)

- Naudojamo kompiuterio gamintojas ir modelis
- Naudojamo kompiuterio operacinės sistemos pavadinimas ir versija
- D Programinės įrangos programų, kurias paprastai naudojate su gaminiu, pavadinimai ir versijos

#### Pastaba:

Atsižvelgiant į gaminį, gaminio atmintyje gali būti saugomas su fakso ir (arba) tinklo nustatymais susijęs renkamų numerių sąrašas. Gaminiu sugedus arba jį taisant galite prarasti duomenis ir (arba) nustatymus. Net garantijos galiojimo laikotarpio "Epson" neatsako už jokių domenų praradimą, neprivalo sukurti atsarginių duomenų ir (arba) nustatymų kopijų arba jų atkurti. Atsargines duomenų kopijas arba įrašus rekomenduojame kurti patiems.

## Pagalba naudotojams Europoje

Kaip kreiptis į "Epson" klientų aptarnavimo skyrių, žr. visos Europos garantijos dokumente.

## Pagalba naudotojams Taivane

Kontaktiniai duomenys, norint gauti informacijos, pagalbos ir paslaugų:

#### Tinklalapis

#### http://www.epson.com.tw

teikiama informacija, susijusi su gaminio techniniais duomenimis, siūlomomis atsisiųsti tvarkyklėmis ir gaminių užklausomis.

#### "Epson" pagalbos skyrius

Tel.: +886-2-80242008

Mūsų pagalbos skyriaus komanda gali padėti jums telefonu toliau išvardytais klausimais.

- Dėl pardavimo užklausų ir gaminio informacijos
- Dėl gaminio naudojimo arba problemų
- Dėl remonto paslaugų ir garantijos

#### Remonto paslaugų centras

#### http://www.tekcare.com.tw/branchMap.page

Bendrovė "TekCare" yra "Epson Taiwan Technology & Trading Ltd" įgaliotasis techninės priežiūros centras.

## Pagalba naudotojams Australijoje

"Epson Australia" yra pasirengusi suteikti itin kokybiškas klientų techninio aptarnavimo paslaugas. Informacijos siūlome ieškoti ne tik gaminio vadovuose, bet ir toliau nurodytuose šaltiniuose.

#### **Interneto URL**

#### http://www.epson.com.au

Prisijunkite prie "Epson Australia" tinklalapių. Verta pasiimti savo modemą net ir įprastai naršant internete! Svetainėje siūloma atsisiųsti tvarkyklių, pateikti "Epson" kontaktiniai duomenys, informacija apie naujus gaminius ir klientų aptarnavimą techniniais klausimais (el. paštas).

#### "Epson" pagalbos skyrius

Telefonas: 1300-361-054

"Epson" pagalbos skyrius yra galutinė priemonė, užtikrinanti, kad klientams bus suteikta pagalba. pagalbos skyriaus operatoriai gali padėti įdiegti, sukonfigūruoti ir naudoti "Epson" gaminius. Pagalbos skyriaus už prekybos skatinimą atsakingi darbuotojai gali pateikti informacijos apie naujus "Epson" gaminius ir informuoti, kur rasit artimiausią pardavėją arba paslaugų agentą. Čia atsakoma į įvairiausias užklausas.

Prieš skambinant siūlome surinkti visą reikiamą informaciją. Kuo daugiau informacijos surinksite, tuo greičiau galėsime padėti išspręsti problemą. Reikalinga informacija, susijusi su "Epson" gaminio vadovais, kompiuterio tipu, operacine sistema, programomis, ir kita, jūsų manymu, būtina informacija.

#### Gaminio gabenimas

"Epson" rekomenduoja išsaugoti gaminio pakuotę gaminiui gabenti vėliau.

## Pagalba naudotojams Singapūre

Toliau nurodyti informacijos šaltiniai, techninė pagalba ir paslaugos, kurias teikia "Epson Singapore".

## Tinklalapis

http://www.epson.com.sg

Galima gauti informaciją apie gaminio techninius duomenis, parsisiųsti tvarkykles, rasti atsakymus į dažnai užduodamus klausimus (DUK), pardavimo užklausas ir gauti techninę pagalbą el. paštu.

#### "Epson" pagalbos skyrius

Nemokamas numeris: 800-120-5564

Mūsų pagalbos skyriaus komanda gali padėti jums telefonu toliau išvardytais klausimais.

- Dėl pardavimo užklausų ir gaminio informacijos
- Lausimai apie gaminių naudojimą arba problemų spendimas
- Dėl remonto paslaugų ir garantijos

## Pagalba naudotojams Tailande

Kontaktiniai duomenys, norint gauti informacijos, pagalbos ir paslaugų:

#### Tinklalapis

#### http://www.epson.co.th

Pateikta su gaminių techniniais duomenimis susijusi informacija, siūloma atsisiųsti tvarkykles, išvardyti dažnai užduodami klausimai (DUK) ir nurodytas el. paštas.

## "Epson" specialioji telefono linija

Telefonas: 66-2685-9899

El. pšt. support@eth.epson.co.th

Specialiosios telefono linijos komanda gali padėti jums telefonu toliau išvardytais klausimais.

- Dėl pardavimo užklausų ir gaminio informacijos
- Dėl gaminio naudojimo arba problemų
- Dėl remonto paslaugų ir garantijos

## Pagalba naudotojams Vietname

Kontaktiniai duomenys, norint gauti informacijos, pagalbos ir paslaugų:

#### "Epson" specialioji telefono linija

Telefonas (Hošimino mieste): 84-8-823-9239

Telefonas (Hanojaus mieste): 84-4-3978-4785, 84-4-3978-4775

## "Epson" paslaugų centras

65 Truong Dinh Street, District 1, Hochiminh City, Vietnam. 29 Tue Tinh, Quan Hai Ba Trung, Hanoi City, Vietnam

## Pagalba naudotojams Indonezijoje

Kontaktiniai duomenys, norint gauti informacijos, pagalbos ir paslaugų:

## Tinklalapis

## http://www.epson.co.id

- Pateikta su gaminio techniniais duomenimis susijusi informacija, siūloma atsisiųsti tvarkyklių.
- 🖵 Dažnai užduodami klausimai (DUK), užklausos apie pardavimą, el. paštu pateikti klausimai

## "Epson" specialioji telefono linija

Telefonas: 62-21-572-4350

Faks. 62-21-572-4357

- Mūsų specialiosios telefono linijos komanda gali padėti Jums telefonu arba faksu šiais klausimais:
- Dėl pardavimo užklausų ir gaminio informacijos
- □ Techninis aptarnavimas

## "Epson" paslaugų centras

| Provincija        | Bendrovės<br>pavadinimas | Adresas                                                                              | Telefonas<br>El. paštas                                             |
|-------------------|--------------------------|--------------------------------------------------------------------------------------|---------------------------------------------------------------------|
| DKI JAKARTA       | ESS Jakarta MG.<br>DUA   | RUKO MANGGA DUA MALL NO. 48 JL.<br>ARTERI MANGGA DUA - JAKARTA UTARA-<br>DKI         | (+6221)62301104<br>jkt-technical1@epson-<br>indonesia.co.id         |
| NORTH<br>SUMATERA | ESC Medan                | Kompleks Graha Niaga, Jl. Bambu II No. A-4,<br>Medan- 20114                          | (+6261)42066090/42066091<br>mdn-technical@epson-<br>indonesia.co.id |
| WEST JAWA         | ESC Bandung              | JL. CIHAMPELAS NO. 48A-BANDUNG JABAR<br>40116                                        | (+6222)4207033<br>bdg-technical@epson-<br>indonesia.co.id           |
| DI<br>YOGYAKARTA  | ESC Yogyakarta           | YAP Square, Blok A No.6 Jl. C Simanjutak<br>YOGYAKARTA - DIY                         | (+62274)581065<br>ygy-technical@epson-<br>indonesia.co.id           |
| EAST JAWA         | ESC Surabaya             | HITECH MALL LT.2 BLOK A NO. 24 JL.<br>KUSUMA BANGSA NO. 116 -118 -<br>SURABAYA JATIM | (+6231)5355035<br>sby-technical@epson-<br>indonesia.co.id           |
| SOUTH<br>SULAWESI | ESC Makassar             | JL. GUNUNG BAWAKARAENG NO. 68E -<br>MAKASSAR SULSEL                                  | (+62411)328212<br>mksr-technical@epson-<br>indonesia.co.id          |

| Provincija         | Bendrovės<br>pavadinimas | Adresas                                                                                                    | Telefonas<br>El. paštas                       |
|--------------------|--------------------------|----------------------------------------------------------------------------------------------------|-----------------------------------------------|
| WEST<br>KALIMANTAN | ESC Pontianak            | JL. NUSA INDAH I NO. 40A PONTIANAK<br>KALBAR 78117                                                                                  | (+62561)735507                                |
|                    |                          |                                                                                                    | pontianak-technical@epson-<br>indonesia.co.id |
| PEKANBARU          | ESC PEKANBARU            | JL. TUANKU TAMBUSAI NO. 353 -<br>PEKANBARU RIAU                                                                                     | (+62761)21420                                 |
|                    |                          |                                                                                                    | pkb-technical@epson-<br>indonesia.co.id       |
| DKI JAKARTA        | ESS JAKARTA KEIAI        | WISMA KEIAI LT. 1 JL. JEND. SUDIRMAN KAV.<br>3 JAKPUS DKI JAKARTA                                                                   | (+6221)5724335                                |
|                    |                          |                                                                                                    | ess.support@epson-<br>indonesia.co.id         |
| EAST JAWA          | ESS SURABAYA             | JL. JAWA NO. 2-4 KAV. 29, RUKO SURYA INTI,<br>SURABAYA - JATIM                                                                      | (+6231)5014949                                |
|                    |                          |                                                                                                    | esssby.support@epson-<br>indonesia.co.id      |
| BANTEN             | ESS SERPONG              | Ruko mall WTC MATAHARI no. 953<br>SERPONG - Banten                                                                                  | (+6221)53167051                               |
|                    |                          |                                                                                                    | esstag.support@epson-<br>indonesia.co.id      |
| CENTRAL<br>JAWA    | ESS SEMARANG             | Komplek Ruko Metro Plaza Blok C20 , Jl. MT<br>Haryono No 970 Semarang - Jawa tengah                                                 | (+6224)8313807                                |
|                    |                          |                                                                                                    | esssmg.support@epson-<br>indonesia.co.id      |
| EAST<br>KALIMANTAN | ESC SAMARINDA            | Jl. KH. Wahid Hasyim (M. Yamin) Kel.<br>Sempaja Selatan Kec. Samarinda Utara<br>Samarinda- Kalimantan Timur (samping<br>kantor pos) | (+62541)7272904                               |
|                    |                          |                                                                                                    | escsmd.support@epson-<br>indonesia.co.id      |
| SOUTH<br>SUMATERA  | ESC PALEMBANG            | Jl. H.M. Rasyid Nawawi no.249, kelurahan 9<br>ilir Palembang - Sumsel                                                               | (+62711)311330                                |
|                    |                          |                                                                                                    | escplg.support@epson-<br>indonesia.co.id      |
| EAST JAVA          | ESC JEMBER               | Jl. Panglima Besar Sudirman No.1 D JEMBER<br>- JAWA TIMUR (Depan Balai Penelitian dan<br>Pengolahan Kakao)                          | (+62331) 486468,488373                        |
|                    |                          |                                                                                                    | jmr-admin@epson-indonesia.co.id               |
|                    |                          |                                                                                                    | jmr-technical@epson-<br>indonesia.co.id       |
| NORTH<br>SULAWESI  | ESC MANADO               | Tekno @Megamall, Megamall LG TK-21 Jl.<br>Piere Tendean Kawasan Megamas<br>Boulevard Manado 95111                                   | (+62431)7210033                               |
|                    |                          |                                                                                                    | MND-ADMIN@EPSON-<br>INDONESIA.CO.ID           |

Dėl kitų čia neišvardytų miestų skambinkite mūsų specialiąja linija: 08071137766.

## Pagalba naudotojams Honkonge

Norintys gauti techninės pagalbos ir kitų garantinių ir negarantinių paslaugų, naudotojai kviečiami kreiptis į "Epson Hong Kong Limited".
### Pagrindinis puslapis internete

#### http://www.epson.com.hk

"Epson Hong Kong" sukūrė vietinį tinklalapį kinų ir anglų kalbomis, kuriame naudotojams teikiama toliau nurodyta informacija.

- Informacija apie gaminį
- Atsakymai į dažnai užduodamus klausimus (DUK)
- Naujausios "Epson" gaminių tvarkyklių versijos

# Techninės pagalbos specialioji telefono linija

Taip pat galite kreiptis į mūsų techninius darbuotojus šiais telefono ir fakso numeriais:

Telefonas: 852-2827-8911

Faks. 852-2827-4383

# Pagalba naudotojams Malaizijoje

Kontaktiniai duomenys, norint gauti informacijos, pagalbos ir paslaugų:

# Tinklalapis

http://www.epson.com.my

- 🖵 Pateikta su gaminio techniniais duomenimis susijusi informacija, siūloma atsisiųsti tvarkyklių.
- 🖵 Dažnai užduodami klausimai (DUK), užklausos apie pardavimą, el. paštu pateikti klausimai

### "Epson" skambučių centras

Telefonas: +60 1800-8-17349

- Dėl pardavimo užklausų ir gaminio informacijos
- Dėl gaminio naudojimo arba problemų
- Užklausos dėl remonto paslaugų ir garantijos

### **Pagrindinis biuras**

Telefonas: 603-56288288 Faks. 603-5628 8388/603-5621 2088

# Pagalba naudotojams Indijoje

Kontaktiniai duomenys, norint gauti informacijos, pagalbos ir paslaugų:

### Tinklalapis

#### http://www.epson.co.in

teikiama informacija, susijusi su gaminio techniniais duomenimis, siūlomomis atsisiųsti tvarkyklėmis ir gaminių užklausomis.

# Pagalbos linija

 Aptarnavimas, informacija apie gaminius ir vartojamųjų reikmenų užsakymas (BSNL linijos) Nemokamas numeris: 18004250011

Veikia nuo 9.00 iki 18.00, pirmadieniais-šeštadieniais (išskyrus valstybines šventes)

Aptarnavimas (CDMA ir mobiliųjų naudotojai)

Nemokamas numeris: 186030001600

Veikia nuo 9.00 iki 18.00, pirmadieniais-šeštadieniais (išskyrus valstybines šventes)

# Pagalba naudotojams Filipinuose

Norėdami gauti techninės pagalbos bei kitų paslaugų po pardavimo, naudotojai gali kreiptis į "Epson Philippines Corporation" toliau nurodytais telefonų, fakso numeriais ir el. pašto adresais:

# Tinklalapis

### http://www.epson.com.ph

Galima gauti informacijos apie gaminio techninius duomenis, atsisiųsti tvarkykles, rasti atsakymus į dažnai užduodamus klausimus (DUK) ir pateikti užklausas el. paštu.

### "Epson Philippines" klientų aptarnavimas

Nemokamas numeris: (PLDT)1800-1069-37766

Nemokamas numeris: (skaitmeninis)1800-3-0037766

"Metro Manila": (+632)441-9030

Interneto svetainė: http://customercare.epson.com.ph

El. paštas: customercare@epc.epson.som.ph

Mūsų klientų aptarnavimo komanda gali padėti Jums telefonu šiais klausimais:

- Dėl pardavimo užklausų ir gaminio informacijos
- Dėl gaminio naudojimo arba problemų
- Dėl remonto paslaugų ir garantijos

### "Epson Philippines Corporation"

Tarpmiestinė linija: +632-706-2609 Faks. +632-706-2665